# 4. ZÁVISLOST MEZI SPOJITÝMI VELIČINAMI

Naším cílem v dnešní lekci je vyšetřit faktory související s hmotností mladého člověka. Za faktory byly vybrány:

- Věk
- Výška
- Pohlaví
- Obvod pasu
- Obvod hrudníku
- Obvod boků
- Obvod krku
- Velikost bot
- Počet hodin, po který se respondent průměrně věnuje týdně sportu
- Počet hodin, který respondent průměrně denně stráví u PC a TV

Průzkum byl prováděn mezi studenty vybrané střední školy. Soubor Data-celek.xls obsahuje údaje o 110 respondentech.

# Obsah kapitoly

| 4.1 | Krát | ký teoretický úvod                                                           | 2    |
|-----|------|------------------------------------------------------------------------------|------|
| 4.1 | 1    | Kvalita regresních modelů                                                    | 4    |
| 4.2 | Reg  | resní analýza pomocí SW Excel                                                | 6    |
| 4.2 | .1   | Grafické znázornění                                                          | 6    |
| 4.2 | .2   | Jednoduchá regresní analýza pomocí doplňku prostředku Excel – lineární model | . 10 |
| 4.2 | .3   | Jednoduchá regresní analýza pomocí doplňku prostředku Excel – obecný model   | . 12 |
| 4.2 | .4   | Vícenásobná regresní analýza pomocí doplňku prostředku Excel                 | . 16 |
| 4.3 | Reg  | resní analýza v SW STATISTICA                                                | . 24 |
| 4.3 | .1   | Grafické znázornění                                                          | . 24 |
| 4.3 | .2   | Jednoduchá regresní analýza – lineární model                                 | . 27 |
| 4.3 | .3   | Jednoduchá regresní analýza – obecný model                                   | . 32 |
| 4.3 | .4   | Vícenásobná regresní analýza pomocí SW STATISTICA                            | . 38 |

## 4.1 Krátký teoretický úvod

Závislost spojitých veličin se vyšetřuje pomocí dvojice metod, a to regrese a korelace. Úkolem regrese je najít vhodný funkční model této závislosti. Úkolem korelace je změřit sílu lineární závislosti. Jinými slovy, regrese popisuje daný vztah a korelace zjišťuje jeho těsnost. Známe dva základní typy regresní analýzy, a to jednoduchou a vícenásobnou.

Cílem jednoduché (simple) regrese je najít model funkční závislosti (spojité) veličiny Y na jedné (spojité) veličině (na tzv. regresoru) X. Tvar funkce často napoví bodový graf dat. Příkladem může být zkoumání závislosti mezi platem a výší úspor či mezi výší exportu a výší HDP.

Cílem vícenásobné (multiple) regrese je najít model funkční závislosti (spojité) veličiny Y na více (spojitých) veličinách (regresorech). Příkladem může být zkoumání závislosti výše úspor na platu, výdajích za potraviny, výdajích za spotřební zboží a výdajích za kulturu.

Při jednoduché regresi můžeme hledat modely různých typů. Mezi nejvíce používané patří:

Lineární model:  $y = b_1 x + b_0$  (1)

Polynomický model: 
$$y = \sum_{i=0}^{n} b_i x^i$$
 (2)

Mocninný model:  $y = b_0 x^{b_1}$  (3)

Logaritmický model:  $y = b_1 \ln x + b_0$ 

Hledáním regresního modelu, resp. regresní funkce rozumíme hledání regresních koeficientů b<sub>i</sub>, přičemž typ regresního modelu musíme stanovit sami (na základě zkušeností a vzhledu bodových grafů), hodnoty jednotlivých regresních koeficientů pak nalezne metoda (např. implementovaná v SW).

(4)

Blíže se nyní seznámíme s nejjednodušším a nejčastěji využívaném typu, a to lineárním modelem, v němž hledáme funkci, jejímž grafem je přímka, viz obr.

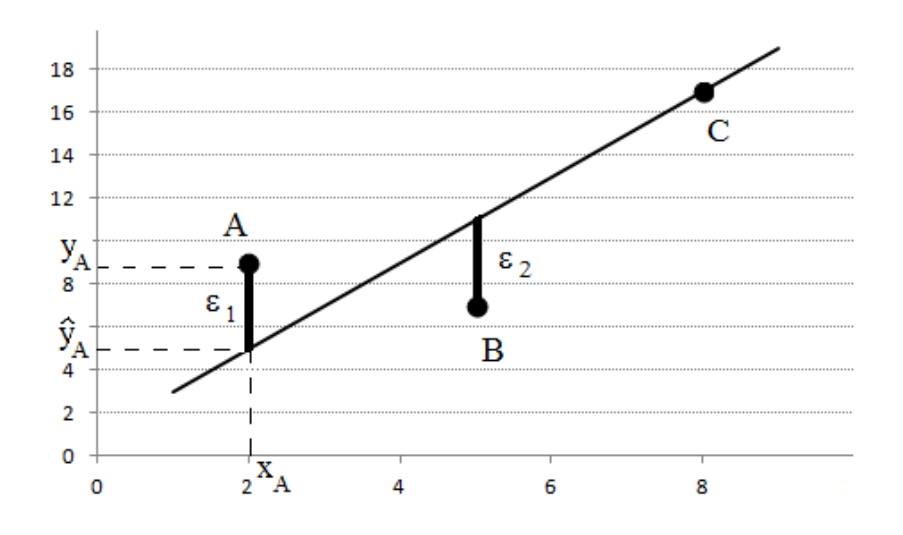

Snažili jsme se "proložit" tři body A, B a C regresní přímkou. Hledáme funkci (přímku) ve tvaru  $\hat{y} = b_1 x + b_0$ . Vidíme, že platí  $y = b_1 x + b_0 + \varepsilon$ , neboli že naměřené hodnoty se "o něco" liší od vypočítaných hodnot odhadu. Tomuto rozdílu říkáme reziduum, značíme  $\varepsilon$ . V regresním modelu by měla mít rezidua normální rozdělení se střední hodnotou 0.

Hodnoty  $b_1$  a  $b_0$  odhadujeme pomocí Metody nejmenších čtverců, která je založena na principu hledání minima funkce více proměnných pomocí parciálních derivací. Z této metody je možno získat následující vzorce.

$$b_1 = \frac{x \cdot y - \overline{x} \cdot \overline{y}}{\overline{x^2} - \overline{x}^2}$$
(5)

$$b_0 = \bar{y} - b_1 \cdot \bar{x} \tag{6}$$

Směrnice přímky  $b_1$  odpovídá změně závislé proměnné při nárůstu nezávislé proměnné o jednu jednotku.

Výpočty regresních koeficientů pomocí uvedených vzorců jsou poněkud pracné. Proto se většinou v praxi využívá různých pomocníků. V případě lineárních modelů můžeme výpočty provést na kalkulačkách, a to pomocí speciálních funkcí. Ještě efektivnější je využití různých SW, například i velmi rozšířeného Microsoft Excelu, nebo mnoha komerčních statistických SW, jako je STATISTICA či SPSS.

Pro obecné modely jednoduché regrese můžeme využít maticového vzorce, který rovněž vychází z metody nejmenších čtverců.

$$\vec{b} = (F^T F)^{-1} F^T \vec{y} \,. \tag{7}$$

kde  $\vec{b} = \begin{pmatrix} b_0 \\ b_1 \\ \vdots \\ b_m \end{pmatrix}$  je vektor regresních koeficientů,  $\vec{y} = \begin{pmatrix} y_1 \\ y_2 \\ \vdots \\ yn \end{pmatrix}$  je vektor hodnot veličiny y,  $F = \begin{pmatrix} f_1(x_1), \cdots, f_m(x_1) \\ f_1(x_2), \cdots, f_m(x_2) \\ \vdots \\ f_1(x_n), \cdots, f_m(x_n) \end{pmatrix}$  je regresní matice příslušná danému regresnímu modelu.

Například pro lineární jednoduchou regresi má matice F následující tvar:  $F = \begin{pmatrix} 1, x_1 \\ 1, x_2 \\ \vdots \\ 1, x_n \end{pmatrix}$ , pro

kvadratický model pak:  $F = \begin{pmatrix} 1, x_1, x_1^2 \\ 1, x_2, x_2^2 \\ \vdots \\ 1, x_n, x_n^2 \end{pmatrix}$ , nebo pro logaritmický model:  $F = \begin{pmatrix} 1, \ln(x_1) \\ 1, \ln(x_2) \\ \vdots \\ 1, \ln(x_n) \end{pmatrix}$ .

Při vícenásobné regresi převážně využíváme lineárních vztahů. Výpočet regresních koeficientů se provádí opět s využitím vzorce (7). V tomto případě má matice F tvar:

$$F = \begin{pmatrix} 1, x_{11}, x_{12}, \cdots, x_{1m} \\ 1, x_{21}, x_{22}, \cdots, x_{2m} \\ \vdots \\ 1, x_{n1}, x_{n2}, \cdots, x_{nm} \end{pmatrix}, \text{ kde } x_{ij} \text{ znamená } i\text{-tou hodnotu } j\text{-tého regresoru.}$$

#### 4.1.1 Kvalita regresních modelů

Jak již bylo výše uvedeno, reziduum  $\varepsilon$  značí odchylku naměřené hodnoty od hodnoty vypočítané, čili  $\varepsilon_i = y_i - \hat{y}_i$ .

Ve výpočtech pak z důvodu odstranění znaménka (+, –) pracujeme s druhými mocninami těchto reziduí, neboli s reziduálními čtverci  $\varepsilon_i^2$ . Metoda nejmenších čtverců hledá minimum tzv. součtu reziduálních čtverců  $Q_e$ .

$$Q_e = \sum_{i=1}^n \varepsilon_i^2 \tag{8}$$

Kvalitu regresního modelu vyhodnocujeme pomocí následujících charakteristik.

#### Reziduální rozptyl

$$s_e^2 = \frac{Q_e}{n-p} \quad , \tag{9}$$

kde *n* je počet měření (bodů) a *p* je počet parametrů modelu (pro lineární model p = 2). Platí, že  $s_e^2 \ge 0$  a dále, že čím větší je hodnota  $s_e^2$ , tím hůře model vystihuje data.

Index determinace

$$I^{2} = \frac{Q_{\hat{y}}}{Q_{y}} = 1 - \frac{Q_{e}}{Q_{y}},$$
(10)

kde  $Q_{\hat{y}} = \sum_{i=1}^{n} (f(x_i) - \overline{y})^2$  a  $Q_y = \sum_{i=1}^{n} (y_i - \overline{y})^2$ .

Někdy se můžeme setkat s názvem Koeficient determinace a také s označením  $R^2$ .

Platí, že  $I^2 \in \langle 0; 1 \rangle$ . Hodnotu indexu determinace pro interpretaci převádíme na procenta. Jeho hodnota nám pak říká, kolik procent rozptylu vysvětlované proměnné je vysvětleno modelem. Srozumitelněji a zjednodušeně jinými slovy můžeme říci, z kolika procent model vystihuje daná data. Je tedy zřejmé, že čím vyšší index determinace, tím lepší model.

Nutno ovšem podotknout, že index determinace závisí na počtu vysvětlujících proměnných a s růstem jejich počtu narůstá i jeho hodnota. V důsledku toho index determinace zvýhodňuje složitější modely (tj. modely s více parametry). Toto je nepříjemná vlastnost, která částečně snižuje jeho kvalitu. Pokud tedy využíváme indexu determinace k porovnání dvou modelů s různým počtem parametrů, měli bychom jeho vyhodnocení doplnit i vyhodnocením například pomocí reziduálního rozptylu.

#### Upravený index determinace

Porovnání modelů s různým počtem parametrů můžeme také provést pomocí upraveného indexu determinace.

$$I_{upr}^2 = 1 - (1 - I^2) \frac{n - 1}{n - p}$$
(11)

Pearsonův korelační koeficient

$$|r| = \sqrt{I^2} \operatorname{asgn}(r) = \operatorname{sgn}(b_1) \tag{12}$$

Korelační koeficient má smysl počítat pouze pro lineární model. Korelační koeficient má stejné znaménko jako směrnice regresní přímky.

Tento výpočet korelačního koeficientu (12) je velmi zdlouhavý, proto se více využívá následujícího upraveného vzorce.

$$r = \frac{x \cdot y - \overline{x} \cdot \overline{y}}{\sqrt{(\overline{x^2} - \overline{x}^2) \cdot (\overline{y^2} - \overline{y}^2)}}$$
(13)

Platí, že  $r \in \langle -1; 1 \rangle$ . Čím blíže je jeho hodnota ke krajním hodnotám tohoto rozmezí, tím je lepší model. Pro vyhodnocení hodnot korelačního koeficientu existuje speciální test hypotéz. Zjednodušeně lze však říci, že pokud je jeho hodnota blízká 1 (pro dostatečné množství dat se většinou uvádí podmínka větší než 0,8), pak mluvíme o silné přímé lineární závislosti. Je-li jeho hodnota blízko -1 (menší než -0,8), pak mluvíme o silné nepřímé lineární závislosti. Pokud je jeho hodnota blízko 0 (v rozmezí od -0,3 do +0,3), pak říkáme, že není lineární závislost. Slovo lineární v poslední větě je velmi důležité. Je nutno si uvědomit, že neexistence lineární závislosti nevylučuje existenci funkční závislosti jiného druhu (kvadratické, logaritmické, ...)

Příklady vybraných situací v datech

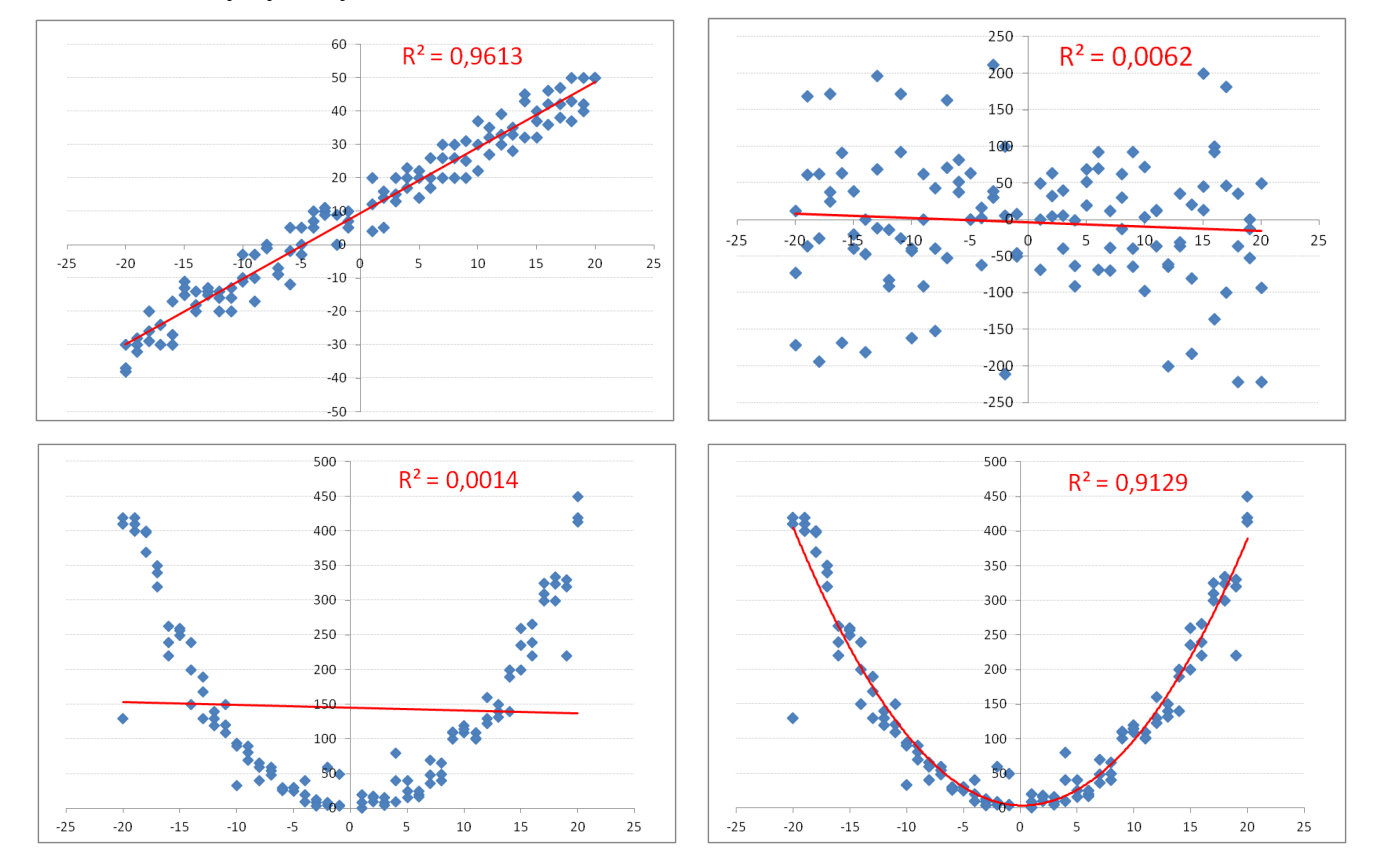

#### Spearmanův koeficient pořadové korelace

Pokud data nesplňují předpoklady rozložení dat (jiné než normální rozložení proměnných, nelinearita vztahu, data obsahující odlehlá pozorování, ordinální data) je vhodnější použít neparametrický ekvivalent, a to Spearmanův koeficient pořadové korelace. Jsou-li hodnoty proměnných  $x_i$  a  $y_i$  seřazeny vzestupně do dvou řad a každé hodnotě je přiděleno pořadí, pak koeficient pořadové korelace je dán vztahem:

$$r_{s} = 1 - \frac{6\sum_{i=1}^{n} D_{i}^{2}}{n(n^{2} - 1)},$$
(14)

kde  $D_i$  je rozdíl pořadí hodnot  $x_i$  a  $y_i$ .

Pokud se vyskytuje v souboru více stejných hodnot, pak všechny z nich obdrží hodnotu pořadí vypočítanou jako průměr z hodnot jednotlivých pozic (př. pokud se v souboru vyskytují na pozicích 5-8 čtyři stejné hodnoty, pak všechny tyto hodnoty obdrží pořadí  $\frac{5+6+7+8}{4} = 6,5$ .)

Spearmanův koeficient pořadové korelace nabývá stejně jako korelační koeficient hodnot z intervalu  $r_s \in \langle -1; 1 \rangle$ . Vyhodnocení síly závislosti pak probíhá obdobně jako u korelačního koeficientu.

Kromě Spearmanova korelačního koeficientu existují i další neparametrické korelační koeficienty jako např. Kendallovo  $\tau$ .

## 4.2 Regresní analýza pomocí SW Excel

## 4.2.1 Grafické znázornění

Pokud chceme provést regresní analýzu, vytvoříme si nejprve graf. V Excelu je pro tyto účely nejvhodnější bodový graf. V nabídce zvolíme *Vložit – Bodový graf (pouze se značkami)*.

| 9  | Dom                       | - Cr - L | ni Rozk      | ožení stránk | y Vzorce    | Data        | Revize       | student<br>Zobrazeni d | ske dota<br>Acrobat | zniky (Režim kompatibility | /] - Microsoft Excel              |
|----|---------------------------|----------|--------------|--------------|-------------|-------------|--------------|------------------------|---------------------|----------------------------|-----------------------------------|
| Ko | ntingenční 1<br>tabulka * | abulka 0 | Dbrázek Kilp | art Tvary    | SmartArt SI | oupcový Spo | inicový Výse | cový Pruhový Plo       | iný Bod             | ovy Dalši<br>grafy -       | A Textové Záhlaví W pole a zápatí |
|    | Tabulky                   |          | 1            | ustrace      |             |             |              | Grafy                  | Bo                  | odový                      |                                   |
|    | 08                        | 6        | • ()         | fre          |             |             |              |                        | 0                   | * 19-P                     |                                   |
| 12 | A                         | В        | C            | D            | E           | F           | G            | H                      | 1 .                 | · / / /                    | L M                               |
| 1  | věk                       | výška    | boty         | prsa         | pas         | boky        | krk          | sport spár             | nek -               |                            |                                   |
| 2  | 18                        | 19       | 3 4          | 5 10         | 8 97        | 96          | 38           | 6                      | 1.                  | Bodový pouze se značka     | mi                                |
| 3  | 20                        | 17       | 5 4          | 3 9          | 6 80        | 91          | 37           | 1                      |                     | Umožňuje porovnávat o      | tvolice                           |
| 4  | 20                        | 17       | 8 4          | 3 11         | 0 85        | 90          | 46           | 7                      |                     | hodnot.                    |                                   |
| 5  | 20                        | 18       | 1 4:         | 2 9          | 5 87        | 106         | 37           | 6                      | 10.                 |                            | change -                          |
| 6  | 20                        | 18       | 0 4          | 10           | 7 92        | 97          | 37           | 6                      |                     | Tuto moznost pouzijte,     | pokud                             |
| 7  | 20                        | 19       | 1 4          | 3 9          | 8 93        | 99          | 34           | 21                     | 11                  | sefazeny podle pořadi i    | nebo                              |
| 8  | 19                        | 18       | 5 4          | 1 11         | 2 94        | 118         | 40           | 2                      | 0.                  | pokud představují sam      | ostatné                           |
| 9  | 20                        | 19       | 0 4          | 5 11         | 0 95        | 120         | 41           | 2                      | 2003                | hodnoty.                   |                                   |
| 10 | 22                        | 18       | 1 4          | 3 9          | 6 90        | 100         | 41           | 1                      | 8                   | 13 85                      |                                   |
| 11 | 22                        | 18       | 3 4          | 3 9          | 8 93        | 100         | 40           | 1                      | 8                   | 12 86                      |                                   |
| 12 | 21                        | 18       | 0 4          | 1 11         | 1 98        | 120         | 42           | 0                      | 7                   | 12 102                     |                                   |
| 13 | 20                        | 18       | 2 4          | 5 11         | 0 102       | 121         | 43           | 0                      | 7                   | 9 110                      |                                   |
|    |                           |          | -            |              |             |             |              |                        |                     |                            |                                   |

Po této volbě nám Excel vytvoří prázdnou plochu pro graf. V menu pro tuto oblast vybereme možnost *Vybrat data*.

| 6   |                           | - 00- 🗋               |                          | stude          | ntske dotazr | iky (Režim  | kompatibili | ty] - Micros | soft Excel |       | Nástroje grafu                                                                                                    | Sec.    |    |   |
|-----|---------------------------|-----------------------|--------------------------|----------------|--------------|-------------|-------------|--------------|------------|-------|----------------------------------------------------------------------------------------------------|---------|----|---|
| 1   | Dom                       | ů Vlože               | ni Rozlo                 | žení stránky   | Vzorce       | Data        | Revize      | Zobrazen     | i Acrol    | bat   | Návrh Rozložení Formát                                                                                                    |         |    |   |
| z   | měnit Ulož<br>o grafu šat | it jako Pie<br>Ionu d | pnaut řádek<br>5 sloupes | Vybrat<br>data |              |             |             | •            | •          | • •   | • • • • • •                                                                                                    |         | •  | • |
|     | Тур                       |                       | Data                     |                | Rozi         | ožení grafu | N           |              |            |       | Styty                                                                                                    | r grafů |    |   |
|     | Graf                      |                       | • (3)                    | Sec            |              |             |             |              |            | X     | ∑yjmout                                                                                                    |         |    |   |
| 120 | A                         | В                     | C                        | D              | E            | F           | G           | Н            | 1          | 20    | Kopirovat                                                                                                    | N       | 0  |   |
| 1   | věk                       | výška                 | boty                     | prsa           | pas          | boky        | krk         | sport        | spánek     |       | Vložit                                                                                                    |         |    |   |
| 2   | 2                         | 193                   | 40                       | 108            | 97           | 96          | 30          | ,            | 1          | 6 .7  | Obnovit a srovnat se stylem                                                                                                    |         |    |   |
| 4   | 2                         | 178                   | 43                       | 110            | 85           | 90          | 46          | 5            | 7          | 8     | Dime                                                                                                    |         |    |   |
| 5   | 21                        | 181                   | 42                       | 95             | 87           | 106         | 37          | 1            | 6          | 9     | PISMO                                                                                                    |         |    |   |
| 6   | 21                        | 180                   | 44                       | 107            | 92           | 97          | 37          |              | 6          | 9     | Zménit typ grafu                                                                                                    |         |    |   |
| 7   | 21                        | 191                   | 43                       | 98             | 93           | 99          | 36          | 2            | 1          | 7 3   | Vybrat data                                                                                                    |         | -4 |   |
| 8   | 1                         | 185                   | 44                       | 112            | 94           | 118         |             |              |            |       | Přesunout graf                                                                                                    |         |    |   |
| 9   | 2                         | 190                   | 40                       | 110            | 95           | 120         | 2           |              |            | 0     | Prostorové otočení                                                                                                    |         |    |   |
| 11  | 2                         | 183                   | 43                       | 90             | 93           | 100         |             |              |            | 125   | Shimina b                                                                                                    |         |    |   |
| 12  | 2                         | 180                   | 44                       | 111            | 98           | 120         |             |              |            |       | all the second second sec |         |    |   |
| 13  | 21                        | 182                   | 45                       | 110            | 102          | 121         |             |              |            | -10   | Prenest do popredi                                                                                                    |         |    |   |
| 14  | 2                         | 187                   | 42                       | 107            | 96           | 113         |             |              |            | -     | Přenést do poza <u>d</u> i 🔹 🕨                                                                                                    |         |    |   |
| 15  | 2                         | 180                   | 44                       | 110            | 96           | 120         |             |              |            |       | Přiřagit makro                                                                                                    |         |    |   |
| 16  | 2                         | 192                   | 46                       | 120            | 100          | 121         | 1           |              |            |       | Formát oblacti orafu                                                                                                    |         |    |   |
| 17  | 2                         | 2 190                 | 45                       | 123            | 112          | 125         | §           |              |            |       | Louist courts diarow                                                                                                    |         |    |   |
| 18  | 2                         | 2 176                 | 42                       | 100            | 98           | 120         | 1           |              |            | -     |                                                                                                    |         |    |   |
| 19  | 2                         | 2 175                 | 43                       | 99             | 94           | 100         |             |              |            | Calit | bri (2 - 10 - A A 🔐 - 🖉 - 🥑                                                                                                    |         |    |   |
| 20  | 2                         | 186                   | 44                       | 100            | 99           | 110         |             |              |            | B     | I # # # # # # # # #                                                                                                    |         |    |   |
| 21  | 2                         | 199                   | 46                       | 108            | 102          | 120         |             |              |            |       |                                                                                                    |         |    |   |
| 22  | 2                         | 198                   | 45                       | 110            | 100          | 118         | 3           |              |            |       |                                                                                                    |         |    |   |
| 23  | 2                         | 185                   | 44                       | 105            | 89           | 102         | 2           |              |            |       |                                                                                                    |         |    |   |
| 24  | 24                        | 189                   | 45                       | 107            | 95           | 110         | 5-          |              |            |       |                                                                                                    |         | -4 |   |
| 25  | 21                        | 193                   | 45                       | 110            | 100          | 115         | 43          | 3            | 3          | 9     | 9 95                                                                                                    |         |    |   |

V následujícím dialogovém okně vybereme možnost Přidat Položky legendy (řady).

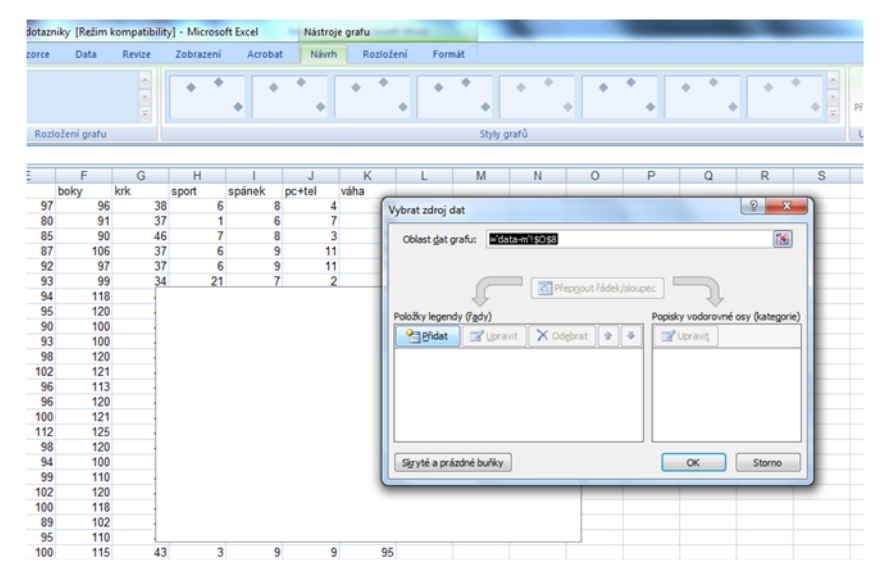

Následně vyplníme požadovaný název řady a tažením myší označíme sloupce s daty.

| 0   | 16   | 3 17 -        | 61 - | 0.0          |      | ÷       |       | student          | tske dota        | zniky [Re   | žim kompa | tibility] - M               | licrosoft Exc | el      | Nástroje       | grafu    | -                      |                         |             |      |         |           |
|-----|------|---------------|------|--------------|------|---------|-------|------------------|------------------|-------------|-----------|-----------------------------|---------------|---------|----------------|----------|------------------------|-------------------------|-------------|------|---------|-----------|
|     | 2    | Domů          | Vie  | zení         | 8    | loziože | ni st | ránky            | Vzore            | e Dat       | ta Revis  | te Zobi                     | azeni i       | Acrobat | Návrh          | Rozie    | žení For               | mát                     |             |      |         |           |
| VB  | al l | Х<br>Ц<br>Ј В | 1    | <u>U</u>     | • 10 |         | A'    | x") (1<br>2-) (1 |                  | <b>≫</b> •• | )         | amovat text<br>učit a zarov | nat na střed  | - Egg   | cný<br>- % 000 | -<br>*** | Podminěn<br>formátován | e Formát<br>(* jako tab | tovat Styly | Viož | e Odita | amit Form |
| Sch | ánka | r.            |      | Pin          | mo   |         |       |                  |                  |             | Zarovnáni |                             |               |         | Ċislo          |          |                        | Styly                   |             |      | Buñi    | cy:       |
|     |      | N2            |      | ( <b>*</b> ) | 3    | 19      | fx    |                  |                  |             |           |                             |               |         |                |          |                        |                         |             |      |         |           |
|     | в    | С             | D    | E            | F    | G       | н     | 1                | J                | K           | L         | M                           | N             | 0       | Р              | Q        | R                      | S                       | ा           | U    |         | V         |
| 2   | 18   | 193           | 46   | 108          | 97   | 96      | 38    | 6                | 8                | 4           | 24,16172  | normální                    | 90            | 1       |                |          | 14 C 12                |                         |             |      |         |           |
| 3   | 17   | 160           | 38   | 86           | 73   | 86      | 31    | 3                | 7                | 3           | 20,3125   | normální                    | 52            |         |                | výs      | ska                    |                         |             |      |         |           |
| 4   | 16   | 171           | 41   | 85           | 68   | 93      | 33    | 5                | 7                | 3,5         | 21,20311  | normální                    | 62            | 140     |                |          |                        |                         |             |      |         |           |
| 5   | 17   | 160           | 39   | 82           | 63   | 86      | 33    | 10               | 7                | 4           | 19,33594  | podváha                     | 49,5          |         |                |          |                        |                         |             |      |         |           |
| 6   | 17   | 169           | 40   | 79           | 64   | 90      | 31    | 3,5              | 6                | 1,5         | 17,50639  | podváha                     | 50            | 120     |                |          |                        |                         |             | -    |         |           |
| 7   | 17   | 163           | 39   | 92           | 68   | 100     | 34    | 5                | 8                | 5           | 21,82995  | normální                    | 58            |         |                |          |                        | .*                      |             |      |         |           |
| 8   | 16   | 169           | 39   | 89           | 65   | 96      | 3     | Harnit           | Techy .          |             |           | 5                           | 2 ×           | 100     |                |          | • •                    |                         | 7 A 1 1     | -    |         |           |
| 9   | 17   | 168,5         | 39   | 88           | 77   | 90      | 3     | opravit          | Touy             |             | 1000      |                             |               | 80      |                |          |                        | *****                   |             | -    |         |           |
| 10  | 17   | 160           | 37   | 89           | 65   | 90      | 3     | Název            | łady:            |             |           |                             |               |         |                |          | 5 m                    | š • `                   | **          |      |         | _         |
| 11  | 18   | 167           | 40   | 86           | 63   | 85      | 3     | =\vis            | ka*              |             |           | = výška                     |               | 60 -    |                |          | -                      | 4                       |             |      |         |           |
| 12  | 17   | 167           | 39   | 92           | 70   | 90      | 3     | Hodoo            | ty X čad-        |             | 100       |                             |               | 40      |                | * · * ·  | 15 C 1 C 1 C 1         |                         |             |      |         |           |
| 13  | 1/   | 165           | 39   | 82           | 65   | 89      | 3     | [ date           | 10000.00         |             | 6         | - 102                       | 10. 171.      | 40      |                |          |                        |                         |             |      |         |           |
| 14  | 18   | 178           | 40   | 86           | 67   | 90      | 3     | =0313            | 130.32:30        | .\$111      | 6         | 193;                        | 100; 1/1;     | 20 -    |                |          |                        |                         |             |      |         | -         |
| 15  | 18   | 160           | 31   | 66           | 15   | 18      | 2     | Hodno            | ty <u>i</u> rad: |             | 100       | -                           |               |         |                |          |                        |                         |             |      |         | -         |
| 10  | 19   | 109           | 41   | 104          | 10   | 95      | 3     | =data            | 1\$N\$2:\$N      | \$111       | 1         | = 90; 5                     | 2; 62; 49     | 0       |                |          |                        | 100                     | 100         | 200  |         |           |
| 10  | 20   | 1/5           | 43   | 90           | 00   | 100     | 2     |                  |                  |             | OK        |                             | Storno        | 1       | 50 1           | 60       | 1/0                    | 180                     | 140         | 200  | 210     | 1         |
| 10  | 17   | 176           | 41   | 100          | 70   | 100     | 2     |                  |                  |             |           |                             |               |         |                |          |                        |                         |             |      |         |           |
| 20  | 17   | 164           | 20   | 100          | 60   | 90      | 20    | 6                | 5                | 6           | 10 00102  | naduáha                     | 1 541         |         |                |          |                        |                         |             |      |         |           |

Dále do grafu vložíme křivku regresní funkce, a to tak, že si otevřeme menu řady (např. zmačknutím pravého tlačítka myši, pokud kurzor ukazuje na libovolný bod řady). V tomto menu vybereme možnost *Přidat spojnici trendu*.

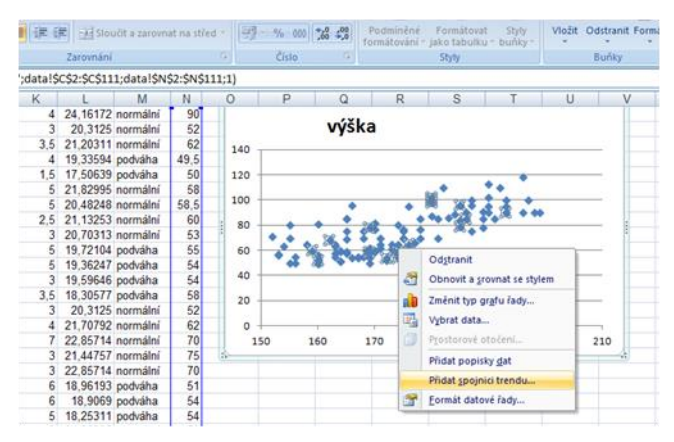

Tato volba nám do grafu vloží regresní přímku a zároveň se nám otevře dialogové okno pro úpravu této přímky. Ve spodní části dialogového okna zaškrtneme možnosti *Zobrazit rovnici regrese* a *Zobrazit hodnotu spolehlivosti R* (= hodnotu indexu determinace).

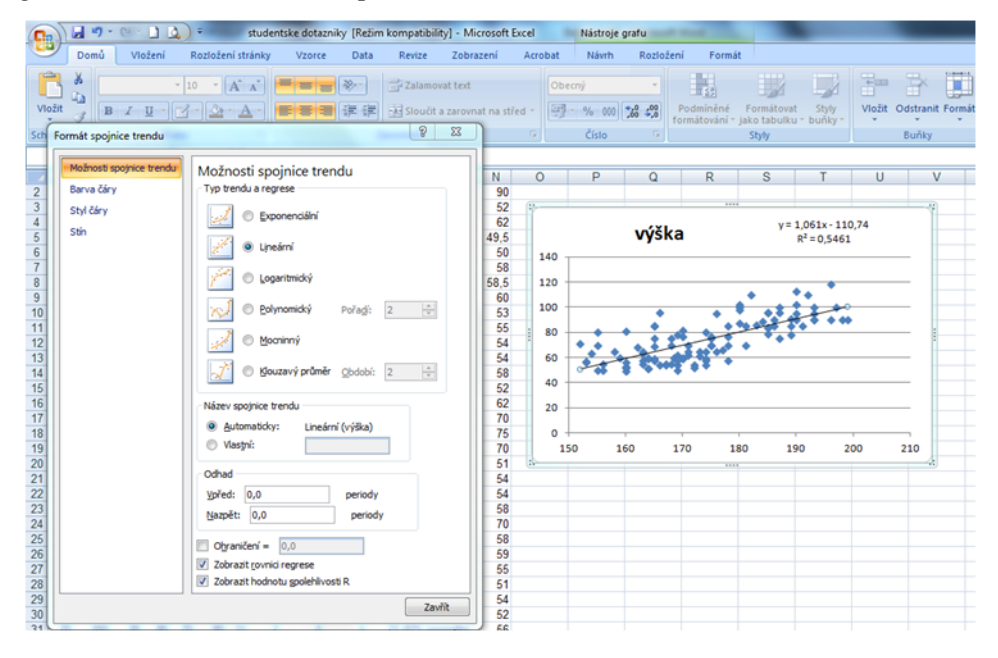

Dále můžeme pomocí tohoto okna volit typ regresní funkce. Na výběr máme lineární model (implicitní možnost), dále model exponenciální, logaritmický, mocninný a různé modely polynomické, a to až do stupně 6.

V levé části tohoto okna můžeme volit různé možnosti pro úpravu vzhledu křivky regresní funkce, a to jak barvu, styl i tloušťku čáry.

| Х<br>Ча<br>1 В Z Ц - 2   | 10 · A' A' <b>学生</b> 後) 学Zstamovat t<br>- <u>2</u> · <u>A</u> · <b>学生</b> 读 读 完 Stoudt a zar                                                                                                    | eit<br>rovnat na střed =                                                                                          | Obecný                                 | 000 (56 49 | Podminěr        | ié Formát<br>ni jako tab | tovat Sty                                                    | Viož               | t Odstran |
|--------------------------|----------------------------------------------------------------------------------------------------|----------------------------------------------------------------------------------------------------|----------------------------------------|------------|-----------------|--------------------------|--------------------------------------------------------------|--------------------|-----------|
| ormát spojnice trendu    |                                                                                                    | • •                                                                                                    | Ćísl                                   | o 19       |                 | Styly                    |                                                              |                    | Buňky     |
| Možnosti spojnice trendu | Možnosti spojnice trendu                                                                                                    |                                                                                                    |                                        | 0          | D               | 0                        |                                                              |                    |           |
| Barva čáry               | Typ trendu a regrese                                                                                                    | 90                                                                                                    | / P                                    |            | R               | 0                        | 1                                                            | 0                  |           |
| Stvl čárv                |                                                                                                    | 52 (4)-                                                                                                    |                                        |            | _               |                          |                                                              |                    |           |
| Stin                     | C Lipeárni                                                                                                    | 62<br>49,5<br>50                                                                                                  | 140                                    | výš        | ka <sup>v</sup> | = -0,0017x <sup>3</sup>  | <sup>3</sup> + 0,9007x <sup>2</sup><br>R <sup>2</sup> = 0,60 | - 158,9x + 9<br>15 | 326,5     |
|                          | 🖉 💿 Logaritnický                                                                                                    | 58<br>58,5<br>60                                                                                                  | 120                                    |            |                 | •                        | ••                                                           | •                  |           |
|                          | a planid a stat                                                                                                    | 00                                                                                                    | 00                                     |            |                 |                          |                                                              | *                  |           |
|                          | Porag: 3                                                                                                    | 53<br>55                                                                                                    | 80                                     |            |                 | in                       |                                                              | • ••               |           |
|                          | Bouranný     Bouranný     Bouranný     Bouranný     Bouraný průměr Obdobi: 2 ++                                                                                                    | 53<br>55<br>54<br>54<br>58                                                                                        | 80                                     |            | -               |                          |                                                              | • ••               | _         |
|                          | Sourinný     Souraný příměr Obdobi: 2 **                                                                                                    | 53<br>55<br>54<br>58<br>52<br>52                                                                                  | 80<br>60<br>40                         |            | -               | in the second            |                                                              | • •                | _         |
|                          | Sovjetanov Porsej: 3 v                                                                                                    | 53<br>55<br>54<br>54<br>58<br>52<br>62<br>70                                                                      | 80<br>60<br>40<br>20                   | 1          |                 |                          |                                                              | • •                | _         |
|                          | Byrnamov Porse: 3                                                                                                    | 53<br>56<br>54<br>54<br>58<br>52<br>62<br>70<br>75                                                                | 80<br>60<br>40<br>20<br>0              |            |                 | ÷<br>·                   |                                                              | • • •              |           |
|                          | Begynamický porsej: 3     Begynamický porsej: 3     Begynamický porsej: 3     Begynamický porsej: 3     Begynamický porsej: 3     Begynamický porsej: 3                                                                                                    | 53<br>56<br>54<br>58<br>52<br>62<br>70<br>75<br>70                                                                | 80<br>60<br>40<br>20<br>0<br>150       | 160        | 170             | 180                      | 190                                                          | 200                | 210       |
|                          | Beynomocy Porse: 3     Beynomocy Porse: 3     Beynomocy Porse:  | 53<br>55<br>54<br>54<br>58<br>52<br>62<br>70<br>75<br>70<br>75<br>70<br>51<br>34                                  | 80<br>60<br>40<br>20<br>0<br>150       | 160        | 170             | 180                      | 190                                                          | 200                | 210       |
|                          | Beynamicky Porse: 3     Boanny     Sourcevy promer globob: 2                                                                                                    | 53<br>55<br>54<br>54<br>58<br>52<br>62<br>70<br>75<br>70<br>51<br>51<br>54                                        | 80<br>60<br>40<br>20<br>0<br>150       | 160        | 170             | 180                      | 190                                                          | 200                | 210       |
|                          | Beynamický Porsej: 3     Boanny     Sousavý průměr Období: 2  Název spojnice trendu  Mazev spojnice trendu  Mazev spojnice trendu  M | 53<br>55 ii<br>54<br>58<br>52<br>62<br>70<br>75<br>70<br>51<br>54<br>54<br>58<br>70                               | 80<br>60<br>40<br>20<br>0<br>150       | 160        | 170             | 180                      | 190                                                          | 200                | 210       |
|                          | Gymanický porsej: 3     Godobi: 2                                                                                                    | 53<br>55 ii<br>54<br>58<br>52<br>62<br>70<br>75<br>70<br>51<br>54<br>54<br>54<br>58<br>70<br>58<br>870<br>58      | 80<br>80<br>60<br>40<br>20<br>0<br>150 | 160        | 170             | 180                      | 190                                                          | 200                | 210       |
|                          | Gynamický porsej: 3     Georgenný     Souzevý průměr období: 2                                                                                                    | 53<br>55 ii<br>54<br>58<br>52<br>62<br>70<br>51<br>51<br>54<br>58<br>70<br>51<br>58<br>58<br>70<br>58<br>59<br>59 | 80<br>60<br>40<br>20<br>0<br>150       | 160        | 170             | 180                      | 190                                                          | 200                | 210       |

Pokud vyzkoušíme všechny volby typu regresního modelu, vidíme, že tři z nich by mohly být dobrými modely pro vyjádření vztahu mezi veličinami Výška a Váha. Těmito modely jsou lineární model, kvadratický model a polynomický model 3. stupně.

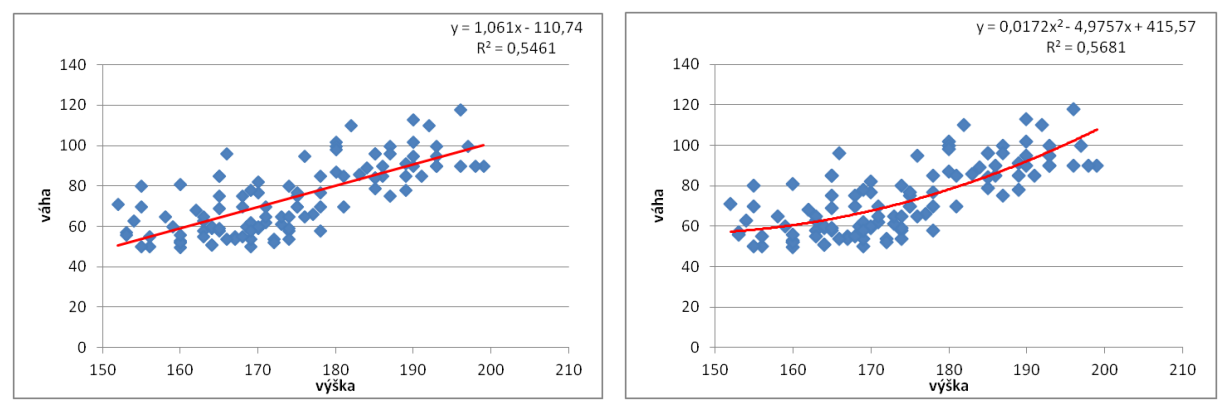

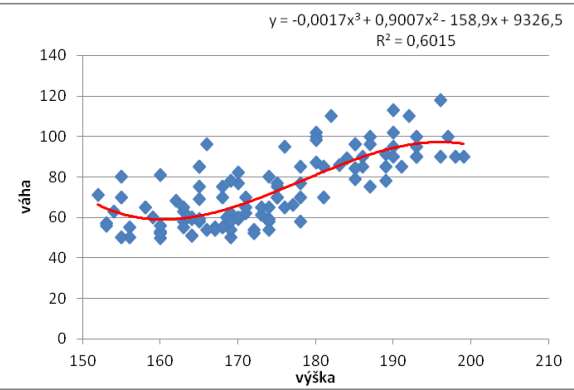

## 4.2.2 Jednoduchá regresní analýza pomocí doplňku prostředku Excel – lineární model

Abychom však správně vybrali z těchto modelů ten nejlepší, nemůžeme se spolehnout pouze na porovnání indexů determinace jednotlivých modelů, ale potřebujeme podrobnější regresní analýzu. K tomu musíme využít speciálního doplňku Excelu, a to *Analýzu dat*. Nejprve si ukážeme využití tohoto prostředku na jednoduché lineární regresi. Výsledkem by měla být regresní přímka s rovnicí, která je vidět na výše uvedeném obrázku.

| Ca               | 6      | 7 - 194 | 1        | 2)              | 7.30    |               |         |            |                             |                        | 10.00               | studer      | ntske dot                    | azniky [R                  | ežim kompati     | bility] - Micro            | soft Excel            |                        | the surface  | and have  | -          | أيسور     |                                               |
|------------------|--------|---------|----------|-----------------|---------|---------------|---------|------------|-----------------------------|------------------------|---------------------|-------------|------------------------------|----------------------------|------------------|----------------------------|-----------------------|------------------------|--------------|-----------|------------|-----------|-----------------------------------------------|
|                  | Dom    | 6 N     | /ložení  | R               | ozložer | ni strá       | inky 👘  | Vzorce     | Dat                         | Re                     | rize Zobr           | azení       | Acrobat                      |                            |                  |                            |                       |                        |              |           |            |           | <u>v</u> _ = = ×                              |
| Z aplik<br>Acces | ace 3  |         |          | iných<br>rojů - | Exist   | ajici<br>jeni | Aktua   | C Ilizovat | Phpoje<br>Vlastn<br>4 Upræi | ni<br>osti<br>t odkazy | 21 2X<br>X1 Sefadit | Filtr       | i K. Vym<br>Sy Zna<br>Sy Upi | azət<br>vu poulit<br>esnit | Text do sloupců. | Debrat Ovële<br>stejnë dat | ni Sloučit            | Analýza<br>hypotéz -   | Seskupit C   | ddēlīt so | *32<br>=35 | obrazit p | notomosti 🦓 Analýza dat<br>Nonosti 2. Řešitel |
|                  |        | Naőst e | steini d | ata             |         |               |         | Phy        | pojeni                      |                        |                     | Seladit a f | filtrovat                    |                            |                  | Datové na                  | istroje               |                        |              | 0         | snovs      | 1         | G Analýza                                     |
|                  | T17    |         | (        |                 | j,      | s             |         |            |                             |                        |                     |             |                              |                            |                  |                            |                       |                        |              |           |            |           | Nástroje pro analýzu dat                      |
| В                | C      | D       | E        | F               | G       | H             | 1       | J          | К                           | L                      | M                   | N           | 0                            | P                          | Q                | R                          | S                     | Т                      | U            | V         | W          | 1 3       | Nástroje pro analýzu finančnich a             |
| 1 vés            | c výšk | a boty  | prsa     | pas             | boky    | krk s         | sport s | pánek p    | oc+tel                      | BMI                    | identifika          | ceváha      |                              |                            |                  |                            |                       |                        |              |           |            | 1         | védeckých dat                                 |
| 2 1              | 8 15   | 93 4    | 5 108    | 97              | 96      | 38            | 6       | 8          | 4                           | 24,1617                | 2 normální          | 90          |                              |                            |                  |                            |                       |                        |              |           | -          | 1         | G FUNCRES                                     |
| 3 1              | 7 16   | 50 31   | 8 86     | 73              | 86      | 31            | 3       | 1          | 3                           | 20,312                 | 5 normální          | 52          |                              |                            |                  | ve                         | -0.0017x <sup>3</sup> | 0.9007x2               | 158 9x + 932 | 6.5       | -          |           | Další nápovědu zobrazite                      |
| 6 1              | 7 40   | C0 21   | 1 05     | 63              | 93      | 33            | 10      | 7          | 3,5                         | 10 2260                | 1 normaini          | 10.6        | -                            |                            |                  | 1                          |                       | R <sup>2</sup> = 0,601 | 5            | -         | -          |           | stisknutim klávesy F1.                        |
| 6 1              | 7 16   | 50 J    | 70       | 64              | 00      | 33            | 3.6     | 6          | 1.6                         | 17 6061                | 19 podváha          | 43,5        | _                            | 140                        |                  |                            |                       |                        |              | -         | 140 -      |           |                                               |
| 7 1              | 7 16   | 63 3    | 9 92     | 68              | 100     | 34            | 5       | 8          | 5                           | 21 8299                | 5 normální          | 58          | _                            | 120                        |                  |                            |                       |                        |              | _         |            |           |                                               |
| 8 1              | 6 16   | 59 3    | 9 89     | 65              | 96      | 33            | 2       | 7          | 5                           | 20 4824                | 8 normální          | 58.5        | -                            | 120                        |                  |                            |                       | ** <sup>*</sup>        |              |           | 120        |           |                                               |
| 9 1              | 7 168  | 5 3     | 9 88     | 77              | 90      | 31            | 5       | 7          | 2.5                         | 21.1325                | 3 normální          | 60          |                              | 100                        |                  |                            |                       |                        | · · · · ·    |           | 100        |           |                                               |
| 10 1             | 7 16   | 50 3    | 7 89     | 65              | 90      | 32            | 4       | 9          | 3                           | 20,7031                | 13 normální         | 53          |                              | 2.5                        |                  |                            |                       |                        | -            |           | 80         |           | · · · · · · · · · · ·                         |
| 11 1             | 8 16   | 67 40   | 86 0     | 63              | 85      | 31            | 4,5     | 5          | 5                           | 19,7210                | 4 podváha           | 65          |                              | 80                         | + +              | A 12                       |                       |                        |              | -         |            | • • •     | A States .                                    |
| 12 1             | 7 16   | 57 3    | 9 92     | 70              | 90      | 30            | 0       | 6          | 5                           | 19,3624                | 7 podváha           | 54          | 4                            | Same 1                     | 2. 5             |                            | * *                   | 5                      |              |           | 00         | *4        | 3 Cong                                        |
| 13 1             | 7 16   | 66 35   | 9 82     | 65              | 89      | 31            | 3       | 4          | 3                           | 19,5964                | 6 podváha           | 64          | 1                            | 60                         |                  | S. A.                      | 4                     |                        |              | -         | 40         |           |                                               |
| 14 1             | 8 17   | 78 40   | 0 86     | 67              | 90      | 33            | 4,5     | 6          | 3,5                         | 18,3057                | 7 podváha           | 58          |                              | 40                         |                  |                            |                       |                        |              | _         | 20         |           |                                               |
| 40 4             | 0 40   | 00 2    | 7 00     | 75              | 07      | 20            | - 2     | 0          | 2                           | 20.244                 | for the second fact | 60          |                              | TV                         |                  |                            |                       |                        |              |           | 11.00751   |           |                                               |

V dialogovém okně, které se nám otevře po výběru tohoto doplňku, vybereme možnost *Regrese*.

| 0    | 216            | 19             | 01-      | 00            | 2)              | Ŧ      |                 | students | ske dotaz  | niky (Re                      | žim kon                  | npatibility] - Mi    | crosoft E   | xcel                        | Nästroje                | e grafu   |                      |                 |                      |                      |                |                         |                           | and the second   | - 0                      |
|------|----------------|----------------|----------|---------------|-----------------|--------|-----------------|----------|------------|-------------------------------|--------------------------|----------------------|-------------|-----------------------------|-------------------------|-----------|----------------------|-----------------|----------------------|----------------------|----------------|-------------------------|---------------------------|------------------|--------------------------|
|      | 2              | Domů           | Vi       | zení          | R               | ozlože | ni str          | ánky     | Vzorce     | Dat                           | a P                      | tevize Zobra         | izení       | Acrobat                     | Návrh                   | Rozlože   | ni Fo                | ormát           |                      |                      |                |                         |                           |                  |                          |
| Z aş | ilkace<br>xess | Z<br>z<br>webu | Z        | Z ji<br>u zdi | iných<br>rojů * | Exist  | tujići<br>ojeni | Aktur    | C discovat | ) Pfipoj<br>Vlastn<br>© Uprav | eni<br>Iosti<br>It odkaz | 24 2 Å<br>Å↓ Sefadit | Filtr       | K Vyma:<br>∳Znovi<br>∳Upřes | rat<br>s použit<br>init | Text do O | debrat Qv<br>tejné d | effeni Sloučit. | Analýza<br>hypotéz - | Seskupit C           | Pall (         | ●∃ Zol<br>●∃ Skr<br>uhm | irazit podr<br>jt podrobr | obnosti<br>iosti | Analýza dat<br>? Řešitel |
|      |                | Na             | cist ext | erni di       | ata             |        |                 | 1        | Pfij       | po)eni                        |                          | 3                    | ieradit a f | filtrovat                   |                         |           | Datove               | e nastroje      |                      |                      | 0              | snova                   |                           | (#)              | Analyza                  |
|      | G              | iraf 1         |          | • (           | 2               | 0      | f <sub>x</sub>  |          |            |                               |                          |                      |             |                             |                         |           |                      |                 |                      |                      |                |                         |                           |                  |                          |
| 3    | B              | C              | D        | E             | F               | G      | Н               | 1        | J          | K                             | L                        | M                    | N           | 0                           | Р                       | Q         | R                    | S               | T                    | U                    | V              | W                       | X                         | Y                | Z                        |
| 2    | 18             | 193            | 46       | 108           | 97              | 96     | 38              | 6        | 8          | 4                             | 24,16                    | 172 normální         | 90          |                             |                         |           |                      |                 |                      |                      |                |                         |                           |                  |                          |
| 3    | 17             | 160            | 38       | 86            | 73              | 86     | 31              | 3        | 7          | 3                             | 20,3                     | 125 normální         | 52          | 1                           |                         |           |                      |                 |                      |                      | 13             |                         |                           | 0                | 2                        |
| 4    | 16             | 171            | 41       | 85            | 68              | 93     | 33              | 5        | 7          | 3,5                           | 21,20                    | 311 normální         | 62          |                             |                         | with      | a v                  | = -0,0017x3     | Analýza dat          | -                    |                |                         |                           | (B)              | -                        |
| 5    | 1/             | 160            | 39       | 32            | 63              | 86     | 33              | 10       | 1          | 4                             | 19,33                    | 594 podvaha          | 49,5        |                             |                         | Vysk      | a                    | 20402533        | Analytické n         | astroie:             |                |                         |                           | -                |                          |
| 0    | 17             | 163            | 40       | 02            | 69              | 100    | 31              | 3,5      | 0          | 1,5                           | 21.92                    | 039 pouvaria         | 00          | 140                         | 1                       |           |                      |                 | Dyouvýběr            | ový F-test or        | o rozotvi      |                         |                           | OK               |                          |
| 8    | 16             | 160            | 30       | 92            | 66              | 90     | 33              | 2        | 7          | 5                             | 21,02                    | 248 normální         | 69.6        | 120                         |                         |           |                      |                 | Fourierova           | analýza              |                |                         |                           | Storno           |                          |
| 9    | 17             | 168.5          | 39       | 88            | 77              | 90     | 31              | 5        | 7          | 25                            | 21 13                    | 253 normální         | 60          | ***                         |                         |           |                      |                 | Histogram            | Amile                |                |                         |                           |                  | -                        |
| 10   | 17             | 160,5          | 37       | 89            | 65              | 90     | 32              | 4        | 9          | 2.5                           | 20 70                    | 313 normální         | 53          | 100                         |                         |           |                      |                 | Generátor            | rumer<br>oseudonáhod | ných čísel     |                         | - m 3                     | Nápověd          | 3                        |
| 11   | 18             | 167            | 40       | 86            | 63              | 85     | 31              | 4.5      | 5          | 5                             | 19 72                    | 104 nodváha          | 55          |                             |                         |           |                      | + 12 44 10      | Pořadová s           | tatistika a pe       | ercently       |                         | 1                         |                  |                          |
| 12   | 17             | 167            | 39       | 92            | 70              | 90     | 30              | 0        | 6          | 5                             | 19.36                    | 247 podváha          | 54          | 80                          |                         | . 11      | 1 A                  | 1. 1            | Varkovini            |                      |                |                         |                           |                  |                          |
| 13   | 17             | 166            | 39       | 82            | 65              | 89     | 31              | 3        | 4          | 3                             | 19.59                    | 646 podváha          | 54          | 60                          |                         |           | 1000                 |                 | Dvouvýběr            | ový párový t         | test na stře   | dní hodnotu             |                           |                  |                          |
| 14   | 18             | 178            | 40       | 86            | 67              | 90     | 33              | 4.5      | 6          | 3.5                           | 18,30                    | 577 podváha          | 58          | -                           | ·                       | 2 2.000   | 2.04                 |                 | Dvouvýběr            | ový t-test s r       | rovnosti rozpi | tylů                    | -                         |                  |                          |
| 15   | 18             | 160            | 37       | 88            | 75              | 87     | 32              | 3        | 9          | 3                             | 20,3                     | 125 normální         | 52          | 40                          |                         |           |                      |                 | <u></u>              |                      |                | _                       | _                         | _                |                          |
| 16   | 19             | 169            | 41       | 104           | 76              | 95     | 35              | 5        | 7          | 4                             | 21,70                    | 792 normální         | 62          | 20                          |                         |           |                      |                 |                      |                      | -              |                         | _                         | _                |                          |
| 17   | 20             | 175            | 43       | 96            | 80              | 91     | 37              | 1        | 6          | 7                             | 22,85                    | 714 normální         | 70          | 1.55.0                      |                         |           |                      |                 |                      |                      |                |                         |                           |                  |                          |
| 18   | 19             | 187            | 41       | 96            | 85              | 100    | 36              | 12       | 7          | 3                             | 21,44                    | 757 normální         | 75          | 0                           |                         | See. 1    | Sec.                 |                 | 10                   |                      | -              |                         |                           |                  |                          |
| 19   | 17             | 175            | 41       | 106           | 70              | 96     | 35              | 2,5      | 8          | 3                             | 22,85                    | 714 normální         | 70          | 1                           | 50                      | 160       | 170                  | 180             | 190 2                | 00 2                 | 210            |                         |                           |                  |                          |
| 20   | 17             | 164            | 38       | 89            | 69              | 88     | 29              | 5        | 5          | 6                             | 18,96                    | 193 podváha          | 51          | 24                          |                         |           |                      |                 |                      |                      | - 2            |                         |                           |                  |                          |
| 2734 | 40             | 460            | 44       | 70            | C0.             | 0.4    | 24              | 0        | c          | c .                           | 10 0                     | nco estáte           | 6.8         |                             |                         |           |                      |                 |                      |                      |                |                         |                           |                  |                          |

Následně vyplníme potřebné údaje v dialogovém okně. Povinně vybereme oblasti obsahující data. Doporučujeme do výběru zahrnout i hlavičky daných sloupců, ulehčí nám to následnou orientaci ve výstupu. V tomto případě však musíme zaškrtnout pole *Popisky*. Někdy můžeme mít potřebu upravit *Hladinu spolehlivosti*. Pokud bychom potřebovali velmi přesné a spolehlivé výsledky, můžeme tuto hodnotu navýšit až na 99 %, v případě nedostatku dat můžeme naopak tuto hodnotu snížit až na 90 %.

Dále si můžeme vybrat, kam nám má Excel umístit výstup. Tuto možnost však doporučujeme nevyužít a ponechat implicitní nastavení, které výstup umístí do nového listu.

Někdy můžeme potřebovat i informace o hodnotách reziduí, případně jejich grafické znázornění, v takovém případě zaškrtneme vybraná požadovaná pole.

| Cin                                                                                                    | 16                                                                                                    | 17 -                                                                                                    | 01 -                                                                                                    | 0.0                                                                                                    |                                                                                                    | Ŧ                                                                                                    |                                                                                                    |                                                                                                    |                                                                                                    |                                                                                                    |                                                                                                    |                                                                                                    | stude                                                                                                    | ntske dota                                | zniky (Reži              | m kompatibi              | lity] - Micros                            | oft Excel             | 8                                                                                                    | - 3                                       |
|----------------------------------------------------------------------------------------------------|----------------------------------------------------------------------------------------------------|----------------------------------------------------------------------------------------------------|----------------------------------------------------------------------------------------------------|----------------------------------------------------------------------------------------------------|----------------------------------------------------------------------------------------------------|----------------------------------------------------------------------------------------------------|----------------------------------------------------------------------------------------------------|----------------------------------------------------------------------------------------------------|----------------------------------------------------------------------------------------------------|----------------------------------------------------------------------------------------------------|----------------------------------------------------------------------------------------------------|----------------------------------------------------------------------------------------------------|----------------------------------------------------------------------------------------------------|-------------------------------------------|--------------------------|--------------------------|-------------------------------------------|-----------------------|----------------------------------------------------------------------------------------------------|-------------------------------------------|
| -                                                                                                    | D                                                                                                    | omů                                                                                                    | Vic                                                                                                    | žení                                                                                                    | R                                                                                                    | ozlože                                                                                                    | ni stra                                                                                                 | ánky                                                                                                    | Vzorce                                                                                                    | Dat                                                                                                    | a Revi                                                                                                    | e Zobri                                                                                                    | azení                                                                                                    | Acrobat                                   |                          |                          |                                           |                       |                                                                                                    |                                           |
| Z apli<br>Acci                                                                                                  | kace                                                                                                    | Z<br>webu<br>Nac                                                                                                    | Z<br>test                                                                                                    | Z ji<br>zdr                                                                                               | ných<br>njů *                                                                                           | Exist                                                                                                    | ujid<br>ojeni                                                                                           | Aktur                                                                                                    | alizovat<br>le -                                                                                                    | D Připoji<br>Vlastn<br>Př Upravi<br>pojení                                                                                                    | ení<br>osti<br>t odkazy                                                                                                    | 24 2 A                                                                                                    | Filtr<br>Seřadit a                                                                                                    | € Vyma<br>{> Znov<br>∑⁄ Upře<br>filtrovat | izat<br>u použit<br>snit | Text do Oc<br>sloupcû st | sebrat. Ověře<br>tejně dat -<br>Datové ná | ni Sloučil<br>Istroje | I. Analyza<br>hypotez                                                                                                    | obnosti 🦓 Analýza dat<br>nosti 2. kešitel |
|                                                                                                    | 8                                                                                                    | 81                                                                                                    |                                                                                                    | • (                                                                                                    | 2                                                                                                    | 10                                                                                                    | f.e                                                                                                    |                                                                                                    |                                                                                                    |                                                                                                    |                                                                                                    |                                                                                                    |                                                                                                    |                                           |                          |                          |                                           |                       | Regrese                                                                                                    | (international second                     |
| 84<br>85<br>86<br>87<br>88<br>89<br>90<br>91<br>92<br>93<br>94<br>95<br>94<br>95<br>96<br>97<br>98<br>99<br>100 | B<br>19<br>18<br>19<br>17<br>19<br>20<br>21<br>20<br>21<br>20<br>21<br>20<br>21<br>23<br>22<br>23<br>18<br>17<br>18<br>19 | C 180<br>165<br>152<br>156<br>185<br>189<br>163<br>159<br>163<br>190<br>163<br>193<br>171<br>164<br>165<br>176<br>169<br>196 | D<br>44<br>39<br>36<br>37<br>42<br>45<br>37<br>38<br>45<br>40<br>46<br>40<br>38<br>39<br>39<br>40<br>39<br>46 | E<br>100<br>98<br>95<br>90<br>96<br>98<br>91<br>90<br>98<br>89<br>97<br>91<br>90<br>91<br>90<br>89<br>102 | F<br>96<br>86<br>85<br>73<br>88<br>87<br>75<br>67<br>95<br>80<br>94<br>70<br>68<br>63<br>74<br>70<br>98 | G<br>112<br>100<br>98<br>91<br>94<br>95<br>90<br>90<br>90<br>90<br>90<br>90<br>90<br>90<br>90<br>90<br>90<br>90<br>90 | H<br>42<br>33<br>32<br>39<br>40<br>31<br>31<br>31<br>41<br>37<br>40<br>32<br>32<br>31<br>33<br>31<br>41 | 1<br>0<br>0<br>4<br>10<br>11<br>12<br>10<br>13<br>12<br>11<br>10<br>9<br>10<br>12<br>13<br>14<br>14<br>14<br>14<br>14<br>14<br>14<br>14<br>14<br>14 | J<br>99<br>88<br>87<br>78<br>87<br>77<br>88<br>77<br>88<br>77<br>87<br>78<br>87<br>78<br>87<br>78<br>87<br>78<br>87<br>78<br>87<br>78<br>87<br>78<br>87<br>78<br>87<br>78<br>78 | K<br>11<br>9<br>9<br>8<br>5<br>3<br>3<br>4<br>5<br>4<br>4<br>5<br>4<br>4<br>5<br>4<br>4<br>5<br>4<br>4<br>5<br>4<br>4<br>5<br>4<br>4<br>5<br>4<br>4<br>5<br>4<br>4<br>5<br>4<br>4<br>5<br>4<br>4<br>5<br>4<br>5<br>4<br>5<br>4<br>5<br>4<br>5<br>4<br>5<br>5<br>4<br>5<br>5<br>5<br>5<br>5<br>5<br>5<br>5<br>5<br>5<br>5<br>5<br>5<br>5<br>5<br>5<br>5<br>5<br>5<br>5 | L<br>30,24691<br>31,2213<br>30,73064<br>22,60026<br>24,54346<br>23,71184<br>24,93076<br>24,4646<br>22,39076<br>24,4646<br>22,22906<br>22,30816<br>22,230816<br>22,230816<br>21,67126<br>20,98395<br>20,30741<br>21,3274 | M<br>obezita<br>obezita<br>obezita<br>normální<br>normální<br>normální<br>normální<br>normální<br>normální<br>normální<br>normální<br>normální<br>normální | N<br>98<br>85<br>71<br>55<br>84<br>85<br>63<br>60<br>90<br>65<br>60<br>65<br>90<br>65<br>60<br>59<br>90<br>55<br>8<br>90 | 0                                         | P                        | Q                        | R                                         | S                     | Vstup<br>Vstupni oblast Y:<br>Vstupni oblast Y:<br>Vstupni oblast Y:<br>Staffing Staffing St | OK Z<br>Storno<br>Népogèda                |
| 102<br>103                                                                                                    | 21                                                                                                    | 175<br>184                                                                                                    | 41 45                                                                                                    | 87<br>98                                                                                                  | 81<br>95                                                                                                | 88<br>100                                                                                                    | 40                                                                                                    | 3                                                                                                    | 8                                                                                                    | 7                                                                                                    | 25,14286                                                                                                    | nadváha<br>nadváha                                                                                                    | 77                                                                                                    |                                           |                          |                          |                                           |                       |                                                                                                    |                                           |

Pro potvrzení zadání zvolíme *OK* a poté nám Excel vloží do nového listu následující tabulku. VÝSLEDEK

| Regresní statistika     |          |
|-------------------------|----------|
| Násobné R               | 0,738967 |
| Hodnota spolehlivosti R | 0,546073 |
| Nastavená hodnota       |          |
| spolehlivosti R         | 0,54187  |
| Chyba stř. hodnoty      | 11,66689 |
| Pozorování              | 110      |

ANOVA

|         | Rozdíl      | SS         | MS       | F        | Významnost<br>F |          |
|---------|-------------|------------|----------|----------|-----------------|----------|
| Regrese | 1           | 17684,71   | 17684,71 | 129,9236 | 3,09E-20        |          |
| Rezidua | 108         | 14700,55   | 136,1162 |          |                 |          |
| Celkem  | 109         | 32385,26   |          |          |                 |          |
|         |             |            |          |          |                 |          |
|         |             | Chyba stř. |          | Hodnota  |                 | Horní    |
|         | Koeficienty | hodnoty    | t Stat   | Р        | Dolní 95%       | 95%      |
| Hranice | -110,739    | 16,2265    | -6,82459 | 5,34E-10 | -142,903        | -78,5756 |
| výška   | 1,061048    | 0,093087   | 11,39841 | 3,09E-20 | 0,876533        | 1,245564 |

Ve výstupu jsme obarvili pár důležitých polí. Žluté pole (Násobné R) nám udává hodnotu korelačního koeficientu. Hodnota 0,739 značí středně silnou lineární závislost mezi veličinami Výška a Váha.

Oranžové pole (Hodnota spolehlivosti R) udává hodnotu indexu determinace (můžeme zkontrolovat s hodnotou, kterou uvedl Excel v případě práce s grafy – viz výše). Uvědomme si, že platí  $0,739^2 = 0,546$  (index determinace je druhou mocninou korelačního koeficientu). Hodnotu 0,546 můžeme interpretovat: "Variabilita veličiny Váha je z 54,6 % popsána veličinou Výška. Popis zbytku, neboli 45,4 % variability Váhy, je nutno hledat jinde." Zjednodušeně bychom také mohli říci, že model vystihuje data z 54,6 %.

Hnědé pole (Nastavená hodnota spolehlivosti R) udává hodnotu upraveného indexu determinace, který slouží k porovnání modelů s rozdílným počtem parametrů (regresních koeficientů).

Zelené pole udává hodnotu reziduálního rozptylu (tj.  $Q_e$ ).

Vidíme, že obě růžová pole mají stejnou hodnotu. Toto platí pouze v případě lineární jednoduché regrese. Jejich hodnota vypovídá o významnosti modelu, respektive regresního koeficientu. Horní růžové pole "*Významnost F*" se týká významnosti modelu jako celku (testuje se nulová hypotéza, že všechny regresní koeficienty kromě absolutního členu jsou nulové). Spodní růžové pole "Hodnota P" se týká významnosti pouze jednoho regresního koeficientu, v našem případě koeficientu pro Výšku (testuje se nulová hypotéza, že tento koeficient je roven nule). Pokud je tato hodnota menší než zvolená hladina významnosti (v našem případě 0,05), tj. doplňková hodnota k hladině spolehlivosti, pak je model významný, respektive regresní model je statisticky významně odlišný od 0. V opačném případě (p-hodnota je větší než 0,05) je model nevýznamný. V našem případě je p-hodnota velmi malá  $(3,09*10^{-20})$ , tedy model významný je.

Modrá pole udávají hodnoty regresních koeficientů (možno opět zkontrolovat s grafem – viz výše). Na základě těchto hodnot tedy můžeme napsat rovnici regresní funkce, v našem případě přímky y = 1,061x - 110,739. Hodnota směrnice (tj. 1,061) nám říká, že o 1 cm větší osoba v průměru váží o 1,061 kg více.

Hodnota 1,061 je bodovým odhadem regresního koeficientu. Přesnější je však intervalový odhad, který nám určují červená pole. V našem případě vidíme, že směrnice má s 95% spolehlivostí hodnotu v rozmezí mezi 0,877 a 1,246.

## 4.2.3 Jednoduchá regresní analýza pomocí doplňku prostředku Excel – obecný model

Poněkud složitější bude tvorba obecnějšího modelu jednoduché regrese. K tomu účelu si nejprve musíme speciálním způsobem upravit data, speciálně oblast obsahující údaje o veličině x. Tato úprava vychází z tvaru matice F, o které jsme mluvili v teoretickém úvodu v části o maticovém vzorci pro výpočet vektoru regresních koeficientů.

Oblast dat obsahující údaje o veličině x bude obsahovat tolik sloupců, kolikrát se x objevuje v rovnici požadovaného regresního modelu, každý z těchto výskytů je ve tvaru nějaké funkce, označme ji  $f_i(x)$ . Jednotlivé sloupce tedy budou obsahovat  $f_i(x)$ .

Uveď me si několik příkladů:

Lineární model má tvar  $y = b_1 x + b_0$ , proto bude oblast obsahovat jeden sloupec a v něm hodnoty *x*.

Kvadratický model má tvar  $y = b_2 x^2 + b_1 x + b_0$ , proto bude oblast obsahovat dva sloupce, v prvním z nich hodnoty x, v druhém  $x^2$ .

Polynomický model 3. stupně má tvar  $y = b_3 x^3 + b_2 x^2 + b_1 x + b_0$ , proto bude oblast obsahovat tři sloupce, v prvním z nich hodnoty x, v druhém  $x^2$ , ve třetím  $x^3$ .

Logaritmický model má tvar  $y = b_1 \ln x + b_0$ , proto bude oblast obsahovat jeden sloupec a v něm hodnoty ln x.

My nyní chceme vytvořit kvadratický model, proto do listu vložíme nový sloupec obsahující hodnoty  $x^2$ (sloupec obsahující x již v souboru máme).

| 0    | 10.                                     | <b>7</b> - (4 - 🗋 | <u>a)</u> =  |                |                             |           |
|------|-----------------------------------------|-------------------|--------------|----------------|-----------------------------|-----------|
| 6    | Dom                                     | u Vložení         | Rozio        | žení stránky   | Vzorce                      | Data      |
| Vio  | and and and and and and and and and and | Arial<br>B I U -  | - 10<br>- 10 | A' A'<br>- A - | = = <mark>-</mark><br>= = = | ≫~<br>课 键 |
| Schr | ánka 🕞                                  | Pi                | ismo         | 6              |                             | Za        |
|      | J19                                     | •                 | (*           | f <sub>x</sub> |                             |           |
|      | A                                       | В                 | С            | D              | E                           | F         |
| 1    | výška                                   |                   | váha         |                |                             |           |
| 2    | х                                       | x <sup>2</sup>    | y            |                |                             |           |
| 3    | 193                                     | 37249             | 90           |                |                             |           |
| 4    | 160                                     | 25600             | 52           |                |                             |           |
| 5    | 171                                     | 29241             | 62           |                |                             |           |
| 6    | 160                                     | 25600             | 49,5         |                |                             |           |
| 7    | 400                                     | 00564             | 50           |                |                             |           |

Nyní v nabídce *Data* vybereme doplněk *Analýza dat* a v následném dialogovém okně vybereme možnost *Regrese*. Jako vstupní oblast Y vybereme sloupec obsahující údaje o váze respondentů, jako vstupní oblast X vyznačíme oba sloupce obsahující informace o položce výška. Pozor – jako popisky můžeme vyznačit pouze jeden řádek. Ostatní části dialogového okna vyplníme obdobně, jako jsme již vyplňovali v případě tvorby lineárního modelu.

| Cin        | 100                  | • (* • ]]                                | •              |                  |                                       |                                          |          | 3                     | studentske | dotazniky [Re                              | tim komp           | atibility]        |
|------------|----------------------|------------------------------------------|----------------|------------------|---------------------------------------|------------------------------------------|----------|-----------------------|------------|--------------------------------------------|--------------------|-------------------|
| -          | Domů                 | vložení                                  | Rozlož         | eni stri         | inky Vzorce                           | Data                                     | Revize   | Zobraze               | ni Acr     | obat                                       |                    |                   |
| Z ap<br>Ao | likace Z<br>cess wet | z zj<br>su testu zdr<br>lačist externi d | ných Eo<br>při | itujid<br>pojeni | Aktualizovat<br>vše - sa U<br>Připoje | ipojeni<br>astnosti<br>pravit odka<br>ni | 24<br>%1 | 2 A<br>Sefadit        | Filt S     | Vymazst<br>Znovu použit<br>Upřesnit<br>vat | Test do<br>sloupcù | Oidebri<br>stejne |
|            | B112                 | • (                                      | 9              | fx               |                                       |                                          |          |                       |            |                                            |                    |                   |
|            | A                    | B                                        | C              | D                | E                                     | F                                        | G        | H                     | 1          | J                                          | K                  |                   |
| 1          | výška                | 1.000000000                              | váha           | -                | 6                                     |                                          |          |                       |            | 2                                          | D                  |                   |
| 2          | x                    | x <sup>2</sup>                           | y              |                  | Regrese                               |                                          |          |                       |            | (con )                                     |                    |                   |
| 3 1        | 193                  | 37249                                    | 90             |                  | Vstup                                 |                                          |          |                       |            |                                            |                    |                   |
| 4 1        | 160                  | 25600                                    | 52             |                  | Vstunní oblast Y                      |                                          | ene      | 2-606112              |            | OK                                         |                    |                   |
| 5 ;        | 171                  | 29241                                    | 62             |                  |                                       |                                          |          | LIPOPTIL              | (1469)     | Storno                                     |                    |                   |
| 6          | 160                  | 25600                                    | 49.5           |                  | Vstupní oblast X                      |                                          | SAS      | 2:\$8\$112            | 1          |                                            |                    |                   |
| 7          | 169                  | 28561                                    | 50             |                  | and the second second                 |                                          |          |                       | 100        | Ninwida                                    |                    |                   |
| 8          | 163                  | 26569                                    | 58             |                  | Popisky                               |                                          | Konsta   | nta je nula           |            | [aboTcon                                   |                    |                   |
| 9          | 169                  | 28561                                    | 58,5           |                  | 🔄 Hadina spok                         | shilvosti                                | 95 9     | Ne                    |            |                                            |                    |                   |
| 10 ;       | 168,5                | 28392,25                                 | 60             |                  |                                       |                                          |          |                       |            |                                            |                    |                   |
| 11         | 160                  | 25600                                    | 53             |                  | Možnosti výstupu                      |                                          |          |                       | -          |                                            |                    |                   |
| 12 }       | 167                  | 27889                                    | 55             |                  | Výstupní obla                         | ist:                                     |          |                       | 1          |                                            |                    |                   |
| 13         | 167                  | 27889                                    | 54             |                  | A Neuró lete                          |                                          |          |                       |            |                                            |                    |                   |
| 14         | 166                  | 27556                                    | 54             |                  | C mort inc                            |                                          | -        |                       |            |                                            |                    |                   |
| 15         | 178                  | 31684                                    | 58             |                  | O Novy sesit                          |                                          |          |                       |            |                                            |                    |                   |
| 16         | 160                  | 25600                                    | 52             |                  | Rezidua                               |                                          |          |                       |            |                                            |                    |                   |
| 17         | 169                  | 28561                                    | 62             |                  | Bezidua                               |                                          | Grafs    | rezigui               |            |                                            |                    |                   |
| 18         | 175                  | 30625                                    | 70             |                  | Standardní re                         | zidua                                    | Grafre   | gresní pří <u>m</u> k | У          |                                            |                    |                   |
| 19         | 187                  | 34969                                    | 75             |                  | Normální pravdě                       | teondoboost                              |          |                       |            |                                            |                    |                   |
| 20         | 175                  | 30625                                    | 70             |                  | Graf pravděc                          | odobnosti                                |          |                       |            |                                            |                    |                   |
| 21         | 164                  | 26896                                    | 51             |                  | T Tan brandt                          |                                          |          |                       |            |                                            |                    |                   |
| 22         | 169                  | 28561                                    | 54             |                  |                                       |                                          |          |                       |            |                                            | -                  |                   |
| 23         | 172                  | 29584                                    | 54             |                  |                                       | _                                        | _        |                       | -          |                                            | THE R              |                   |
| 0.1        |                      | anner                                    |                |                  |                                       |                                          |          |                       |            |                                            |                    |                   |

Excel nám do nového listu umístí následující výstup.

## VÝSLEDEK

| Regresní statist        | ika                   |            |                       |          |                      |          |
|-------------------------|-----------------------|------------|-----------------------|----------|----------------------|----------|
| Násobné R               | 0,753741              |            |                       |          |                      |          |
| Hodnota spolehlivosti R | <mark>0,568126</mark> |            |                       |          |                      |          |
| Nastavená hodnota       |                       |            |                       |          |                      |          |
| spolehlivosti R         | <mark>0,560053</mark> |            |                       |          |                      |          |
| Chyba stř. hodnoty      | 11,43301              |            |                       |          |                      |          |
| Pozorování              | 110                   |            |                       |          |                      |          |
|                         |                       |            |                       |          |                      |          |
| ANOVA                   |                       |            |                       |          | 14/                  |          |
|                         | Dordíl                | <u> </u>   | MC                    | r        | vyznamnost           |          |
|                         | Rozali                | 33         | MS                    | F        | F                    |          |
| Regrese                 | 2                     | 18398,91   | 9199,453              | 70,37868 | <mark>3,1E-20</mark> |          |
| Rezidua                 | 107                   | 13986,36   | <mark>130,7136</mark> |          |                      |          |
| Celkem                  | 109                   | 32385,26   |                       |          |                      |          |
|                         |                       |            |                       |          |                      |          |
|                         |                       | Chyba stř. |                       | Hodnota  |                      | Horní    |
|                         | Koeficienty           | hodnoty    | t Stat                | Р        | Dolní 95%            | 95%      |
| Hranice                 | <mark>415,5727</mark> | 225,7234   | 1,84107               | 0,068382 | -31,8976             | 863,043  |
| Х                       | <mark>-4,97572</mark> | 2,584211   | -1,92543              | 0,05683  | -10,0986             | 0,147181 |
| x2                      | 0,017229              | 0,007371   | 2,337475              | 0,021275 | 0,002617             | 0,03184  |

Ve výstupu jsme barevně vyznačili nejdůležitější pole pro vyhodnocení modelu a následný výběr modelu nejlepšího. Tato pole později zaneseme do přehledné tabulky obsahující údaje o všech vytvářených modelech. Jen si nyní uvědomme, že model je významný (p-hodnota jeho významnosti je rovna 3,1\*10<sup>-20</sup>) a taktéž je významný kvadratický koeficient (p-hodnota jeho významnosti je rovna 0,021275), tedy se opravdu jedná o kvadratický model.

Nyní obdobně vytvoříme polynomický model 3. stupně. Nejprve upravíme vstupní oblast X, a to tak, že přidáme další sloupec. Tento sloupec bude obsahovat třetí mocniny *x*. Uvědomme si, že celá vstupní oblast X musí být kompaktní, tedy všechny její sloupce musí být bezprostředně vedle sebe.

| 8          | Domú                   | · OI · D                             | Rotiožen                        | i stránky            | studentske dotazniky [Režim kompatibility] - N<br>Vrove Data Pestre Zobrazeni Acrohat                                                           |
|------------|------------------------|--------------------------------------|---------------------------------|----------------------|----------------------------------------------------------------------------------------------------|
| Z ap<br>Ac | Alikase Z<br>cess webs | Z Z<br>u textu zo<br>ačist externí o | jiných Existu<br>připid<br>tata | jid Aktua<br>eni vii | Pripojeri 24 214 Y Kymazat<br>Vlastnosti 24 Sefadt Futr V Ustrosti<br>Stovat - Upravit odkazy 24 Sefadt Futr V Upfernit Soupcia, stojne<br>Data |
|            | C112                   | •                                    | 6 1                             | c                    | Regrese                                                                                                    |
| 1          | A                      | В                                    | С                               | D                    | Vstup<br>Vstupní oblast Y: SD52: SD5112 K                                                                                                    |
| 2          | X<br>193               | x <sup>2</sup><br>37249              | x <sup>3</sup><br>7189057       | y 90                 | Vstupní oblast <u>X</u> : \$A\$2:\$C\$112 Storno                                                                                                |
| 4          | 160                    | 25600                                | 4096000                         | 52                   | Popisky Gonstanta je nula Nápověda                                                                                                    |
| 6          | 160                    | 25600                                | 4096000                         | 49,5                 | E Hadina spolehlivosti 95 %                                                                                                    |
| 7 :        | 169                    | 28561                                | 4826809                         | 50                   | Možnosti výstupu                                                                                                    |
| 9          | 169                    | 28561                                | 4826809                         | 58,5                 | Výstupní oblast:                                                                                                    |
| 10         | 168,5                  | 28392,25                             | 4/84094,1                       | 53                   | Nový sešt                                                                                                    |
| 12         | 167                    | 27889                                | 4657463                         | 55                   | Rezidua                                                                                                    |
| 13         | 167                    | 27889                                | 4657463                         | 54                   | 🔄 🔄 Bezdua 🔄 Graf s rezigui                                                                                                    |
| 14         | 166                    | 27556                                | 4574296                         | 54                   | 🔄 Standardní rezidua 📃 Graf regresní přigky                                                                                                    |
| 15         | 178                    | 31684                                | 5639752                         | 58                   | Number and descent                                                                                                    |
| 16 ;       | 160                    | 25600                                | 4096000                         | 52                   | Promain pravoepodonost                                                                                                    |
| 17         | 169                    | 28561                                | 4826809                         | 62                   | El X al higrachandrivea                                                                                                    |
| 18         | 175                    | 30625                                | 5359375                         | 70                   |                                                                                                    |
| 19         | 187                    | 34969                                | 6539203                         | 75                   |                                                                                                    |

Excel nám do nového listu umístí následující výstup.

#### VÝSLEDEK

| Regresní statistika                  |                       |
|--------------------------------------|-----------------------|
| Násobné R                            | 0,77559               |
| Hodnota spolehlivosti R              | <mark>0,60154</mark>  |
| Nastavená hodnota<br>spolehlivosti R | <mark>0,590263</mark> |
| Chyba stř. hodnoty                   | 11,03349              |
| Pozorování                           | 110                   |

#### ANOVA

|         | Rozdíl | SS       | MS                   | F        | Významnost<br>F       |
|---------|--------|----------|----------------------|----------|-----------------------|
| Regrese | 3      | 19481,04 | 6493,68              | 53,34145 | <mark>4,27E-21</mark> |
| Rezidua | 106    | 12904,22 | <mark>121,738</mark> |          |                       |
| Celkem  | 109    | 32385,26 |                      |          |                       |

|         | Koeficienty           | Chyba stř.<br>hodnoty | t Stat   | Hodnota<br>P          | Dolní 95% | Horní<br>95% |
|---------|-----------------------|-----------------------|----------|-----------------------|-----------|--------------|
| Hranice | <mark>9326,493</mark> | 2996,716              | 3,112238 | 0,002387              | 3385,212  | 15267,77     |
| x       | <mark>-158,902</mark> | 51,68809              | -3,07424 | 0,002684              | -261,378  | -56,425      |
| x2      | <mark>0,900658</mark> | 0,296394              | 3,038719 | 0,002992              | 0,313028  | 1,488289     |
| x3      | <mark>-0,00168</mark> | 0,000565              | -2,98145 | <mark>0,003559</mark> | -0,0028   | -0,00056     |

Ve výstupu jsme opět vyznačili žlutě nejdůležitější pole pro vyhodnocení modelu a následný výběr modelu nejlepšího. Tato pole opět zaneseme do závěrečné tabulky obsahující údaje o všech vytvářených modelech. Vidíme, že tento model je významný (p-hodnota jeho významnosti je rovna  $4,27*10^{-21}$ ) a taktéž je významný vedoucí koeficient, tedy koeficient u  $x^3$  (p-hodnota jeho významnosti je rovna 0,003559), tedy se opravdu jedná o polynomický model stupně 3.

A nyní si již můžeme vytvořit již zmíněnou závěrečnou tabulku.

|               | Významnost<br>modelu   | Významnost<br>vůdčího<br>koef. | Index<br>det./<br>upr.index<br>det. | Rezid.<br>rozptyl | Rovnice                                                      |
|---------------|------------------------|--------------------------------|-------------------------------------|-------------------|--------------------------------------------------------------|
| lineární      | 3,09*10 <sup>-20</sup> | 3,09*10 <sup>-20</sup>         | 0,546/<br>0,542                     | 136,12            | <i>y</i> = 1,061 <i>x</i> -110,739                           |
| kvadratický   | 3,1*10 <sup>-20</sup>  | 0,021275                       | 0,568/<br>0,560                     | 130,71            | $y = 0,017229 x^2 - 4,97572 x + 415,5727$                    |
| polynom 3.st. | 4,27*10 <sup>-21</sup> | 0,003559                       | 0,602/<br>0,590                     | 121,74            | $y = -0,00168 x^{3} + 0,900658 x^{2} - 158,902 x + 9326,493$ |

Jednotlivé indexy determinace a rovnice jednotlivých regresních modelů můžeme porovnat s výsledky v rámci grafického zpracování. Je však přirozené, že index determinace je vyšší, čím vyšší je mocnina v polynomické funkci. Zvýhodňování složitějších modelů (tj. modelů s vyšším počtem regresních koeficientů) je základní vlastnost a nevýhoda indexu determinace. Proto jsme nemohli udělat hodnověrný závěr už v první fázi zpracování.

Nyní však již máme všechny potřebné údaje. Vidíme, že všechny vytvořené modely jsou významné. Významné jsou i regresní koeficienty u nejvyšší mocniny v polynomu. Jedná se tedy o využitelné modely. Rozhodujícím faktorem vyhodnocení tedy bude porovnání hodnot upravených indexů determinace a reziduálních rozptylů jednotlivých modelů. Z teoretického úvodu připomeňme tři kritéria pro porovnání modelů. Víme, že

- čím nižší reziduální rozptyl, tím lepší model;
- čím vyšší upravený index determinace, tím kvalitnější model.
- čím vyšší upravený index determinace, tím lepší model.

Ze závěrečného vyhodnocení tedy vychází vítězně polynom 3. stupně. Vidíme, že v rámci tohoto modelu je 60,2 % změn veličiny váha vysvětleno změnami veličiny výška a 39,8 % zůstalo nevysvětleno.

## 4.2.4 Vícenásobná regresní analýza pomocí doplňku prostředku Excel

Z výše uvedeného je zřejmé, že ještě musíme hledat další faktory mající vliv na váhu člověka. V našem průzkumu byly sledovány ještě veličiny Pohlaví, Věk, Velikost bot, Obvod pasu, Obvod prsou, Obvod boků, Obvod krku, Týdenní počet hodin strávený sportem, Týdenní počet hodin strávený u TV a PC, Denní počet hodin strávený spánkem.

Budeme sledovat vliv všech těchto faktorů. K tomu využijeme vícenásobné regrese, speciálně Stepwise regrese. Než však začneme dělat samotnou regresi, měli bychom zkontrolovat vzájemnou korelaci mezi jednotlivými regresory. K tomu využijeme další z možností doplňku *Analýza dat*, a to *Korelace*.

| Cho        | 120                       | - 0           | 12)                  | ÷           |        | -                   | -                                        | -            | st               | udentske de     | otazniky [f                     | Režim kompa | tibility] -       | Microsoft Excel        |                    |                            |                        |                 |                                |                  | - 9               | E   |
|------------|---------------------------|---------------|----------------------|-------------|--------|---------------------|------------------------------------------|--------------|------------------|-----------------|---------------------------------|-------------|-------------------|------------------------|--------------------|----------------------------|------------------------|-----------------|--------------------------------|------------------|-------------------|-----|
| -          | Domi                      | Viože         | ni s                 | Rozložení s | tránky | Vzorce              | Data                                     | Revize       | Zobrazeni        | Acrob           | at                              |             |                   |                        |                    |                            |                        |                 |                                |                  |                   | - 0 |
| Z ap<br>Ac | a Li<br>Ikace z<br>rss we | bu tetu       | Z jiných<br>zdrojů - | Existujio   | i Ak   | tualizovat<br>vše - | ) Pfipojeni<br>Vlastnost<br>P Upravit or | ±<br>tary ⊼↓ | ZZA<br>Sefadit P |                 | mazat<br>Iovu použit<br>přesnit | Test do     | Odebrat<br>stejné | Ověření Sloučit<br>dat | Analýza<br>hypotéz | 4[]<br>Seskupit            | Pall (<br>Oddělin – Sk | 100 e1<br>euton | Zobrazit podr<br>Skrjt podrobr | obnosti<br>nosti | Panalýza dat<br>? |     |
|            | 1                         | Načist extern | i data               |             |        | Při                 | pojeni                                   |              | Seřad            | iit a filtrovat | 8                               |             | Dat               | tové nástroje          |                    |                            | 0                      | snova           |                                | (8)              | Analýza           |     |
|            | 08                        | 1 10          | - (a                 | fx          |        |                     |                                          |              |                  |                 |                                 |             |                   |                        |                    |                            |                        |                 |                                |                  |                   |     |
| 2          | A                         | В             | C                    |             | D      | E                   | F                                        | G            | Н                | 1               | J                               | K           | L                 | . M                    | N                  | 0                          | P                      | Q               | R                              | S                | T                 | U   |
| 1 1        | ék                        | výška         | boty                 | prsa        |        | pas                 | boky                                     | krk          | sport            | spánek          | pc+tel                          | váha        |                   |                        |                    |                            |                        |                 |                                |                  |                   |     |
| 2          | 18                        | 193           |                      | 46          | 108    | 97                  | 96                                       | 30           |                  | 5               | 8                               | 4           | 90                |                        |                    |                            |                        |                 |                                |                  |                   |     |
| 3          | 20                        | 1/:           | 1                    | 43          | 96     | 80                  | 9 9                                      | 31           |                  |                 | 6                               | 1           | 10                |                        |                    |                            |                        | 10              | A m                            |                  |                   |     |
| 4          | 20                        | 1/8           |                      | 43          | 110    | 85                  | 90                                       | 46           |                  |                 | 8                               | 3           | 10                | Korelace               |                    |                            |                        | (ing            |                                |                  |                   |     |
| 5          | 20                        | 181           |                      | 42          | 35     | 6/                  | 100                                      | 31           |                  |                 | 9                               | 11          | 0                 | Vstup                  |                    |                            |                        | -               |                                | -                |                   |     |
| 0          | 20                        | 100           | -                    | 44          | 107    | 92                  | 2 91                                     | 31           |                  | 2               | 3                               | 11          | 5/                | Vstupní oblast:        |                    | taet-orea                  | G 🛒                    |                 | ×                              | -                |                   |     |
| 0          | 10                        | 19            |                      | 43          | 112    | 93                  | 440                                      | 34           | 4                |                 | 0                               | 44          | 00                |                        |                    | Carrie and                 | - (C158                | Ste             | orno                           | -                |                   |     |
| 0          | 13                        | 100           |                      | 44          | 110    | 04                  | 400                                      | 41           |                  |                 | 9                               | 0 1         | 10                | Sdružit:               |                    | <ul> <li>Soupce</li> </ul> |                        | Land Sector     |                                | -                |                   |     |
| 10         | 20                        | 190           | -                    | 40          | 00     | 90                  | 100                                      | 4            |                  | 1               | 0                               | 12 1        | 26                |                        |                    | Rágky                      |                        | Nápo            | oyěda                          | -                |                   |     |
| 11         | 22                        | 183           |                      | 43          | 98     | 93                  | 3 100                                    | 40           |                  |                 | 8                               | 12          | 36                | Popisky v prvi         | nim řádku          |                            |                        |                 |                                |                  |                   |     |
| 12         | 21                        | 180           |                      | 44          | 111    | 95                  | 120                                      | 4            |                  | 1               | 7                               | 12 1        | 12                | Malazzati solati mu    |                    |                            |                        |                 |                                |                  |                   |     |
| 13         | 20                        | 182           | 1                    | 45          | 110    | 102                 | 12                                       | 4            |                  | 1               | 7                               | 9 1         | 10                | mou kulo vystopu       | 22                 | -                          | 100                    | 1               |                                |                  |                   |     |
| 14         | 21                        | 187           |                      | 42          | 107    | 96                  | 113                                      | 42           |                  | 1               | 7                               | 7 1         | 00                | Vystupni oblac         | st:                |                            | 1.001                  |                 |                                |                  |                   |     |
| 15         | 22                        | 180           | 1                    | 44          | 110    | 96                  | 5 120                                    | 40           | 0                | )               | 8                               | 11 1        | 00                | Nový list:             |                    |                            |                        |                 |                                |                  |                   |     |
| 16         | 21                        | 192           | 1                    | 46          | 120    | 100                 | 12                                       | 43           |                  | 1               | 8                               | 11 1        | 10                | 🔘 Nový sešit           |                    |                            |                        |                 |                                |                  |                   |     |
| 17         | 22                        | 190           | Ň.                   | 45          | 123    | 112                 | 2 125                                    | 44           | (                | )               | 7                               | 11 1        | 13                | 1.00                   |                    |                            |                        |                 |                                |                  |                   |     |
| 40         | 22                        | 470           |                      | 42          | 100    | 00                  | 100                                      | 45           |                  | 1               | 0                               | 11 1        | 10                |                        | _                  | _                          | _                      | _               |                                |                  |                   |     |

V dialogovém okně jednak označíme celou souvislou oblast s daty, tedy všechny sloupce obsahující údaje o jednotlivých zmíněných veličinách. Zde je víceméně nutno vybrat i hlavičky sloupců a tedy zatrhnout pole *Popisky v prvním řádku*. Opět doporučujeme ponechat implicitní možnost výstupu do nového listu.

Výsledkem je následující korelační matice (tj. tabulka) obsahující hodnoty vzájemných korelačních koeficientů. Matice je pouze trojúhelníková, a to z důvodu, že korelace je vztah vzájemný, symetrický, nemusíme tedy vyplňovat zbylé údaje. Jedničky na diagonále znamenají, že každá z veličin je sama se sebou dokonale korelovaná, což je naprosto přirozené a nemůže tomu být jinak.

|         | pohlaví | věk  | výška | boty | prsa  | pas   | boky  | krk   | sport               | spánek | pc+tel |
|---------|---------|------|-------|------|-------|-------|-------|-------|---------------------|--------|--------|
| pohlaví | 1,00    |      |       |      |       |       |       |       |                     |        |        |
| věk     | 0,23    | 1,00 |       |      |       |       |       |       |                     |        |        |
| výška   | 0,80    | 0,16 | 1,00  |      |       |       |       |       |                     |        |        |
| boty    | 0,87    | 0,16 | 0,93  | 1,00 |       |       |       |       |                     |        |        |
| prsa    | 0,72    | 0,19 | 0,70  | 0,74 | 1,00  |       |       |       |                     |        |        |
| pas     | 0,84    | 0,19 | 0,71  | 0,79 | 0,82  | 1,00  |       |       |                     |        |        |
| boky    | 0,64    | 0,22 | 0,62  | 0,66 | 0,84  | 0,80  | 1,00  |       |                     |        |        |
| krk     | 0,92    | 0,18 | 0,78  | 0,85 | 0,80  | 0,87  | 0,74  | 1,00  |                     |        |        |
| sport   | 0,07    | 0,02 | 0,20  | 0,08 | -0,07 | -0,12 | -0,20 | -0,01 | 1,00                |        |        |
| spánek  | 0,17    | 0,07 | 0,07  | 0,12 | 0,37  | 0,33  | 0,32  | 0,25  | -0,03               | 1,00   |        |
| pc+tel  | 0,31    | 0,11 | 0,10  | 0,24 | 0,36  | 0,49  | 0,47  | 0,34  | <mark>-0,5</mark> 7 | 0,33   | 1,00   |

Žlutě jsou vyznačeny hodnoty korelačních koeficientů, které jsou větší než 0,5 – tedy značí určitou míru korelace. Hodnoty nad 0,7 znamenají již významnou korelaci. Znaménko mínus u určitých hodnot značí, že daný vztah je nepřímý. Například hodnota -0,57 korelačního koeficientu mezi veličinami Sport a PC+TV značí středně silnou závislost a dále nám dává informaci, že čím více osoby sportují, tím méně tráví času u PC+TV a naopak. Vidíme, že veličina Věk není korelována s žádnou z ostatních veličin. Naopak veličiny Pohlaví a Krk

jsou korelovány s většinou ostatních veličin. Není vhodné, aby model vícenásobné regrese obsahoval vzájemně korelované faktory, protože toto dává zkreslenou informaci o síle působení těchto faktorů. Pokud data obsahují vzájemně korelované faktory, je toto nutno nějak řešit. Možností je mnoho. Nejjednodušší, ne vždy však dobře použitelné je některé z těchto faktorů z analýzy vypustit. Někdy ale nelze dobře určit, který z faktorů vypustit. Pokud nepoužijeme jiný způsob řešení této situace, musíme si aspoň dát pozor, aby se ve výsledném modelu tyto faktory nevyskytovaly společně. Složitějšími možnostmi jsou některé vícerozměrné metody, např. Metoda hlavních komponent, které nám na základě našich vstupních faktorů vytvoří umělé faktory, které jsou již nekorelované.

V případě silné korelovanosti naší veličiny Pohlaví můžeme využít možnosti rozdělení souboru na dvě části – muže a ženy. Další šetření pak budeme provádět zvlášť pro muže a zvlášť pro ženy. Vytvoříme tak dva regresní modely, které pak můžeme vzájemně porovnávat.

| ženy   | věk   | výška | boty  | prsa | pas   | boky  | krk  | sport | spánek | pc+tel |
|--------|-------|-------|-------|------|-------|-------|------|-------|--------|--------|
| věk    | 1,00  |       |       |      |       |       |      |       |        |        |
| výška  | 0,05  | 1,00  |       |      |       |       |      |       |        |        |
| boty   | -0,04 | 0,76  | 1,00  |      |       |       |      |       |        |        |
| prsa   | 0,10  | 0,05  | 0,00  | 1,00 |       |       |      |       |        |        |
| pas    | 0,09  | -0,23 | -0,09 | 0,44 | 1,00  |       |      |       |        |        |
| boky   | 0,15  | -0,02 | 0,04  | 0,60 | 0,58  | 1,00  |      |       |        |        |
| krk    | -0,12 | 0,07  | 0,15  | 0,45 | 0,41  | 0,50  | 1,00 |       |        |        |
| sport  | -0,04 | 0,26  | 0,07  | 0,03 | -0,34 | -0,11 | 0,10 | 1,00  |        |        |
| spánek | 0,07  | -0,21 | -0,16 | 0,51 | 0,48  | 0,48  | 0,36 | -0,07 | 1,00   |        |
| pc+tel | 0,21  | -0,32 | -0,09 | 0,23 | 0,62  | 0,45  | 0,05 | -0,48 | 0,37   | 1,00   |

Následující dvě tabulky obsahují korelační matice v případě žen a mužů odděleně.

Vidíme, že v souboru obsahujícím údaje o ženách jsou již faktory korelovány minimálně. Nejzávažnější je korelace mezi veličinami Boty a Výška. V tomto případě můžeme situaci řešit vypuštěním veličiny Boty z další analýzy.

| muži   | věk   | výška | boty  | prsa  | pas   | boky  | krk   | sport | spánek | pc+tel |
|--------|-------|-------|-------|-------|-------|-------|-------|-------|--------|--------|
| věk    | 1,00  |       |       |       |       |       |       |       |        |        |
| výška  | -0,15 | 1,00  |       |       |       |       |       |       |        |        |
| boty   | -0,17 | 0,82  | 1,00  |       |       |       |       |       |        |        |
| prsa   | -0,03 | 0,54  | 0,59  | 1,00  |       |       |       |       |        |        |
| pas    | -0,15 | 0,63  | 0,61  | 0,73  | 1,00  |       |       |       |        |        |
| boky   | 0,10  | 0,42  | 0,42  | 0,78  | 0,78  | 1,00  |       |       |        |        |
| krk    | 0,01  | 0,32  | 0,37  | 0,56  | 0,56  | 0,53  | 1,00  |       |        |        |
| sport  | 0,06  | 0,19  | 0,00  | -0,34 | -0,32 | -0,43 | -0,44 | 1,00  |        |        |
| spánek | -0,09 | 0,10  | 0,11  | 0,22  | 0,06  | 0,24  | 0,12  | -0,01 | 1,00   |        |
| pc+tel | -0,17 | -0,17 | -0,06 | 0,20  | 0,26  | 0,36  | 0,23  | -0,75 | 0,21   | 1,00   |

V souboru obsahujícím údaje o mužích se vyskytuje více významných hodnot korelačních koeficientů, musíme si tedy v dalším zpracování dávat větší pozor.

Nyní budeme provádět vícenásobnou regresi v souboru žen. Nejprve použijeme tzv. metodu Enter, tedy do regrese zahrneme všechny sledované faktory. Opět využijeme prostředek *Regrese* v rámci doplňku *Analýza dat*. Abychom mohli dobře označit *Vstupní oblast dat X*, musíme si dát pozor, aby sloupce obsahující tyto faktory byly všechny vedle sebe. Do *Vstupní oblast X* pak tažením myši vyznačíme všechny tyto sloupce naráz.

| 0   | 200                | 7 - 00 -                | 14)                  |                         | -                   |        | -                                         |          | stud      | lentske dot               | azniky [Rež                | im kompatibili            | ty] - Microsoft Excel                  |                           |                                   | -                   | 0           | 1 |
|-----|--------------------|-------------------------|----------------------|-------------------------|---------------------|--------|-------------------------------------------|----------|-----------|---------------------------|----------------------------|---------------------------|----------------------------------------|---------------------------|-----------------------------------|---------------------|-------------|---|
|     | Dor                | ů Viož                  | ení R                | ozložení stri           | ánky Vz             | orce   | Data R                                    | evize    | Zobrazeni | Acrobat                   |                            |                           |                                        |                           |                                   |                     | <b>0</b> -  |   |
| Z a | Dilkace<br>ccess w | 2 P<br>z z<br>tbu textu | Z jiných<br>zdrojů * | Existující<br>připojení | Aktualizov<br>vie * |        | Připojení<br>Vlastnosti<br>Upravit odkazy | 24<br>24 | 2 Z       | r X.Vym<br>≦sZno<br>⊻ Upř | azāt<br>vu použit<br>esnit | Text do Od<br>sloupcû sti | ebrat Ověření Sloučit Anal<br>giné dat | gas Seskupit Oddélit Soul | 9 Zobrazit pod<br>9 Skrjit podrob | irobnosti<br>inosti | Analýza dat |   |
|     | 50                 | macist exter            | ni data.             | 6                       | 1                   | Phipoj | Jean                                      |          | Setadit   | a filtrovat               |                            |                           | Datove nastroje                        | Un                        | ova                               | 7//5/1              | мпануга     |   |
|     | 23                 |                         | • (1                 | Jx                      |                     |        |                                           | 0        | н         |                           |                            | V                         | (.                                     |                           | 0 7                               | 0                   | T           | _ |
| 1   | věk                | výška                   | boty                 | orsa                    | nas                 | h      | rokv kri                                  | e e      | snort s   | nánek                     | nc+tel                     | váha                      | Regrese                                |                           | (eren)                            | 3                   |             |   |
| 2   | 1                  | 7 16                    | 0                    | 38                      | 86                  | 73     | 86                                        | 31       | 3         | 7                         | 3                          | 52                        | Vstup                                  |                           |                                   |                     |             |   |
| 3   |                    | 6 17                    | 1                    | 41                      | 85                  | 68     | 93                                        | 33       | 5         | 7                         | 3.5                        | 62                        | Vstupní oblast <u>Y</u> :              | \$K\$1:\$K\$67            | OK                                |                     |             |   |
| 4   | 1                  | 7 16                    | 0                    | 39                      | 82                  | 63     | 86                                        | 33       | 10        | 7                         | 4                          | 49,5                      | Web and able at Mr.                    |                           | Storno                            |                     |             |   |
| 5   | 1                  | 7 16                    | 9                    | 40                      | 79                  | 64     | 90                                        | 31       | 3,5       | 6                         | 1,5                        | 50                        | vstupni obiast <u>X</u> :              | \$A\$1:\$J\$67            |                                   |                     |             |   |
| 6   | 1                  | 7 16                    | 3                    | 39                      | 92                  | 68     | 100                                       | 34       | 5         | 8                         | 5                          | 58                        | Denistry                               | Koostanta la mila         | Nápoyěda                          |                     |             |   |
| 7   | 1                  | 6 16                    | 9                    | 39                      | 89                  | 65     | 96                                        | 33       | 2         | 7                         | 5                          | 58,5                      | E Copiery                              |                           |                                   |                     |             |   |
| 8   | 1                  | 7 168                   | 5                    | 39                      | 88                  | 77     | 90                                        | 31       | 5         | 7                         | 2,5                        | 60                        | Ciaona spolenivoso                     | 23 76                     |                                   |                     |             |   |
| 9   | 3                  | 7 16                    | 0                    | 37                      | 89                  | 65     | 90                                        | 32       | 4         | 9                         | 3                          | 53                        | Možnosti výstupu                       |                           |                                   |                     |             |   |
| 10  | 1                  | 8 16                    | 7                    | 40                      | 86                  | 63     | 85                                        | 31       | 4,5       | 5                         | 5                          | 55                        | Contraction of                         | 1941                      |                                   |                     |             |   |
| 11  | 61                 | 7 16                    | 7                    | 39                      | 92                  | 70     | 90                                        | 30       | 0         | 6                         | 5                          | 54                        | <ul> <li>vystupni obiast:</li> </ul>   | E (1996)                  |                                   |                     |             |   |
| 12  | 1                  | 7 16                    | 6                    | 39                      | 82                  | 65     | 89                                        | 31       | 3         | 4                         | . 3                        | 54                        | Nový list:                             |                           |                                   |                     |             |   |
| 13  | 1                  | 8 17                    | 8                    | 40                      | 86                  | 67     | 90                                        | 33       | 4,5       | 6                         | 3,5                        | 58                        | 🔿 Nový sejšit                          |                           |                                   |                     |             |   |
| 14  | 1                  | 8 16                    | 0                    | 37                      | 88                  | 75     | 87                                        | 32       | 3         | 9                         | 3                          | 52                        | Rezidua                                |                           |                                   |                     |             |   |
| 15  |                    | 9 16                    | 9                    | 41                      | 104                 | 76     | 95                                        | 35       | 5         | 7                         | 4                          | 62                        | Rezidua                                | Graf s rezidui            |                                   |                     |             |   |
| 16  |                    | 9 18                    | 7                    | 41                      | 96                  | 85     | 100                                       | 36       | 12        | 7                         | 3                          | 75                        | Standardní rezidua                     | Graf regresni přímky      |                                   |                     |             |   |
| 17  | 1                  | 7 17                    | 5                    | 41                      | 106                 | 70     | 96                                        | 35       | 2,5       | 8                         | 3                          | 70                        |                                        |                           |                                   |                     |             |   |
| 18  | 1                  | 7 16                    | 4                    | 38                      | 89                  | 69     | 88                                        | 29       | 5         | 5                         | 6                          | 51                        | Normainí pravděpodobno                 | ost                       |                                   |                     |             |   |
| 19  |                    | 8 16                    | 9                    | 41                      | 70                  | 68     | 84                                        | 31       | 0         | 6                         | 6                          | 54                        | Graf pravdépodobno                     | 50                        |                                   |                     |             |   |
| 20  | 2                  | 1 17                    | 2                    | 40                      | 86                  | 63     | 89                                        | 29       | 9         | 5                         | 5                          | 54                        |                                        |                           |                                   |                     |             |   |
| 21  | 2                  | 1 16                    | 5                    | 38                      | 92                  | 71     | 93                                        | 31       | 3         | 8                         | 8                          | 58                        | <u> </u>                               |                           |                                   |                     |             |   |
| 22  | 2                  | 0 17                    | 1                    | 39                      | 97                  | 75     | 97                                        | 34       | 5         | 7                         | 5                          | 70                        |                                        |                           |                                   |                     |             |   |

Výstup jsme si opět nechali umístit do nového listu. Vzniklá tabulka je nyní poněkud složitější než v případě jednoduché regrese.

#### VÝSLEDEK

| Regresní statistika                  |                       |  |  |  |  |  |  |  |
|--------------------------------------|-----------------------|--|--|--|--|--|--|--|
| Násobné R                            | <mark>0,886917</mark> |  |  |  |  |  |  |  |
| Hodnota spolehlivosti R              | 0,786623              |  |  |  |  |  |  |  |
| Nastavená hodnota<br>spolehlivosti R | 0,747827              |  |  |  |  |  |  |  |
| Chyba stř. hodnoty                   | 5,123442              |  |  |  |  |  |  |  |
| Pozorování                           | 66                    |  |  |  |  |  |  |  |

#### ANOVA

|         | Rozdíl | SS       | MS       | F        | Významnost<br>F       |
|---------|--------|----------|----------|----------|-----------------------|
| Regrese | 10     | 5322,36  | 532,236  | 20,27592 | <mark>4,77E-15</mark> |
| Rezidua | 55     | 1443,731 | 26,24966 |          |                       |
| Celkem  | 65     | 6766,091 |          |          |                       |

|         | Koeficientv           | Chyba stř.<br>hodnotv | t Stat   | Hodnota<br>P          | Dolní 95%             | Horní<br>95%          |
|---------|-----------------------|-----------------------|----------|-----------------------|-----------------------|-----------------------|
| Hranice | -159 507              | 24 33852              | -6 55366 | 2.03E-08              | -208 282              | -110 731              |
| věk     | 0 522515              | 0.2400002             | 1 525607 | 0.420246              | 0 15066               | 1 206690              |
| VER     | 0,525515              | 0,340090              | 1,555697 | <mark>0,130340</mark> | -0,15900              | 1,200009              |
| výška   | 0,238201              | 0,15998               | 1,488941 | <mark>0,142215</mark> | -0,08241              | 0,558808              |
| boty    | 1,404614              | 0,79341               | 1,770351 | <mark>0,082211</mark> | -0,18542              | <mark>2,994644</mark> |
| prsa    | 0,094408              | 0,171444              | 0,550662 | <mark>0,584095</mark> | -0,24917              | 0,437988              |
| pas     | <mark>0,711686</mark> | 0,135465              | 5,253662 | 2,49E-06              | <mark>0,440208</mark> | <mark>0,983163</mark> |
| boky    | 0,680456              | 0,225227              | 3,021206 | 0,003816              | 0,229092              | 1,131821              |
| krk     | -0,56238              | 0,579918              | -0,96975 | <mark>0,336415</mark> | -1,72456              | 0,599804              |
| sport   | -0,11926              | 0,213659              | -0,55817 | <mark>0,578995</mark> | -0,54744              | 0,308925              |
| spánek  | 1,838993              | 0,634988              | 2,896105 | 0,005412              | 0,566448              | 3,111538              |
| pc+tel  | -0,02808              | 0,391058              | -0,07182 | <mark>0,943008</mark> | -0,81178              | 0,755613              |

Tmavě modré pole značí hodnotu vícenásobného korelačního koeficientu, hodnotícího působení všech faktorů dohromady. Zelené pole značí hodnotu indexu determinace. V našem případě lze tedy říci, že variabilita veličiny Váha je modelem vystižena z 78,66 %. Růžové pole určuje p-hodnotu významnosti celého modelu. Její hodnota (4,77\*10<sup>-15</sup>) je velmi nízká, model je tedy významný.

Žlutě jsou vyznačeny p-hodnoty, které jsou vyšší než 0,05, tedy ukazují, že příslušný koeficient není významný. P-hodnoty menší než 0,05 jsme nevyznačili, tyto příslušné koeficienty významné jsou. Povšimněme si modře a červeně vyznačených polí. Červeně vyznačený je koeficient s hodnotou 1,404614, modře pak koeficient s hodnotou 0,711686. Vidíme, že červený koeficient má vyšší hodnotu, přesto dle p-hodnoty není významný. Oproti tomu modrý koeficient má nižší hodnotu a přesto dle p-hodnoty významný je. Toto je

příkladem, že významnost koeficientů nelze posuzovat "od oka". Opravdu se může stát, že hodnota 1000 bude nevýznamná, naopak hodnota 0,001 významná bude.

Z výstupu vidíme, že se v modelu vyskytují nevýznamné koeficienty, tedy model není dobrý. Použijeme tedy metodu stepwise regrese k postupnému budování výsledného modelu. V prvním kroku vytvoříme tolik jednoduchých lineárních regresí, kolik máme faktorů. Každá z těchto regresí vytvoří výstup do samostatného listu. Do přehledné tabulky si z těchto výstupů přeneseme p-hodnoty významnosti jednotlivých modelů. V následující tabulce jsme si takto vytvořili první sloupec. Řádek Boty je prázdný, protože jsme výše zjistili, že tato veličina je silně korelovaná s veličinou výška a z další analýzy jsme ji vyjmuli. Žlutě jsou v tomto sloupci vyznačeny p-hodnoty větší než 0,05, které ukazují na nevýznamnost příslušného modelu. Z ostatních p-hodnot (tedy hodnot, které ukazovaly na významné modely) jsme vybrali tu nejmenší a označili ji modře. Tato hodnota (1,8295\*10<sup>-12</sup>) náleží k modelu popisujícímu vztah váhy a obvodu pasu a ukazuje, že tento model je nejvýznamnější. Proto veličinu Obvod pasu vybereme jako nejsilnější faktor do dalšího zpracování. Výsledkem 1. kroku je tedy model s jedním faktorem.

V druhém kroku budeme vytvářet několik modelů vícenásobné regrese, každý z nich bude obsahovat dva regresory. V každém z těchto modelů bude jedním ze dvou regresorů faktor Obvod pasu. Druhým regresorem budou postupně všechny faktory, jejichž modely byly v 1. kroku identifikované jako významné. Do části tabulky obsahující informace o tomto 2. kroku jsme si zaznamenali jednak p-hodnoty regresních koeficientů příslušných přidávaných regresorů, jednak p-hodnoty významnosti celého modelu.

|        | 1.krok     | 2.krok = pas | ;+                    | 3.krok = pa | s+boky+    |
|--------|------------|--------------|-----------------------|-------------|------------|
|        | jednoduch. | p-hodnota    | významnost            | p-hodnota   | významnost |
| věk    | 0,0718902  |              |                       |             |            |
| výška  | 0,29303342 |              |                       |             |            |
| boty   |            |              |                       |             |            |
| prsa   | 3,1714E-06 | 0,003808     | 2,985E-13             | 0,207638    | 1,2229E-14 |
| pas    | 1,8295E-12 |              |                       |             |            |
| boky   | 8,0392E-11 | 2,94E-05     | 3,071E-15             |             |            |
| krk    | 0,00098189 | 0,213433     | <mark>9,3E-12</mark>  |             |            |
| sport  | 0,08071724 |              |                       |             |            |
| spánek | 1,7736E-06 | 0,006516     | 4,869E-13             | 0,063926    | 4,8609E-15 |
| pc+tel | 1,6632E-05 | 0,512528     | <mark>1,64E-11</mark> |             |            |

Výsledky stepwise regrese - ženy

Žlutě jsme vyznačili případy, kdy daný model nepřináší vylepšení modelu z předchozího kroku. Poznáme to jak na p-hodnotě daného koeficientu, a to tak, že tato hodnota je větší než 0,05. Také to poznáme z p-hodnoty významnosti daného modelu (např. u faktoru Krk je tato

hodnota  $9,3*10^{-12}$ ) – ta je větší než p-hodnota významnosti modelu z předchozího kroku (1,8295\*10<sup>-12</sup>).

Ze zbylých modelů, tedy modelů, které přinášejí určité vylepšení, vybereme ten, který má p-hodnotu významnosti ze všech nejmenší, daný model je tedy nejvýznamnější. V našem případě je to modře vyznačená hodnota 3,071\*10<sup>-15</sup>, která určuje, že dalším faktorem vstupujícím do modelu je veličina Boky.

Obdobně postupujeme i v 3. kroku. Zde vytváříme modely vícenásobné regrese obsahující tři regresory, dvěma z nich jsou vybrané faktory Obvod pasu a Obvod boků. Třetím faktorem jsou postupně všechny faktory, jejichž modely v 2. kroku byly významné (v našem případě to budou postupně faktory Obvod prsou a Množství spánku). Do tabulky si opět zaznamenáme dvě vybrané hodnoty pro každý z těchto modelů.

Jak vidíme, pro oba tyto modely platí, že nejsou významnější než model z 2. kroku (jejich p-hodnoty významnosti nejsou menší, respektive p-hodnoty regresních koeficientů jsou větší než 0,05).

Jako příklad ze všech výstupů jednotlivých regresí si uvedeme výstup závěrečného kroku stepwise regrese.

#### VÝSLEDEK

| Regresní statistik                   | a                    |
|--------------------------------------|----------------------|
| Násobné R                            | 0,808604             |
| Hodnota spolehlivosti R              | <mark>0,65384</mark> |
| Nastavená hodnota<br>spolehlivosti R | 0,642851             |
| Chyba stř. hodnoty                   | 6,097295             |
| Pozorování                           | 66                   |

#### ANOVA

|         | Rozdíl                | SS                    | MS       | F            | Významnost<br>F |              |
|---------|-----------------------|-----------------------|----------|--------------|-----------------|--------------|
| Regrese | 2                     | 4423,94               | 2211,97  | 59,49834     | 3,07E-15        |              |
| Rezidua | 63                    | 2342,151              | 37,177   |              |                 |              |
| Celkem  | 65                    | 6766,091              |          |              |                 |              |
|         |                       |                       |          |              |                 |              |
|         | Koeficienty           | Chyba stř.<br>hodnoty | t Stat   | Hodnota<br>P | Dolní 95%       | Horní<br>95% |
| Hranice | <mark>-78,7155</mark> | 16,73245              | -4,70436 | 1,44E-05     | -112,153        | -45,2783     |
| boky    | 0,979094              | 0,217337              | 4,504949 | 2,94E-05     | 0,54478         | 1,413408     |
| pas     | 0,698306              | 0,126248              | 5,531227 | 6,54E-07     | 0,44602         | 0,950592     |

Zeleně jsou vyznačeny důležité hodnoty. Jednak jsme vyznačili hodnotu indexu determinace, která nám říká, že výsledný model vystihuje variabilitu veličiny Váha z 65,38 %, tedy zbývajících 34,62 % popisují ještě jiné faktory.

Výsledný model má tedy tvar:

V = -78,7155 + 0,979094\*B + 0,698306\*P,

kde V je váha v kilogramech, B je obvod boků v centimetrech a P je obvod pasu v centimetrech.

Vidíme, že pokud má žena v pase o 1 cm více, bude těžší průměrně o 0,698 kg a pokud bude mít žena přes boky o 1 cm více, bude těžší průměrně o 0,979 kg.

# 4.3 Regresní analýza v SW STATISTICA

## 4.3.1 Grafické znázornění

Pokud chceme provést regresní analýzu, vytvoříme si nejprve graf. V SW STATISTICA je pro tyto účely nejvhodnější bodový graf. V nabídce zvolíme *Grafy - Bodové grafy*. V dialogovém okně vybereme jako nezávislou proměnnou výšku a jako závislou proměnnou váhu. Zkontrolujeme, zda je zaškrtnuto pole *Typ proložení: Lineární*.

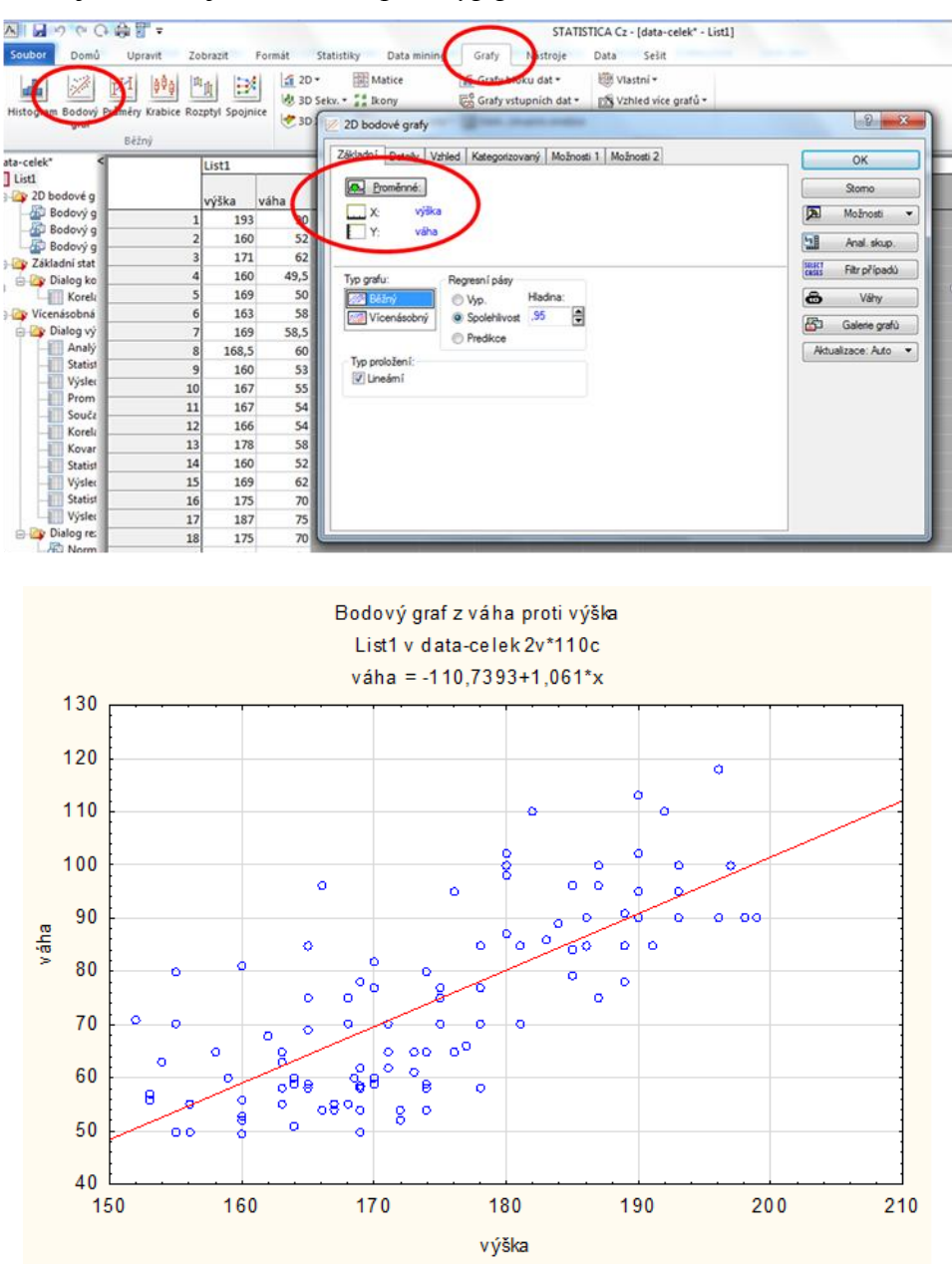

Pokud bychom chtěli mít graf s podrobnějšími informacemi, zvolíme záložku *Detaily* a nastavíme své požadavky. Mezi možnostmi je např. zobrazení regresních pásů. V tomto případě můžeme volit spolehlivost pro intervalové odhady. Volit můžeme mezi regresními pásy pro střední hodnotu (v dialogovém okně označeno *Spolehlivost –* naše volba), nebo regresní pásy pro individuální hodnotu (v dialogovém okně označeno *Predikce*). Zároveň můžeme zvolit možnost zobrazení regresní rovnice, indexu determinace, korelačního koeficientu a p-hodnoty významnosti modelu.

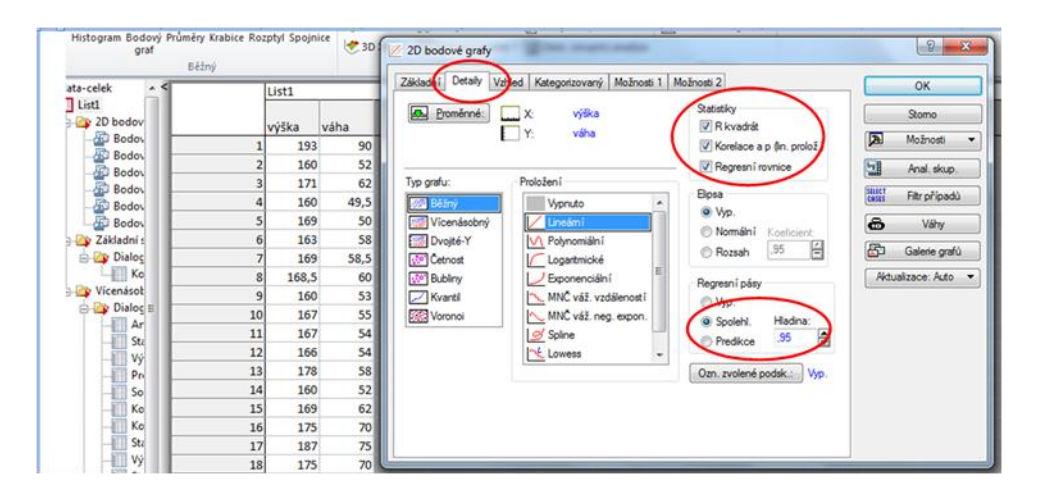

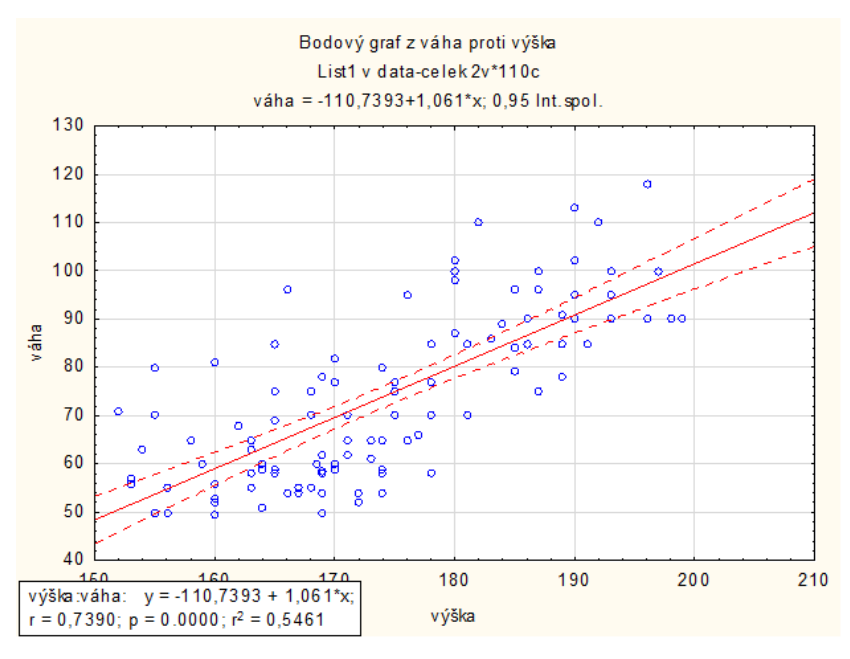

Z následujících výstupů je vidět, jak s rostoucí spolehlivostí vzrůstá i šíře těchto odhadů, tedy i zobrazených pásů.

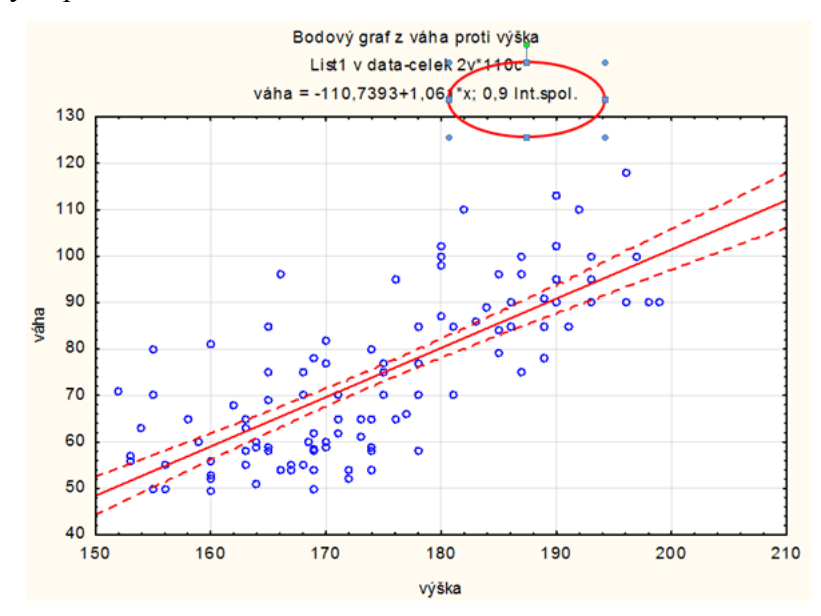

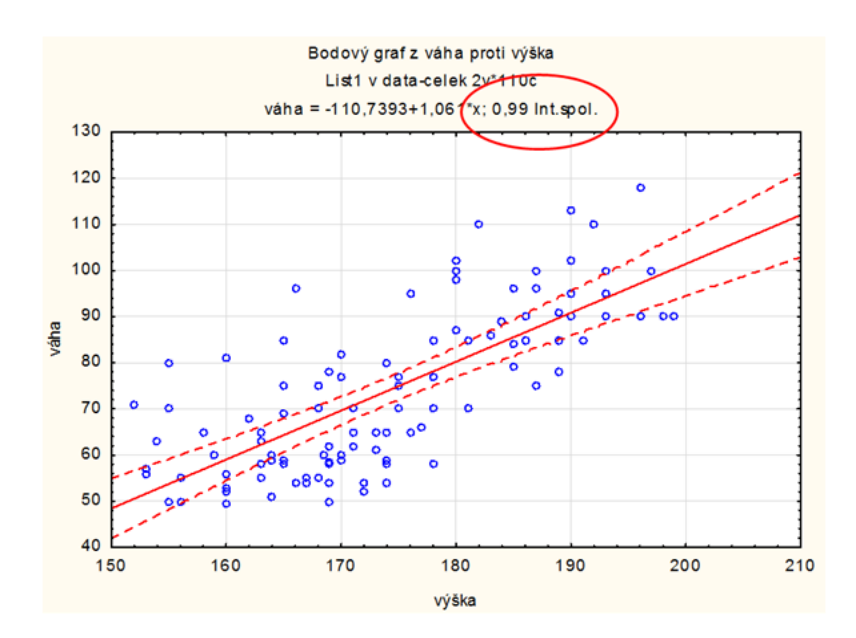

Případně můžeme změnit typ regresního modelu, např. na kvadratický.

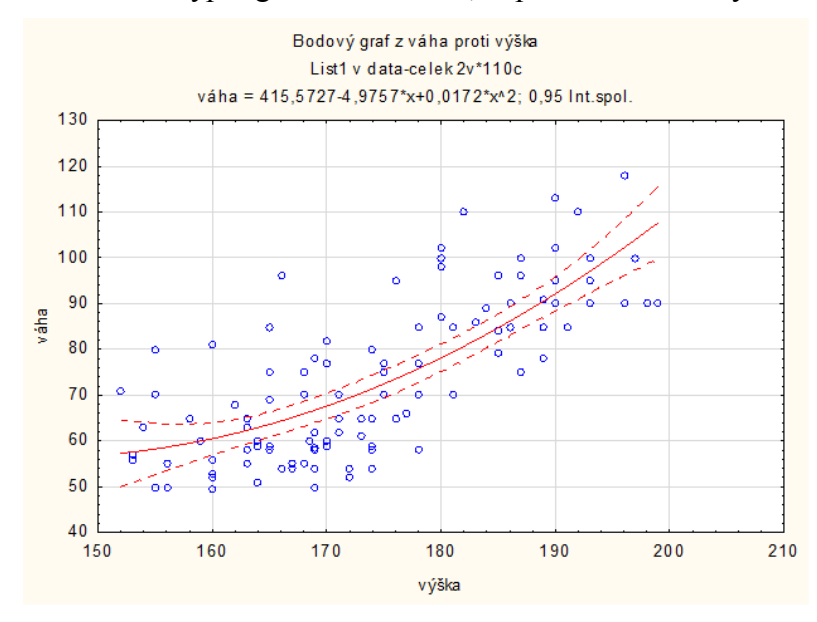

## 4.3.2 Jednoduchá regresní analýza – lineární model

Grafický výstup sám o sobě není dostačující pro určení modelu. V následujícím textu si tedy ukážeme, jak provést podrobnou regresní analýzu. K tomu vybereme v záložce *Statistiky* možnost *Vícenásobná regrese*. Opět zpracováváme závislost váhy na výšce u sledovaných osob. Jako závislou proměnnou vybereme veličinu Váha, nezávislou pak Výška. Pak v obou dialogových oknech zvolíme možnost *OK*.

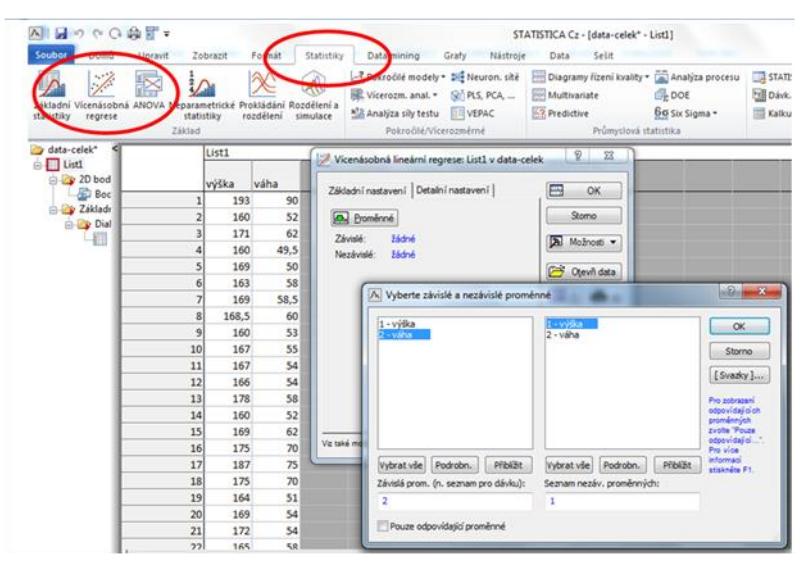

Poté nám SW STATISTICA zobrazí následující výstup.

| A B P P G                                  | 🕸 🖥 =                   |                          |                                     | STATISTICA Cz - [data-celek* - List1]                                                                                                    |          |
|--------------------------------------------|-------------------------|--------------------------|-------------------------------------|----------------------------------------------------------------------------------------------------|----------|
| Soubor Domů                                | Upravit Zol             | brazit                   | Formát Stati                        | stiky Data-mining Grafy Nástroje Data Sešit                                                                                                    |          |
| Základní Vícenásobná<br>statistiky regrese | ANOVA Neparam<br>statis | netrické Pro<br>stiky ro | okládání Rozděle<br>ozdělení simula | k. <sup>2</sup> . Pokročilé modely - 14 <sup>2</sup> . Neuron. sitě                                                                                                    | u 📑 ST   |
|                                            | Základ                  |                          |                                     | 🖉 Výsledky - vícenásobná regrese: List1 v data-celek                                                                                                    | 8 - 33   |
| a-celek* <                                 |                         | List1                    |                                     |                                                                                                    |          |
| List1<br>잘 2D bodové g                     |                         | witte                    | váha                                | Výsledky- vicerozm, regrese                                                                                                    |          |
| - Bodový g                                 | 1                       | 192                      | 90                                  | Záv.prom. :váha vicenás. R = ,73896743 F = 129,9236                                                                                                    |          |
| 🔉 Základní stat 👘                          | 2                       | 155                      | 52                                  | R2= ,54607286 sv = 1,108<br>Poč. připadů: 110 upravené R2= ,54186983 p = 0,000000                                                                                                    |          |
| 🖹 🎯 Dialog ko 🚽                            | 3                       | 171                      | 62                                  | Smězodatná chyba odhadu :11,666885017                                                                                                    |          |
| Koreli -                                   | 4                       | 160                      | 49.5                                | Abs.clen: -110,7392991 Sm. chyba: 16,22650 t( 108) = -6,825 p =                                                                                                    | ,0000    |
| Vicenasoona                                | 5                       | 169                      | 50                                  | výška b*=, 739                                                                                                    |          |
| Analý                                      | 6                       | 163                      | 58                                  |                                                                                                    |          |
| Statist                                    | 7                       | 169                      | 58,5                                |                                                                                                    |          |
| Výsler                                     | 8                       | 168,5                    | 60                                  |                                                                                                    |          |
| -Prom                                      | 9                       | 160                      | 53                                  | (významná b* jsou zvýrazněna červeně)                                                                                                    |          |
| Souče                                      | 10                      | 167                      | 55                                  |                                                                                                    | 20       |
| Koreli                                     | 11                      | 167                      | 54                                  | Afa pro zvýraznění efektů: .05 🖨                                                                                                    | OK       |
| Statist                                    | 12                      | 166                      | 54                                  | 783 de l'actual de la Constante de la Constante de la Constant |          |
| Výslet                                     | 13                      | 178                      | 58                                  | zakadni vyseuky   oktarni vyseuky   nesiona/predpokady/predpokedi                                                                                                    | Stomo    |
| Statist                                    | 14                      | 160                      | 52                                  | Wipočet: Výsledky regrese                                                                                                    | Možnosti |
| Výslec                                     | 15                      | 169                      | 62                                  |                                                                                                    |          |
| 🔐 Dialog re:                               | 16                      | 175                      | 70                                  | 2                                                                                                    | Anal.Sku |
| - Norm                                     | 17                      | 187                      | 75                                  |                                                                                                    |          |
| Predp                                      | 18                      | 175                      | 70                                  |                                                                                                    |          |
| Statist                                    | 19                      | 164                      | 51                                  |                                                                                                    |          |
| vysier                                     | 20                      | 169                      | 54                                  |                                                                                                    |          |

Výsledné okno obsahuje např. následující důležité informace.

Záv. prom. - obsahuje jméno závislé proměnné – v našem případě Výška.

*Vicenás.* R - hodnota koeficientu vicerozměrné korelace, což je odmocnina hodnoty  $R^2$  (resp.  $I^2$ , neboli koeficientu determinace).

R2 – hodnota indexu determinace. Jak už jsme v teoretické části psali, tato veličina nám udává, jaký podíl celkové variability závisle proměnné je vysvětleno naším modelem.

*Upravené R2* – hodnota upraveného indexu determinace, který bere do úvahy také počet regresorů zahrnutých v modelu.

F – hodnota testového kritéria týkajícího se testu významnosti celého modelu

P - odpovídající p-hodnota, tedy opět slouží k vyhodnocení významnosti celého modelu

*Směrodatná chyba odhadu* - představuje míru rozptýlení pozorovaných hodnot okolo regresní přímky.

Abs. člen. - obsahuje odhad b<sub>0</sub> (tj. absolutního členu) regresní rovnice.

*Výška b*\* - koeficient(y) nezávisle proměnné (resp. proměnných). Toto však neodpovídá odhadům parametrů z uvažovaného regresního modelu. Jedná se o speciálně upravené odhady parametrů z jiného modelu, které nám umožňují porovnat relativní vliv jednotlivých regresorů na závisle proměnnou. Statisticky významné regresní koeficienty jsou zvýrazněny červenou barvou.

Pro podrobnější informace zvolíme záložku Detailní výsledky.

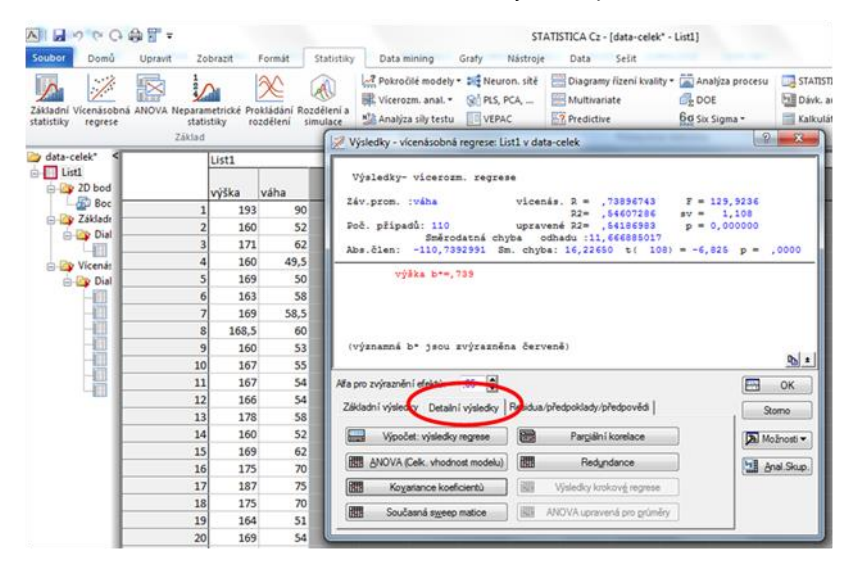

Souhrnné výsledky regresní analýzy obdržíme zvolením možnosti Výpočet, výsledky regrese

|                          | 9 @ C                  | 御習す        |                                            |                                              |                                     |                          | STATISTICA Ca                                                            | - [data-celek                | * - Výsledky regrese s                         |
|--------------------------|------------------------|------------|--------------------------------------------|----------------------------------------------|-------------------------------------|--------------------------|--------------------------------------------------------------------------|------------------------------|------------------------------------------------|
| Soubor                   | Domů                   | Upravit    | Zobrazit                                   | Formát                                       | Statistiky                          | D                        | ata mining                                                               | Grafy Ná                     | stroje Data :                                  |
| Základni V<br>statistiky | /icenásob<br>regrese   | ná ANOVA N | eparametrické P<br>statistiky r<br>čáklad  | rokládání Roz<br>rozdělení si                | dêlenî a<br>mulace                  | Po<br>R Vi               | kročilé modely<br>cerozm. anal. +<br>nalýza síly testu<br>Pokročilé/Více | Neuron.<br>PLS, PCA          | sité Diagramy ři<br>Multivariati<br>Predictive |
| 😂 data-ce                | elek* <<br>1<br>2D bod |            | Výsledky reg<br>R= ,7389674<br>F(1,108)=12 | grese se záv<br>13 R2= ,5460<br>9,92 p<0,000 | islou pron<br>)7286 Upr<br>)0 Směro | něnno<br>avené<br>d. chy | u : váha (List<br>R2= ,5418698<br>ba odhadu : 1                          | 1 v data-cele<br>33<br>1,667 | k)                                             |
| E De                     | Boc<br>Základi         | N=110      | b*                                         | Sm.chyba<br>z b*                             | b                                   |                          | Sm.chyba<br>z b                                                          | t(108)                       | p-hodn.                                        |
| Te                       | Dial                   | Abs.člen   | and the second                             |                                              | -110                                | ,739                     | 16,22650                                                                 | -6,82459                     | 0.000000                                       |
|                          | 1.000                  | výška      | 0,738967                                   | 0,06483                                      | 1                                   | .061                     | 0.09309                                                                  | 11,39841                     | 0,000000                                       |
| 6-00                     | Vicená:                |            |                                            |                                              |                                     |                          |                                                                          |                              |                                                |

V této tabulce již obdržíme všechny koeficienty tak, jak očekáváme, jak známe např. z Excelu. Můžeme tedy určit výsledný tvar regresní rovnice: y = -110,739 + 1,061x

Tabulku ANOVA obsahující informace o významnosti modelu obdržíme volbou *ANOVA* (*celk. vhodnost modelu*).

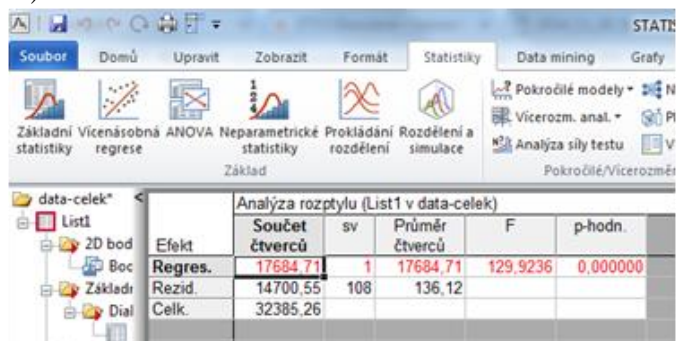

Zde opět vidíme jednak hodnotu testového kritéria a p-hodnotu, na jejichž základě můžeme vyhodnotit významnost modelu. V našem případě vidíme, že p-hodnota je po zaokrouhlení na šest desetinných míst rovna nule (uvědomme si však, že nule rovna ve skutečnosti není), tedy je menší než hladina významnosti (ať už 5% nebo 10%). Znamená to, že námi vytvořený model je významný.

Pro podrobnější vyhodnocení vhodnosti modelu provedeme ještě verifikaci chování reziduí. K tomuto účelu zvolíme záložku *Rezidua/předpoklady/předpovědi*.

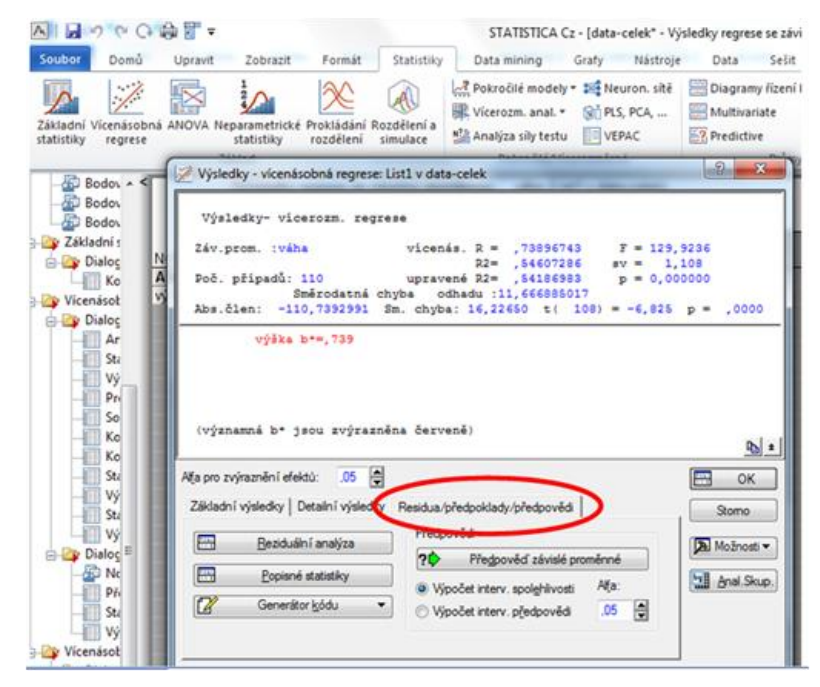

Asi nejjednodušším způsobem zjištění, zda se rezidua chovají "rozumně", tedy zda mají normální rozdělení, je vytvoření Normálního p-grafu reziduí. Toto provedeme výběrem možnosti *Reziduální analýza* v zobrazeném dialogovém okně a následně výběrem možnosti *Normální p-graf reziduí* na záložce *Základní*.

| A                                                                                                    | ) 🏟 🖥 =                  |                                                                                                    |                                                                                                    |                                                                                                    | STATISTICA C                                                                                                    | z - [data-celek                                                                  | * - Výsledky r                                             | regrese se závislou pr                                              |
|----------------------------------------------------------------------------------------------------|--------------------------|----------------------------------------------------------------------------------------------------|----------------------------------------------------------------------------------------------------|----------------------------------------------------------------------------------------------------|----------------------------------------------------------------------------------------------------|----------------------------------------------------------------------------------|------------------------------------------------------------|---------------------------------------------------------------------|
| Souber Domů                                                                                                    | Upravit                  | Zobrazit                                                                                                    | Formát                                                                                                    | Statistiky                                                                                                | Data mining                                                                                                    | Grafy Ná                                                                         | stroje Da                                                  | sta Sešit                                                           |
| Základní Vicenásob<br>statistiky regrese                                                                                                    | oná ANOVA I              | Veparametrické<br>statistiky<br>Základ                                                                                      | Prokládání I<br>rozdělení                                                                                                    | Rozdělení a<br>simulace                                                                                   | Pokročilé modely<br>Vicerozm. anal. •<br>Ma Analýza síly testu<br>Pokročilé/Vice                                                                                                    | <ul> <li>Neuron.</li> <li>PLS, PCA</li> <li>VEPAC</li> <li>verozměrné</li> </ul> | sitë 🔛 Dia<br>🚟 Mi                                         | sgramy řízení kvality •<br>ultivariate<br>edictive<br>Průmyslová si |
| Bodon - <<br>Bodon - <<br>Bodon<br>Základní :<br>Dialog<br>Ko<br>Vicenásot<br>Dialog<br>Ar<br>Stu<br>Vý<br>Pr<br>So<br>Ko<br>Ko<br>Stu<br>Vý                                                                                                    | N=110<br>Abs.čl<br>výška | Výsledky r<br>R= 73896<br>Ø Reziduální a<br>Záv. prom.<br>Poč. připa<br>Sm<br>Abs. člen:<br>Porode<br>Základ<br>Imi Microte | egrese se z<br>Z43 R2= 54<br>halýza: List1<br>:váha<br>dů: 110<br>á:codatná 4<br>-110,7392<br>p. grafy<br>  Detaly<br>a Reactor or<br>semální p.graf | távislou pror<br>1607286 Up<br>v data-celek<br>vícená<br>uprave<br>hyba od<br>2991 Sm.<br>Rezk<br>reziduí | měnnou : váha (Lis<br>ravené R2= 541869<br>s. R = ,7389674<br>22 : ,5460728<br>mé 22 : ,5486928<br>mé 22 : ,5486928<br>mé 22 : ,5486928<br>mé 22 : ,5486928<br>mé 22 : ,5486928<br>mé 22 : ,5486928<br>mé 22 : ,5486928<br>Cdehlé hodnoty<br>dua   Předpověc | 11 v data-cele<br>83<br>5                                                        | k)<br>25, 9236<br>1, 108<br>,000000<br>-6, 825<br>5<br>02k | 2 x ,000<br>k ,000<br>Somo<br>Možnost v<br>2 énal Skup.             |
| □ Oialoc ■<br>- Control Control |                          |                                                                                                    |                                                                                                    |                                                                                                    |                                                                                                    |                                                                                  |                                                            |                                                                     |

Rezidua by měla mít normální rozdělení, což znamená, že v zobrazeném grafu by měla ležet co nejblíže přímky.

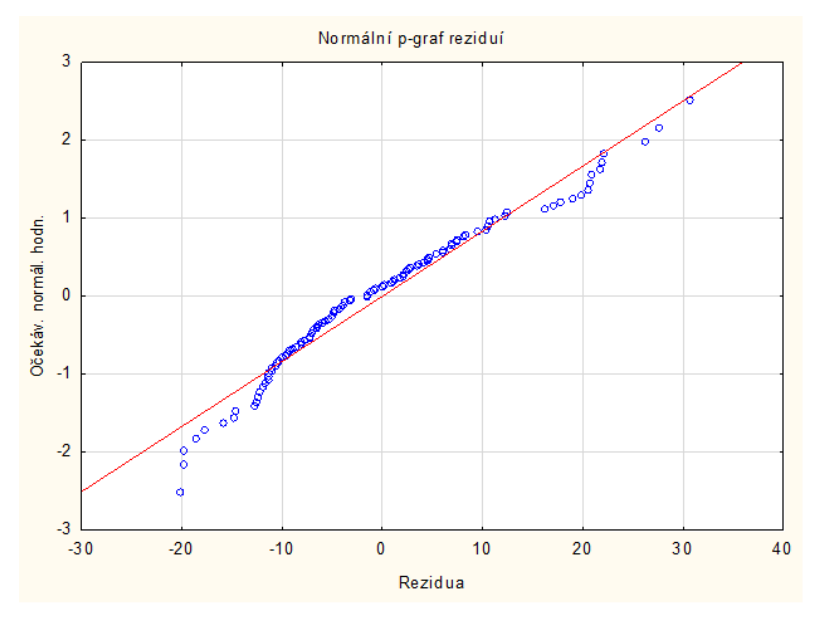

V našem případě vidíme, že se body ve spodní části grafu od přímky relativně významně odchylují, tedy normalita není zcela splněna, stav je minimálně hraniční.

Pro podrobnější vyhodnocení ještě můžeme vytvořit histogram reziduí. K tomuto účelu si musíme sloučit soubory, a to jednak původní soubor a dále soubor reziduí. Ten získáme pomocí možnosti *Předpověď závislé proměnné* v záložce *Rezidua/předpoklady/předpovědi*.

Vlastní sloučení pak provedeme přes záložku *Data*, kde v nabídce vybereme možnost *Sloučit*. V následujícím dialogovém okně pak pomocí tlačítek *1. soubor* a *2. soubor* postupně vybereme oba slučované soubory. Na následujícím obrázku je znázorněn výběr souboru s rezidui.

| ۲۹۲ Přepočítat المنظر المنظر المنظر المنظر المنظر المنظر المنظر المنظر المنظر المنظر المنظر المنظر المنظر المنظ<br>المنظر المنظر المنظر المنظر المنظر المنظر المنظر المنظر المنظر المنظر المنظر المنظر المنظر المنظر المنظر المنظر | tandardizov<br>řekódovat<br>ořadí hodn                                                      | vat 1/11 Pře<br>11/= Tra<br>ot 🛄 Da                                            | skupování 🕼 Box-Cox<br>nsponovat * 🔻 Filtrovat/překód<br>tum/čas T <sub>A</sub> Automatický filtr<br>Transformace            | ्राष्ट्र ETL +<br>lovat + 🔟 Reportovací tabulky<br>r +                                                                                                    | <ul> <li>Třídit</li> <li>Jména</li> <li>Případy *</li> <li>Případy</li> </ul> | Specifikace<br>Sechny specifik<br>Textové popisky<br>Prom                        | llill Posun<br>cace 🍈 Svazky<br>M Proměnné •<br>těnné                                                                                                    | I+I Sloučit                                                                                                    | data • % Vzorková<br>1% Seminko<br>sžina 🔍 Ověřit •<br>Spravovat |
|----------------------------------------------------------------------------------------------------|---------------------------------------------------------------------------------------------|--------------------------------------------------------------------------------|----------------------------------------------------------------------------------------------------|----------------------------------------------------------------------------------------------------|-------------------------------------------------------------------------------|----------------------------------------------------------------------------------|----------------------------------------------------------------------------------------------------|----------------------------------------------------------------------------------------------------|------------------------------------------------------------------|
| Případ                                                                                                    | List1<br>1<br>výška                                                                         | 2<br>váha                                                                      | Možnosti sloučení                                                                                                    | omite Pinate X Mai                                                                                                    | 2 S                                                                           | a labulku                                                                        | 9                                                                                                    | 10                                                                                                    | 11                                                               |
| 2<br>3<br>4<br>5<br>6<br>7<br>7<br>8<br>9<br>9<br>10<br>11<br>12<br>13                                                                                                    | 160<br>160<br>169<br>163<br>169<br>163,5<br>160<br>163,5<br>160<br>167<br>167<br>166<br>178 | 52<br>62<br>49,5<br>50<br>58<br>58,5<br>60<br>53<br>55<br>54<br>54<br>54<br>58 | Mód<br>Sogit<br>Nantézské<br>Porovnat jm. případů<br>Porovnat proměrné<br>Hil Zivelit<br>Kritéria porovnání<br>Automaticky v | Nesouhl, případy<br>Wyphat ChO<br>Odstrant případy<br>Vygenerovat katézské<br>Přeušt spojování<br>Vicenásobné případy<br>Wyphat ChD Upustt ví<br>Zkopír, dolů Uppustt ví | cenás<br>cenás                                                                | Uicedat<br>Dal                                                                   | Výsledky regrese se z<br>og rezidu i regrese<br>Předpověd a rezidua<br>Statistické shmut i ZP<br>Výsledky regrese (List 1<br>og výsledků regrese<br>Statistické slymut i ZP<br>výsledků regrese<br>Předpověd a rezidua | ávislou proměr<br>(List1 v data c<br>vsňa (List1 v<br>ávislou proměr<br>data celek)<br>: váha (List1 v<br>ávislou proměr<br>(List1 v data c | OK<br>Storno                                                     |
| 14<br>15<br>16<br>17<br>18<br>19                                                                                                    | 160<br>169<br>175<br>187<br>175<br>164                                                      | 52<br>62<br>70<br>75<br>70<br>51                                               | 1. soubor<br>2. soubor<br>Podr. po mistria tačitka OK bude<br>stoušeni pode aktivni záloby.                                  | relek<br>rspušséno OK                                                                                                    | Z sktu<br>Soubo                                                               | uślnich tabulek a sešnů zvo<br>ory' můžete použit pro vý<br>1,117058<br>1,444813 | ite tabulku, která se má j<br>tér souboru s tabulkou<br>0,008327<br>0,680719                                                                                                    | -12,4638                                                                                                    | 0,000838                                                         |

Následně nám vznikne a zobrazí se soubor, který jednak obsahuje sloupce našeho zpracovávaného souboru a jednak sloupce ze souboru obsahujícího informace výsledcích předpovědí a o reziduích.

Na základě tohoto souboru vytvoříme histogram reziduí. K tomuto účelu v záložce *Grafy* vybereme v nabídce možnost *Histogram*. V následném dialogovém okně pak vybereme proměnnou pro histogram. Touto proměnnou bude veličina Reziduum. Dále si vybereme *Typ* proložení Normální a můžeme též zaškrtnout možnost *Shapiro-Wilkův test* pro vyhodnocení normality reziduí.

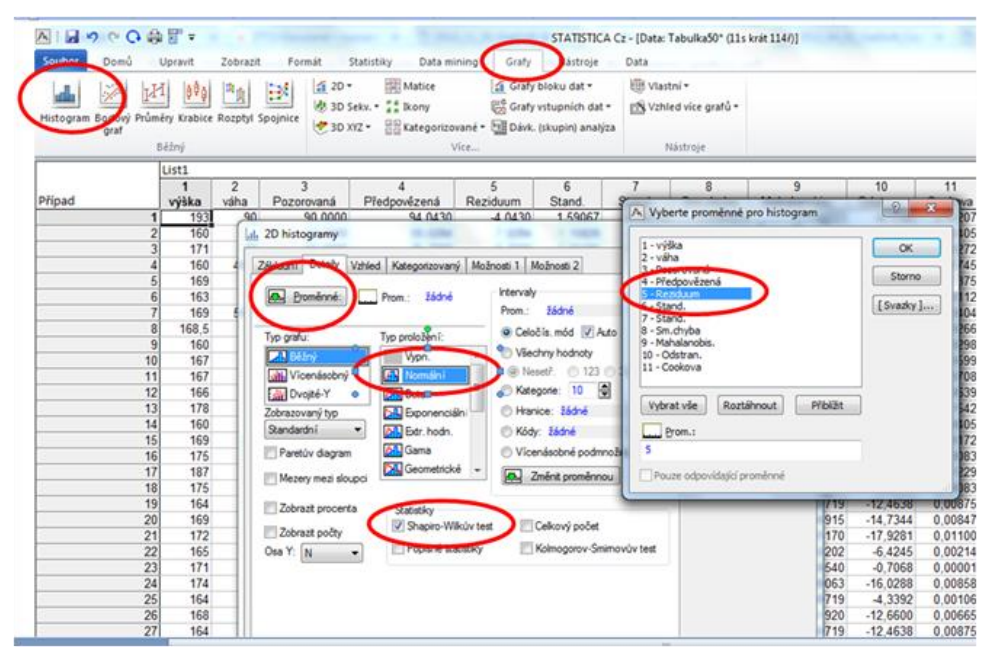

Jak z grafického zobrazení, tak z p-hodnoty Shapiro-Wilkova testu je vidět, že rezidua v našem případě normální rozdělení nemají, což není na závadu při odhadování regresních koeficientů a můžeme tedy říci, že regresní rovnice je v pořádku (významnost modelu byla potvrzena). Nemůžeme se však zcela spolehnout na významnost regresních koeficientů a především na správnost intervalů spolehlivosti. Toto bychom se měli snažit odstranit, např. vhodnou transformací dat, nebo zjištěním a odstraněním odlehlých pozorování. Ale těchto možných příčin a tím i řešení je mnoho.

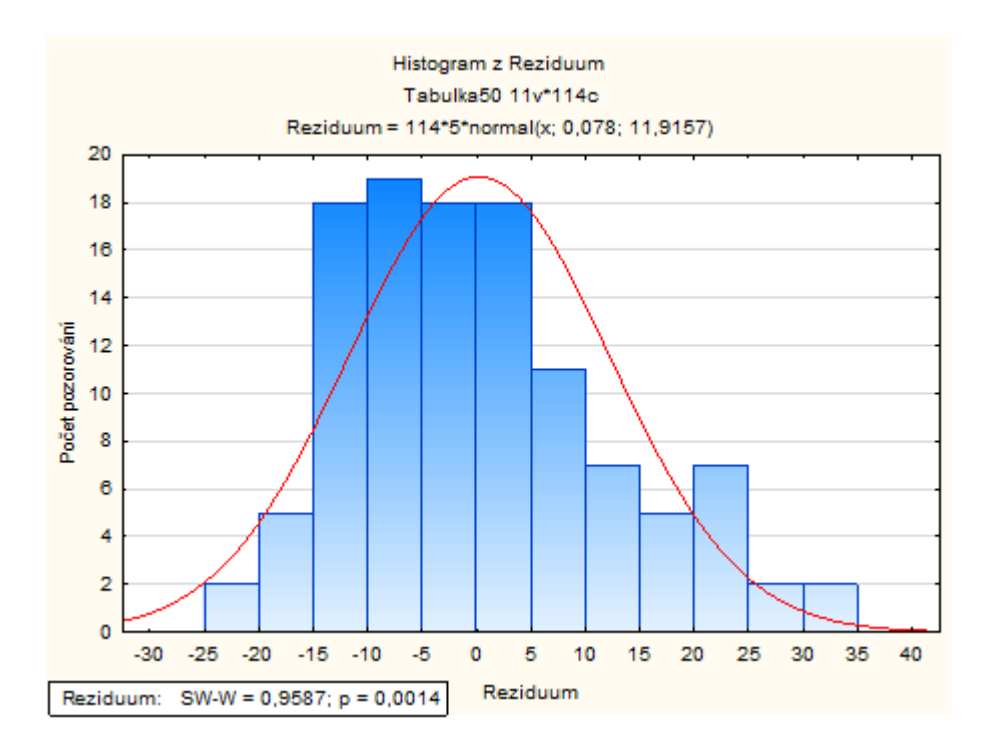

## 4.3.3 Jednoduchá regresní analýza – obecný model

Ukázali jsme si jeden ze způsobů, jak je v SW STATISTICA vytvořit a vyhodnotit lineární regresní model vyjadřující vztah mezi dvěma veličinami. Jak už jsme v úvodní teoretické části tak i v části o zpracování pomocí Excelu, ne vždy je však lineární model jediný možný a nejlepší.

Ukážeme si nyní, jak bychom v SW STATISTICA vytvoříme takovýto model. Postup si ukážeme například na kvadratickém modelu. Grafický způsob jsme si již ukázali, nyní provedeme detailní regresní analýzu.

Opět se vrátíme k listu obsahujícímu data o všech studentech bez rozdílu pohlaví. V záložce *Statistiky* vybereme možnost *Pokročilé modely* a v otevřeném seznamu pak vybereme *Nelineární regrese – jednoduchá*. V zobrazeném dialogovém nastavíme proměnné regresního modelu.

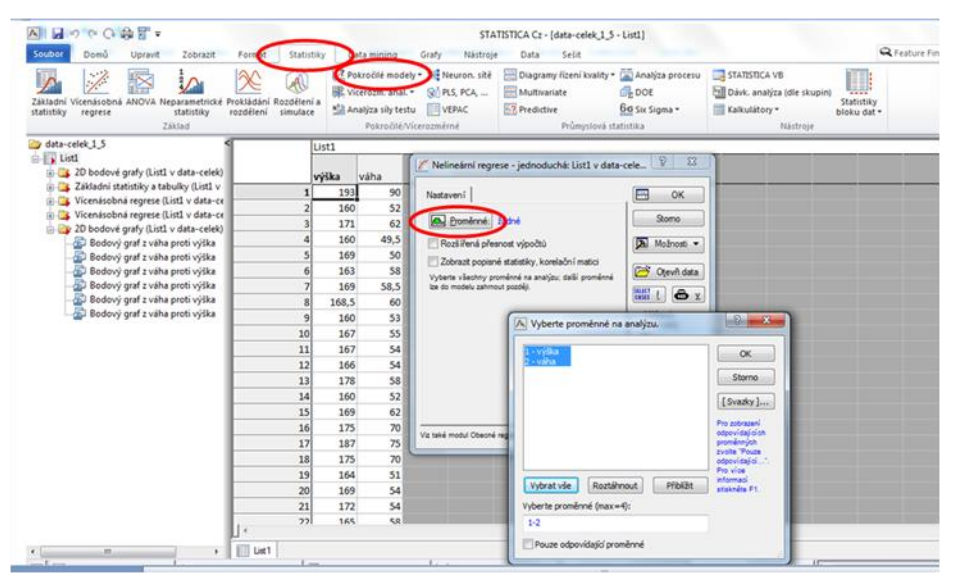

V obou oknech pak zadávání potvrdíme stisknutím klávesy *OK*, následně se otevře okno *Nelineární komponenty regrese*.

| 区 タ マ C 会 習 マ<br>Soubor Domů Upravit Zobrazit Fo                         | mát Statisti                      | ky Da | ta minir                                  | ST/<br>ng Grafy Nástroj                                                                 | ATISTICA Cz -<br>je Data | (data-celek_1_5 - Lis<br>Sešit                                  | tl]                                   |                                                                   |
|--------------------------------------------------------------------------|-----------------------------------|-------|-------------------------------------------|-----------------------------------------------------------------------------------------|--------------------------|-----------------------------------------------------------------|---------------------------------------|-------------------------------------------------------------------|
| Základní Vicenásobná ANOVA Neparametrické Prokli<br>statistiky<br>Základ | dání Rozdělení a<br>lení simulace | A Pol | kročilé r<br>erozm.<br>alýza síl<br>Pokro | modely • 😹 Neuron. sítě<br>anal. • 🛞 PLS, PCA,<br>ly testu 🔲 VEPAC<br>cilé/Vicerozměrné | Diagram<br>Multiva       | ny řízení kvality • 満<br>riate 🛱<br>ve 60<br>Průmyslová statist | Analýza procesu<br>DOE<br>Six Sigma * | STATISTICA VB<br>Dávk. analýza (dle si<br>Kalkulátory •<br>Nástro |
| ata-celek 1.5                                                            | L                                 | ist1  | _                                         |                                                                                         |                          |                                                                 |                                       |                                                                   |
| D bodové grafy (List1 v data-celek)                                      | v                                 | rýška | váha                                      | Nelineární kompone                                                                      | nty regrese: Li          | st1 v data-celek 1 5                                            | 2                                     | ×                                                                 |
| Zakladni statistiky a tabulky (List1 v                                   | 1                                 | 193   |                                           |                                                                                         | 1-3                      |                                                                 | A secondary                           |                                                                   |
| 🕀 📴 Vicenásobná regrese (List1 v data-ce 🦳                               | 2                                 | 160   | _                                         | Základní nastavení                                                                      |                          |                                                                 | . 🖂 🛛                                 | ĸ                                                                 |
| 🖃 🎯 2D bodové grafy (List1 v data-celek) 👘 📖                             | 3                                 | 171   | -                                         | Nelneámi transformace                                                                   |                          | Možný rozsah pův. ho                                            | dnot Storm                            |                                                                   |
| – Bodový graf z váha proti výška                                         | 4                                 | 160   | - 1                                       | Was da                                                                                  | (undur                   | 5 0E+08 +15 0E                                                  | -08                                   |                                                                   |
| Bodový graf z váha proti výška                                           | 5                                 | 163   |                                           | Vin di                                                                                  | -+ 0                     | E OC . OE . I E OC                                              | Možno                                 | sti <b>▼</b>                                                      |
| Bodový graf z váha proti výška                                           | 7                                 | 169   |                                           |                                                                                         | ecij                     | -5.0E+05 az 5.0E                                                | +05                                   |                                                                   |
| - Bodový graf z váha proti výška                                         | 8                                 | 168.5 | -1                                        | A 4 (Ana ct                                                                             | (vitou)                  | -5.UE+04 az 5.UE                                                | +04                                   |                                                                   |
| 🖉 Bodový graf z váha proti výška                                         | 9                                 | 160   |                                           | X 5 (X na pa                                                                            | stou)                    | -0.UE+03 az 0.UE                                                | +03                                   |                                                                   |
|                                                                          | 10                                | 167   |                                           | SQRT(X) (odmocr                                                                         | nina)                    | X >= 0                                                          |                                       |                                                                   |
|                                                                          | 11                                | 167   |                                           | LN(X) (přirozer                                                                         | ný logaritmus)           | X > 0                                                           |                                       |                                                                   |
|                                                                          | 12                                | 166   |                                           | ELOG(X) (desitko                                                                        | ový logantmus)           | X>0                                                             |                                       |                                                                   |
|                                                                          | 13                                | 178   |                                           | ⊡e^X                                                                                    |                          | -40 až +40                                                      |                                       |                                                                   |
|                                                                          | 14                                | 160   |                                           | 10°X                                                                                    |                          | -18 až +18                                                      |                                       |                                                                   |
|                                                                          | 15                                | 169   |                                           | 1/X                                                                                     |                          | X se nerovná 0                                                  |                                       |                                                                   |
|                                                                          | 16                                | 175   |                                           |                                                                                         |                          |                                                                 |                                       |                                                                   |
|                                                                          | 17                                | 187   |                                           |                                                                                         |                          |                                                                 | _                                     |                                                                   |
|                                                                          | 18                                | 175   |                                           | 70                                                                                      |                          |                                                                 |                                       |                                                                   |

V tomto okně volíme z nabídky nelineárních transformací. V našem případě je cílem vytvořit kvadratický model, proto zvolíme transformaci  $X^2$ .

Kdybychom chtěli vytvořit polynomický model 3. stupně, zvolili bychom X^3, v případě, že bychom tímto způsobem tvořili lineární model, ignorujeme transformace a stiskneme OK ihned.

Následně se nám zobrazí dialogové okno *Definice modelu*. Nastává jedna z nejobtížnějších a nejméně přehledných, přitom velmi důležitých etap naší práce, a to výběr proměnných.

| A B S CO                                                           | 🗟 📅 Ŧ                                                                                     |                                                                  |                                                                 |                                                                                  | STATIS                                                                                                    | STICA Cz - [Data: Tabulka27 (                                                                                                    | 4s krát 8i)]                                                                           |                                                                          |                         |                  |    |
|--------------------------------------------------------------------|-------------------------------------------------------------------------------------------|------------------------------------------------------------------|-----------------------------------------------------------------|----------------------------------------------------------------------------------|----------------------------------------------------------------------------------------------------|----------------------------------------------------------------------------------------------------|----------------------------------------------------------------------------------------|--------------------------------------------------------------------------|-------------------------|------------------|----|
| Soubor Domú                                                        | Upravit Zobr                                                                              | azit Formát                                                      | Statistiky                                                      | Data mining                                                                      | Grafy Nástroje                                                                                                    | e Data                                                                                                    |                                                                                        |                                                                          |                         | R Feature Finder | Mo |
| Základní Vícenásobní<br>statistiky regrese                         | ANOVA Neparamet<br>statistii<br>Základ                                                    | trické Prokládán<br>ky rozdělen                                  | i Rozdělení a<br>i simulace                                     | Rokročilé modely<br>R Vicerozm. anal. *<br>Analýza sily testu<br>Pokročilé/Vie   | <ul> <li>Neuron. sitě</li> <li>PLS, PCA,</li> <li>VEPAC</li> <li>verozměrné</li> </ul>                                                                                                    | Diagramy řízení kvality •<br>E Multivariate<br>Predictive<br>Průmyslová st                                                                                                    | Analýza procesu<br>C DOE<br>G Six Sigma *<br>tatistika                                 | STATISTICA VB<br>Dávk. analýza (dle skupin)<br>Kalkulátory *<br>Nástroje | Statistiky<br>bloku dat |                  |    |
| [                                                                  | List1 v data-cele                                                                         | k_1_5                                                            |                                                                 |                                                                                  |                                                                                                    |                                                                                                    |                                                                                        |                                                                          |                         |                  |    |
|                                                                    | 1<br>výška                                                                                | 2<br>váha                                                        | 3<br>V1**2                                                      | 4<br>V2**2                                                                       |                                                                                                    |                                                                                                    |                                                                                        |                                                                          |                         |                  |    |
| výška<br>váha<br>V1**2<br>Průměry<br>Smodch.<br>Peč. přp<br>Matice | 1,00000<br>0,73897<br>0,99338<br>0,73311<br>173,90455<br>12,00468<br>110,00000<br>1,00000 | 0,73897<br>1,00000<br>0,74375<br>0,99410<br>73,78182<br>17,23695 | 0.9993<br>0.7437<br>1.0000<br>0.7386<br>30385,5931<br>4208,5076 | 8 0,73311<br>5 0,99410<br>0 0,73861<br>1 1,00000<br>8 5738,16818<br>5 2688,64742 | Definice mo     Základ Detai     Demi     Základ Detai     Domi     Základ Detai     Domi     Základ     Domi     Základ     Nezávlád:     Nezávlád:     Nezávlád:     Nezávlád:     Tolerance:     O     Hébenová     Zpracován     Tale/protok | delu: List1 v data-celek,1.5<br>y   Metoda   Popuné statistky<br>nné<br>šádné<br>šádné<br>8. efekty ▼<br>ahmut v modelu ▼<br>001 ∰ (Premed: 0.0 rassavím<br>Premere: 10-29)<br>regrese: lambds: .10 ∰<br>//tak po dévlách<br>ol resolution i anályzy | OK     OK     OK     OK     OK     OK     OK     OK     OK     OK     OK     OK     OK |                                                                          |                         |                  |    |

Jakmile stiskneme tlačítko *Proměnné*, objeví se nabídka všech variant výběru závisle i nezávisle proměnných.

Nevýhodou je, že transformované proměnné jsou označeny pořadím ( např. V1\*\*2 či V2\*\*2 ), nikoli jménem ( např. výška\*\*2 nebo váha\*\*2 ). Musíme být tedy velmi opatrní. V našem případě požadujeme, aby závislou proměnnou v modelu byla proměnná Váha a do pozice nezávislých proměnných se dostanou veličiny Výška a druhá mocnina výšky, tedy proměnná V1\*\*2.

Můžeme si uvědomit paralelu s maticí F z maticového vzorce pro výpočet regresních koeficientů (viz teoretický úvod) či s přidávanými sloupci při tvorbě kvadratického modelu pomocí doplňku Analýza dat v Excelu (viz kapitola o zpracování regrese v Excelu).

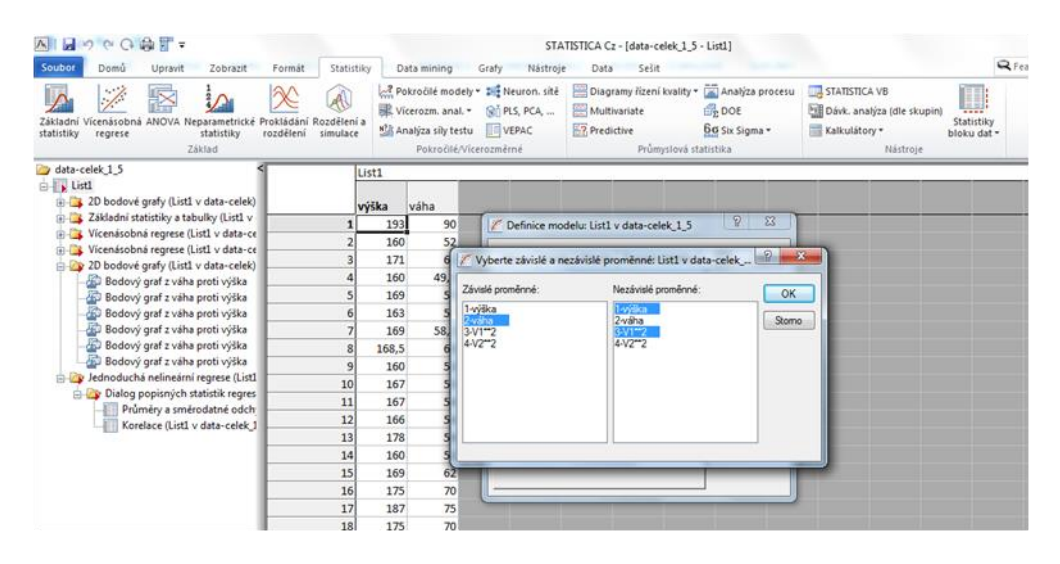

Výběr proměnných potvrdíme stisknutím OK. Vrátíme se do okna Definice modelu.

| Soubor                 | o (⇔ C                 |              | Zobraził                               | Format                  | Stati             | ictiley    | De         | ta minino                                                     | STATISTICA Cz - [data-celek_1_5 - List1]                                                                                                    |                        |
|------------------------|------------------------|--------------|----------------------------------------|-------------------------|-------------------|------------|------------|---------------------------------------------------------------|----------------------------------------------------------------------------------------------------|------------------------|
| Základní<br>statistiky | Vicenásobní<br>regrese | ANOVA        | Neparametrické<br>statistiky<br>Základ | Prokládání<br>rozdělení | Rozděle<br>simula | ní a<br>ce | Pol<br>Vic | kročilé mode<br>erozm. anal.<br>alýza síły tes<br>Pokročilé.^ | (* 14 Neuron, sité ≧ Diagramy říčení kivality * 12 Analýza procesu<br>3 N NS, PCA, ≧ Multivariate ∰ DOE<br>10 VEPAC ≧ Predictive € St Sigma *<br>Průmyslová statistika Nástroje Nástroje | tatistiky<br>oku dat • |
| 😂 data-c               | elek 1.5               |              |                                        | <                       |                   | List       | L .        |                                                               |                                                                                                    |                        |
| 0-10 Ls                | 2D bodové              | grafy (Lis   | t1 v data-celek)                       |                         |                   | výšk       | a          | váha                                                          |                                                                                                    |                        |
| @ 📮                    | Základní st            | atistiky a t | abulky (List1 v                        |                         |                   | 1          | 193        | 90                                                            | C Definice modelu: List1 v data-celek 1.5                                                                                                    |                        |
| @ 📮                    | Vicenásobr             | ná regrese   | (List1 v data-ci                       |                         |                   | 2          | 160        | 52                                                            |                                                                                                    |                        |
| - <b>-</b>             | Vicenasobr             | nă regrese   | (List1 v data-ci                       |                         |                   | 3          | 171        | 62                                                            | Základ Detaly Metoda Popisné statistiky 🖂 OK                                                                                                    |                        |
|                        | 20 Bodove              | graty (Lis   | a protivoilka                          |                         |                   | 4          | 160        | 49,5                                                          |                                                                                                    |                        |
|                        | Bodovi                 | graf z vál   | na proti výška                         |                         |                   | 5          | 169        | 50                                                            | Proměnné Stomo                                                                                                    |                        |
|                        | Bodový                 | graf z vál   | na proti výška                         |                         | (                 | 6          | 163        | 58                                                            | Závislé: váha 🔊 Možnosti 🔹                                                                                                    |                        |
| -                      | Bodový                 | graf z vál   | na proti výška                         |                         | 1                 | 7          | 169        | 58,5                                                          | Nezávidé: wilka V1**2                                                                                                    |                        |
|                        | Bodový                 | graf z vál   | na proti výška                         |                         | 1                 | B 1        | 168,5      | 60                                                            | Metoda Ma. efekty                                                                                                    |                        |
| -                      | Bodový                 | graf z vál   | na proti výška                         |                         | 9                 | 9          | 160        | 53                                                            |                                                                                                    |                        |
| 0-4                    | Jednoduch              | a nelinear   | ni regrese (List                       |                         | 10                | D          | 167        | 55                                                            | gos. cien: Zahmut v modelu 🔹                                                                                                    |                        |
| 5                      | Prů                    | méry a sm    | věrodatné odch                         |                         | 1                 | 1          | 167        | 54                                                            | Tolerance: ,0001 (Pomoci 0.0 nastavite                                                                                                    |                        |
|                        | Kor                    | elace (List  | 1 v data-celek                         | 1                       | 12                | 2          | 166        | 54                                                            | Withheast of managers lambda: 10                                                                                                    |                        |
|                        | Reality                |              |                                        |                         | 13                | 3          | 178        | 58                                                            | Debenova regrese, tambua. 10                                                                                                    |                        |
|                        |                        |              |                                        |                         | 14                | 4          | 160        | 52                                                            | Zpracováni/tisk po dávkách                                                                                                    |                        |
|                        |                        |              |                                        |                         | 1                 | 5          | 169        | 62                                                            | Tisk/protokol reziduální analýzy                                                                                                    |                        |
|                        |                        |              |                                        | -                       | 16                | 5          | 175        | 70                                                            |                                                                                                    |                        |
|                        |                        |              |                                        |                         | 1                 | 7          | 187        | 75                                                            |                                                                                                    |                        |

Zde ještě zkontrolujeme, zda je nastavena metoda Vš. efekty a zda je absolutní člen zahrnut v modelu. Poté provedeme výpočet stiskem OK. Otevře se okno Výsledky – vícenásobná regrese. V záložce Základní výsledky zvolíme tlačítko Výpočet: Výsledky regrese.

| Soubor Domú Upravit Zobrazit                                                                                                    | Formát Statistiky Data míning                                                                                                    | STATISTICA C2- (data-celek,1,5-List1)<br>ng Grafy Nástroje Data Selit Resture Fr                                                                                                    |
|----------------------------------------------------------------------------------------------------|----------------------------------------------------------------------------------------------------|----------------------------------------------------------------------------------------------------|
| Základní Vicenásobná ANOVA Neparametrické Pr<br>statistiky regrese                                                                                                    | rokládání Rozdělení a<br>ozdělení simulace                                                                                                    | nodely* 34 Neuron. sité 📄 Diagramy fizení tvality* 🚡 Analýza procesu 📮 STATISTICA VB<br>anal. * 🛞 PLS, PCA, 🔚 Multivariate 🚱 DOE<br>ly textu 🛄 VEPAC 😨 Predictive 😚 Six Sigma * 🗮 Kalkulátory * bloku dat *                                                                                                    |
| Zálisd<br>deta-celek 1,5<br>deta-celek 1,5<br>deta-c | Uist1           výška         váha           1         193         9           2         160         5           3         171         6           4         160         49,           5         169         5           6         163         5           7         169         58,           8         168,5         6           9         100         55           10         167         5           12         166         5           13         178         3           14         160         5           16         175         7           17         187         7           18         175         7           19         164         5           20         169         5 | Gall       Výsledky-vicenšsobná regrese List v data-celek_1.5         90       Výsledky-vicenčsobná regrese         24v.prom. :váha       vicenás. 8 = .76374123       F = 70,37668         252       poč. případů: 110       upravené R256012464       av = 2,100         90       sko-član:       115,9767699       Bn. chyla       av = 2,100         90       vicenás. 8 = .76374123       F = 70,37668       av = 2,100         90       poč. případů: 110       upravené R256005042       p = 0,0654         90       adadaticí 11,143205646       av = 107) = 1,8411       p = .0654         90       výška b*=-3,5       V1==2 b==4,21       av = .0654         91       výška b*=-3,5       V1==2 b==4,21       av = .0654         92       Výsledy Datahí výsložy Besdus/předovědí       Bo #       av = .0654         93       (významná b* jsou zvýzazněna červeně)       By #       av = .0654         94       Ma por nýnamění efekti: 05       By #       av = .0654         95       Vysočet: Wiskdy mgme       av = .0654       av = .0654         96       José Justický v Datahí výsložy Besdus/předovědí       av = .0654       av = .0654         97       José Justický v Datahí výsložy Besdus/předovědí Justický Justickýsloží Besdus/předovědí Justický Justický J |

Zobrazí se následující tabulka. V její horní části je řada užitečných informací. Pro nás jsou důležité hodnoty R (korelační koeficient) a R2 (index determinace), podle toho, zda pracujeme s lineárním či nelineárním modelem.

|          | Výsledky regrese se závislou proměnnou : váha (List1 v data-celek_1_5) R= ,7537412<br>,56812584 Upravené R2= ,56005342 F(2,107)=70,379 p |                  |          |                 |          |          |  |  |  |  |  |
|----------|----------------------------------------------------------------------------------------------------|------------------|----------|-----------------|----------|----------|--|--|--|--|--|
| N=110    | b*                                                                                                    | Sm.chyba<br>z b* | b        | Sm.chyba<br>z b | t(107)   | p-hodn.  |  |  |  |  |  |
| Abs.člen |                                                                                                    |                  | 415,5727 | 225,7234        | 1,84107  | 0,068382 |  |  |  |  |  |
| výška    | -3,46534                                                                                                    | 1,799775         | -4,9757  | 2,5842          | -1,92543 | 0,056830 |  |  |  |  |  |
| V1**2    | 4,20693                                                                                                    | 1,799775         | 0,0172   | 0,0074          | 2,33747  | 0,021275 |  |  |  |  |  |

Dále si v této tabulce budeme především všímat sloupce b, který obsahuje jednotlivé regresní koeficienty. V prvním sloupci poznáme příslušnost jednotlivých koeficientů. Náš model má tedy tvar:

 $y = 415,5727 - 4,9757x + 0,0172x^2$  s indexem determinace  $I^2 = 0,5681$ .

V posledním sloupci jsou uvedeny p-hodnoty významnosti jednotlivých koeficientů. Nejdůležitější je poslední uvedená hodnota náležející ke kvadratickému členu. Kdyby tento člen nebyl významný, nejednalo by se totiž o kvadratický model. V našem případě vidíme, že p-hodnota je 0,02, tedy koeficient významný je. Zbývající dvě p-hodnoty se rovnají 0,068, resp. 0,057, tedy příslušné koeficienty významné nejsou. Pro nás z toho plyne, že model lze zjednodušit tím, že vypustíme absolutní, resp. lineární člen.

#### Vsuvka:

To bychom provedli návratem do lišty *Výsledky-vícerozměrné*. Ta je zobrazena v levé spodní části obrazovky. Objeví se opět okno *Výsledky vícerozměrné regrese: Tabulka*, zde stiskneme tlačítko *Storno*. Vrátíme se tak do okna *Definice modelu*.

Vyloučení lineárního členu bychom provedli v tomto okně změnou výběru proměnných vstupujících do modelu, a to tak, že bychom odebrali nezávislou proměnnou Výška a ponechali pouze nezávislou proměnnou V1\*\*2.

Vyloučení absolutního členu bychom provedli v okně *Definice modelu*, kde v záložce *Detaily* rozbalíme položku *Abs. člen* a vybereme nabídku *Nastaven na 0.* Klikneme na *OK*.

Provede se nový výpočet. Před tím však budeme upozorněni, že nelze srovnávat R^2 původní výstupní sestavy s hodnotou R^2 v sestavě zjednodušené. Je totiž počítán podle jiného vzorce. Nová výstupní sestava již nebude mít absolutní člen.

Tento krok však není nezbytně nutný.

## Predikce

Predikci umožní provést nastavení záložky Residua/předpoklady/předpovědi v okně Výsledky –vícerozměrná regrese.

| Marine Count Tobush                                                                                                    | STATISTICA                                                                                                    | Cz - [data-celek_1_5" - Vysledky regrese se závislou proměnnou : vaha (List1 v data-celek_1_5)]                                                                                                    | S Feature Funder | Mahaati" B |
|----------------------------------------------------------------------------------------------------|----------------------------------------------------------------------------------------------------|----------------------------------------------------------------------------------------------------|------------------|------------|
| Zastadni Vicenskobná ANOVA Reparametrické Pr<br>Italistky regrese<br>Zástad                                                                                                    | vokládání Rozdělení a<br>codělení simulace                                                                                                    | dolly* > M Heurisn, ikk  □ Diagnamy Rizeni kvality.*  □ Analyiza piocesu □ STATISTICA V6 □ Inditusnivate □ DOL □ Disk. analyiza idle skupir Statistic □ Bredictive □ Bredictive □ Bredicti | y.               |            |
| y data-celek 1,3 €<br>intl<br>2 bodové grafy (List1 v data-celek)<br>2 Likádní statistiky a tabuliky (List1 v<br>3 Vicenšsobná regrese (List1 v data-ce<br>2 bodové grafy tjužt v data-celek)<br>- 2 bodové grafy tjužt v data-celek)<br>- 20 bodové grafy tjužt v data-celek) | Výsledky regrese se i           R= 75374123 R2=,5           F(2,107)=70.379 p-0.           b*         Sm.chy           b*         Sm.chy           Abs.člen         y3ka           -3.46534         1.79           V1**2         4.20693 | Typesdy-vicencome segress that references         Typesdy-vicencome segress           Start Pytickly-vicencome segress         Typesdy-vicencome segress           Start Pytickly-vicencome segress         Typesdy-vicencome segress           Start Pytickly-vicencome segress         Typesdy-vicencome segress           Start Pytickly-vicencome segress         Typesdy-vicencome segress           Start Pytickly-vicencome segress         Typesdy-vicencome segress           Start Pytickly-vicencome segress         Start Pytickly Segress           Start Pytickly-vicencome segress         Start Pytickly Segress           Start Pytickly-vicencome segress         Start Pytickly Segress           Start Pytickly-vicencome segress         Start Pytickly Segress           Start Pytickly-vicencome segress         Start Pytickly Segress           Start Pytickly-vicencome segress         Start Pytickly Segress           Start Pytickly-vicencome segress         Start Pytickly Segress           Start Pytickly-vicencome segress         Start Pytickly Segress           Start Pytickly-vicencome segress         Start Pytickly Segress           Start Pytickly-vicencome segress         Start Pytickly Segress           Start Pytickly Segress         Start Pytickly Segress           Start Pytickly Segress         Start Pytickly Segress           Start Pytickly Segress         Start Pytickly                                                                                                    |                  |            |
| Bodový graf z váha proti výška     Bodový graf z váha proti výška     Bodový graf z váha proti výška     Bodový graf z váha proti výška     Bodový graf z váha proti výška     Jododuchá nelineární regrese (List)     Díalog popiných státistik regrese                       |                                                                                                    | výdža bra-2,5 V2+2 bras,21<br>(významá b* 3500 zvýznamána červená)<br><u>Naj</u>                                                                                                    |                  |            |
| Průměry směrodane odch<br>Romaec (tist) data-cekt.)<br>Dialog výsteláň regrese<br>Dialog výsteláň regrese<br>Ustatické shrouž(ZP: vála ()<br>Výsteláky regrese se závislou j                                                                                                   |                                                                                                    | Alls pro znýcazněl néteků. 25 gr<br>Zákudní výskulty   Detakin ( výskulty   <u>Pendus předscháda ( předscháda ( předscháda )</u><br>Bestudní máljas<br><u>Poprat attatiky</u><br>V poprat zákudá poseknet<br>a V poprat rázen pogravos v Co                                                                                                    |                  |            |
| · /                                                                                                    | i *<br>Statatické strmati 2P. válha (Lat 1 v d                                                                                                    | sta colek, 1,9, 🔝 Vylody regrese se závsku proněvnou : víhra (Jat 1 v dzta c                                                                                                    |                  |            |

V zobrazeném okně vyplníme hodnotu Výšky, pro kterou nás zajímá předpověď Váhy. Nevýhodou je, že musíme vyplnit i druhou mocninu této hodnoty.

| Soubor Domú Upravit Zobrazit                                                                                                    | STATISTICA Cz -<br>Formát Statistiky Data mining                                                                                                    | [data-celek_1_5* - Výsledky regrese se závislou proměnnou : váha (Listl v data-celek_1_5)]<br>Grafy Nástroje Data Sešit                                                                                                    | C Feature Finder Možno                                      |
|----------------------------------------------------------------------------------------------------|----------------------------------------------------------------------------------------------------|----------------------------------------------------------------------------------------------------|-------------------------------------------------------------|
| Soubor Domi Upret Zobract Základní Vicenásobná ANOVA Neparametricke F ztatistily regrese Vicenásobná Parovice Vicenásobná regrese (Listl v data-celek) Základní statistky a tabuláy (Listl v data-celek) Základní statistky a tabuláy (Listl v data-ce | Format<br>Statistiky<br>botkidaini Rozdeleni<br>rozdeleni simulare<br>Výsledky regrese se záki<br>R=,75374123 R2=,5681<br>Výsledky regrese se záki<br>R=,75374123 R2=,5681<br>F2(2107)=0.2787 pc.000<br>b* Sm.chyba<br>Z b*<br>Abs.Glen<br>2 b*<br>1 79977<br>V1*2<br>1 79977 | Cardy     Visited Date     Selit       Y*     Neurons.ht     Diagramy filterik kvality*     Analyza procesu       Y*     Neurons.ht     Diagramy filterik kvality*     Analyza procesu       Y*     Neurons.ht     Diagramy filterik kvality*     Analyza procesu       Y*     Neurons.ht     Diagramy filterik kvality*     Date       Y*     Neurons.ht     Diagramy filterik kvality*     Date       Y*     Neurons.ht     Diagramy filterik kvality*     Date       Y*     Vicends.prom.     Statistica     Transferation       Y*     Vysledky- vicendscohnå regrese     List vicends.prom.     Y kalkuistory*       Vysledky- vicendscohnå regrese     Záv.prom.: velna     vicends.pr     5603542     P = 0,0000       Abs. Slen:     110     uppravend 22 | Peature Finder Modno  kupini Statistiky bloku dat      0684 |
| <ul> <li>Jednoduchá nelineární regrese (List)</li> <li>Dialog popinyich statistik regres</li> <li>Průměty a směrodatné odch</li> <li>Visladeka (List) v dsta-celek (Jist)</li> <li>Dialog výsledků regrese</li> <li>Statistické shrmuti ZP: váha (List)</li> <li>Výsledky regrese se závislou j</li> </ul>                                                                                                    |                                                                                                    | (významá b* 3#     Soděčná hod.       Ala pro zvýsavání réda     0       Zákdaňi výsledky     Progověd       Bezdušíní snalýza     Předpověd       Popaně statistky     Výpočet interv. předpověd       Výpočet interv. předpověd     0                                                                                                    | Ball +<br>CK<br>Stomo<br>IMožnost •<br>jinal Stop           |

Výsledkem je následující tabulka:

|           | Předpovězené hodnoty (List | Předpovězené hodnoty (List1 v data-celek_1_5) proměnné: váha |                     |  |  |  |  |  |  |  |  |
|-----------|----------------------------|--------------------------------------------------------------|---------------------|--|--|--|--|--|--|--|--|
| Proměnná  | b-váha                     | Hodnota                                                      | b-váha<br>* Hodnot  |  |  |  |  |  |  |  |  |
| výška     | -4,97572                   | 172,00                                                       | -855,823            |  |  |  |  |  |  |  |  |
| V1**2     | 0,01723                    | 29584,00                                                     | 509,698             |  |  |  |  |  |  |  |  |
| Abs. člen |                            |                                                              | 415,573             |  |  |  |  |  |  |  |  |
| Předpověď |                            |                                                              | <mark>69,448</mark> |  |  |  |  |  |  |  |  |
| -95,0%LS  |                            |                                                              | <mark>66,509</mark> |  |  |  |  |  |  |  |  |
| +95,0%LS  |                            |                                                              | <mark>72,387</mark> |  |  |  |  |  |  |  |  |

V této tabulce jsou pro nás nejdůležitější tři žlutá pole. Vidíme, že student/ka měřící 172 cm by průměrně měl/a vážit 69,45 kg. 95% intervalovým odhadem je rozmezí od 66,51 do 72,39 kg.

## Grafické znázornění nalezeného regresního modelu

Známe-li předpis pro regresní model, můžeme si model graficky zobrazit. V záložce *Grafy*, zvolíme nabídku *2D grafy* a v něm nabídku *Grafy vlastních funkcí*.

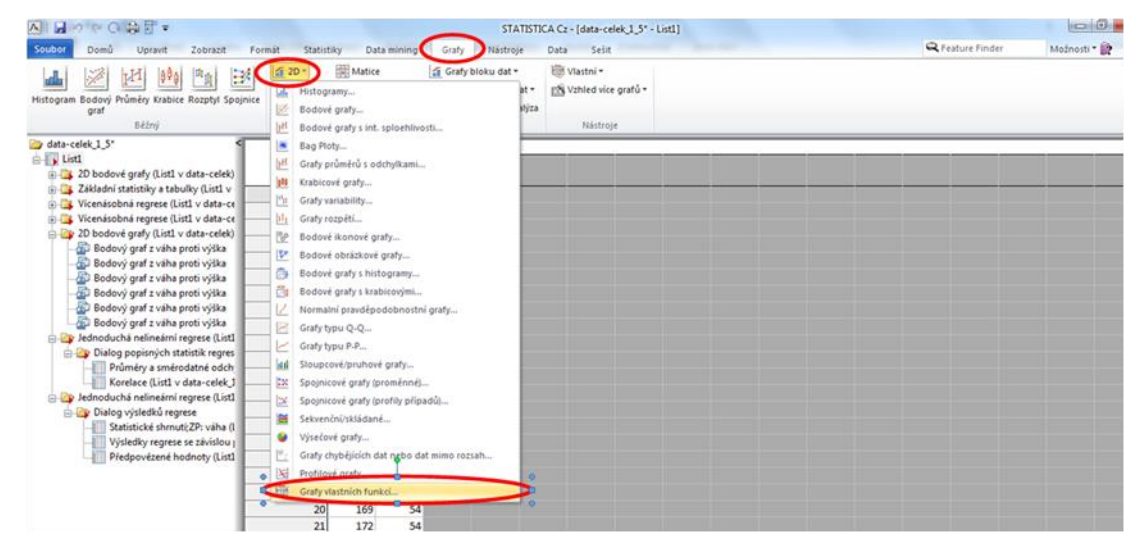

V okně, které se otevře, zvolíme *Rozsah X* (tedy rozsah naší závisle proměnné), tj. nastavíme políčka *Min.*, *Max.* a předepíšeme tvar funkce. Zadání potvrdíme stisknutím *OK*.

|                                                                                              | unit flatiat                   | Data mil   | STATISTICA Cz - [data-celek,1_5* - List1]                                                                                                    |                     | Q Feature Finder Molace |
|----------------------------------------------------------------------------------------------|--------------------------------|------------|----------------------------------------------------------------------------------------------------|---------------------|-------------------------|
| Histogram Bodový Průměry Krabice Rozphyl Spojnice<br>graf<br>Běžný                           | 2D •<br>3D Sekv. •<br>3D XYZ • | Matice     | Image: Strate Strate Strat |                     |                         |
| data-celek 1 5*                                                                              |                                | Let 1      | 2D grafy uživatelských funkcí                                                                                                    |                     |                         |
| List1     20 bodové grafy (List1 v data-celek)     27 Zikladní statiritky a takulky (List1 v |                                | výška váha | Vastni funkce Vzhled Možnosti 1 Možnosti 2                                                                                                    | ОК                  |                         |
| Vicenásobná regrese (List) v data-ce                                                         | 1                              | 193        | Nazev: Nova funkce<br>Pňdat do seznamu                                                                                                    | Stomo               |                         |
| 💮 🎇 Vícenásobná regrese (List1 v data-ce 🦳                                                   | 2                              | 160        | DP<br>Seznam funkcí                                                                                                    | 🔉 Možnosti 💌        |                         |
| 👜 🌆 2D bodové grafy (List1 v data-celek) 📃                                                   | 3                              | 171        | ГЛЯКСЕ                                                                                                    |                     |                         |
| - Bodový graf z váha proti výška 📃                                                           | 4                              | 160        | Bozsah X                                                                                                    | Anal. skup.         |                         |
| Bodový graf z váha proti výška                                                               | 5                              | 169        | Min: 150 🖨 Max: 200 🖨                                                                                                    | Baset Filtr případů |                         |
| Bodový graf z váha proti výška                                                               | 6                              | 163        | V Prývodce funkcemi                                                                                                    |                     |                         |
| Bodový graf z vana proti výska                                                               | 7                              | 169        | Fynkce:                                                                                                    | C Vany              |                         |
| Bodový graf z váha proti výška                                                               | 8                              | 168,5      | Y = 415.5727-4.9757%+0.0172%*2                                                                                                    | Galerie grafú       |                         |
| E Jednoduchá nelineární regrese (Listi                                                       | 9                              | 160        |                                                                                                    | Mitualizace: Auto   |                         |
| 😑 🎒 Dialog popisných statistik regres 🚽                                                      | 10                             | 16/        |                                                                                                    | (manater res        |                         |
| Průměry a směrodatné odch                                                                    | 11                             | 167        |                                                                                                    |                     |                         |
| Korelace (List1 v data-celek_1                                                               | 12                             | 166        |                                                                                                    |                     |                         |
| 📄 🎯 Jednoduchá nelineární regrese (List1 🔛                                                   | 13                             | 1/8        | okné, pokud je typ funkce nastaven na parametrickou křivku).                                                                                                    |                     |                         |
| Dialog výsledků regrese                                                                      | 14                             | 160        | Pfiklady<br>x**2                                                                                                    |                     |                         |
| Statisticke shrnuti;ZP: vaha (I                                                              | 15                             | 169        | (Abs(x - 1) - 1) / CosH(x)                                                                                                    |                     |                         |
| Předpovězené hodnoty (List)                                                                  | 10                             | 1/5        | ault v) + coals x vi b - (1,X)                                                                                                    |                     |                         |
| E 20 grafy uživatelských funkcí (List)                                                       | 1/                             | 187        |                                                                                                    |                     |                         |
| Graf funkce                                                                                  | 18                             | 1/3        |                                                                                                    |                     |                         |
| - The Graf funkce                                                                            | 19                             | 169        |                                                                                                    |                     |                         |
| - Graf funkce                                                                                | 20                             | 109        |                                                                                                    |                     |                         |

Následně se nám zobrazí graf, který můžeme upravovat dle vlastních potřeb (viz kapitola o grafech)

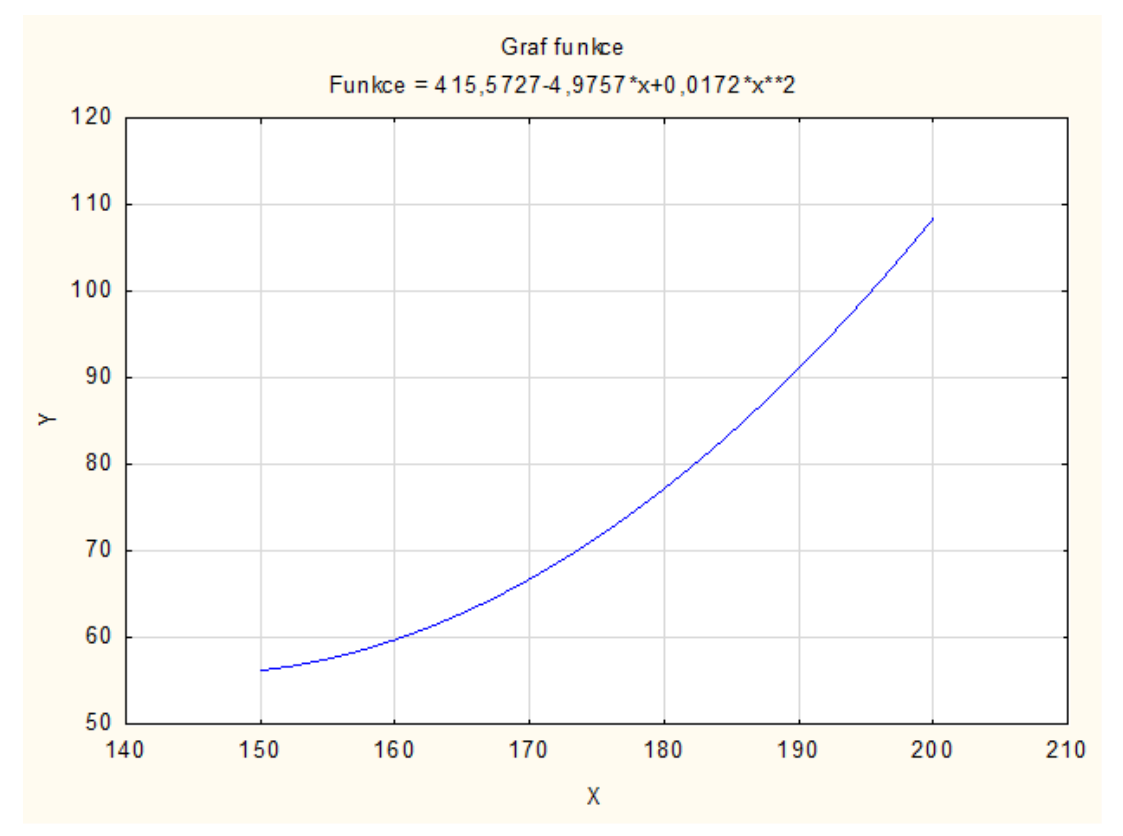

## 4.3.4 Vícenásobná regresní analýza pomocí SW STATISTICA

Nyní si ukážeme zpracování vícenásobné regresní analýzy v SW STATISTICA. V této části budeme zkoumat vliv různých faktorů (věk, výška, množství spánku, množství času u TV a PC, ...) na váhu u mladých mužů, přesněji řečeno u studentů středních škol.

Jak jsme si již v teoretické části i části zpracování pomocí Excelu řekli, nejdříve bychom měli zkontrolovat, zda jednotlivé faktory nejsou mezi sebou silně korelované. Tento fakt by mohl narušit kvalitu výsledného regresního modelu a analýzu síly vlivu jednotlivých faktorů.

K tomuto účelu zvolíme vytvoření korelační matice obsahující korelační koeficienty mezi jednotlivými faktory, a to tak, že v záložce *Statistiky* vybereme nabídku *Základní statistiky* a zde ze seznamu vybereme možnost *Korelační matice*. Pak už jen svůj výběr potvrdíme tlačítkem *OK*.

| oor Domú l                      | Ipravit Zob                         | azit F                | ormát                 | Statistiky             | Data           | mining                                                | Grafy                                                                                                    | Nástro                               | ije Data         | Sešit                                          |                                              |                                   |               | Q                         |
|---------------------------------|-------------------------------------|-----------------------|-----------------------|------------------------|----------------|-------------------------------------------------------|----------------------------------------------------------------------------------------------------|--------------------------------------|------------------|------------------------------------------------|----------------------------------------------|-----------------------------------|---------------|---------------------------|
| dní Vicensobná Al<br>tiky grese | IOVA Neparame<br>statisti<br>Zāklad | trické Prok<br>ky roz | Sádání Ro<br>dělení s | zdělení a<br>imulace   | Pokro          | čilé model<br>zm. anal.<br>za síly test<br>okročilé/V | y • 📢 No<br>St PL<br>2 🔃 VE<br>icerozmén                                                                                                    | ruron. siti<br>S, PCA,<br>IPAC<br>në | H Diagr<br>Multi | amy fizeni kvi<br>variate<br>ctive<br>Průmysle | ality • 🕋 Ar<br>C D<br>G S<br>ová statistiku | nalýza procesu<br>DE<br>« Sigma * | STATISTICA VB | Statistiky<br>bloku dat • |
| ata-muzi* <                     | Li                                  | st1                   |                       |                        |                |                                                       |                                                                                                    |                                      |                  |                                                |                                              |                                   |               |                           |
| List1                           | vi                                  | k v                   | ýška l                | boty                   | prsa           | pas                                                   | boky                                                                                                    | krk                                  | sport            | spänek                                         | pc+tel                                       | váha                              |               |                           |
| Dial                            | 1                                   | 18                    | 193                   | 46                     | 108            | 9                                                     | 7                                                                                                    | 96                                   | 38               | 6                                              | 8                                            | 4 90                              |               |                           |
|                                 | 2                                   | 20                    | 175                   | 43                     | 96             | 84                                                    | 5                                                                                                    | 91                                   | 37               | 1                                              | 6                                            | 7 70                              |               |                           |
| 100                             | 3                                   | 20                    | 178                   | 43                     | 110            | 8                                                     | 5                                                                                                    | 90                                   | 46               | 7                                              | 8                                            | 3 77                              |               |                           |
|                                 | 4                                   | 20                    | Zák                   | ladni stati            | stiky a tabs   | ulky: List1                                           | v data                                                                                                    | 8 8                                  |                  | 6                                              | 9                                            | 11 70                             |               |                           |
|                                 | 5                                   | 20                    | 704                   | And a data of          | 1              | and the second                                        |                                                                                                    |                                      |                  | 6                                              | 9                                            | 11 87                             |               |                           |
|                                 | 6                                   | 20                    | 2808                  | Cal Provide statistics |                |                                                       | 1 8                                                                                                    | OK                                   |                  | 21                                             | 7                                            | 2 85                              |               |                           |
|                                 | 7                                   | 19                    |                       |                        |                |                                                       | •                                                                                                    | 0                                    | 5                | 2                                              | 9                                            | 11 96                             |               |                           |
| -01-                            | 8                                   | 20                    |                       | Karelaáni              | natice         |                                                       | 7                                                                                                    | Storno                               |                  | 2                                              | 10                                           | 9 102                             |               |                           |
|                                 | 9                                   | 22                    | 1                     | t-test, neza           | Wale, die sk   | upin                                                  | 1 5                                                                                                    | Možnosti                             |                  | 1                                              | 8                                            | 13 85                             |               |                           |
| 🛛 🥁 Základr 📃 🔄                 | 10                                  | 22                    |                       | Hest, nezá             | vislé, die pro | oměn.                                                 | C. C. C. C. C. C. C. C. C. C. C. C. C. C                                                                                                    | Construction of the local sector     |                  | 1                                              | 8                                            | 12 86                             |               |                           |
| 🖂 🛶 Dial                        | 11                                  | 21                    |                       | Hest, závis            | lé vzorky      |                                                       |                                                                                                    |                                      |                  | 0                                              | 7                                            | 12 102                            |               |                           |
|                                 | 12                                  | 20                    | 8                     | Hest, same             | ost. vzorek    |                                                       |                                                                                                    |                                      |                  | 0                                              | 7                                            | 9 110                             |               |                           |
|                                 | 13                                  | 21                    | 25                    | Rozklad &              | iednofakt. A   | NOVA                                                  |                                                                                                    |                                      |                  | 1                                              | 7                                            | 7 100                             |               |                           |
|                                 | 14                                  | 22                    | 推                     | Rozklad                |                |                                                       |                                                                                                    |                                      |                  | 0                                              | 8                                            | 11 100                            |               |                           |
|                                 | 15                                  | 21                    |                       | Tabulicy de            | tnosti         |                                                       |                                                                                                    |                                      |                  | 1                                              | 8                                            | 11 110                            |               |                           |
|                                 | 16                                  | 22                    | 1000                  | Knotinneni             | In I take dev  |                                                       |                                                                                                    |                                      |                  | 0                                              | 7                                            | 11 113                            |               |                           |
|                                 | 17                                  | 22                    | 1221                  | Tabulley wi            | centiach or    | himme                                                 |                                                                                                    |                                      |                  | 0                                              | 8                                            | 11 95                             |               |                           |
|                                 | 18                                  | 22                    | 100                   |                        |                |                                                       | -                                                                                                    |                                      | -                | 3                                              | -                                            | 4 75                              |               |                           |
|                                 | 19                                  | 20                    | 2                     | resty rozd             | iu.r, %, pror  | nery                                                  |                                                                                                    | Otevn dat                            | 0                | 4                                              | 0                                            | 3 85                              |               |                           |
|                                 | 20                                  | 21                    | -                     | mavdépod               | obnostni ka    | skulator                                              | Dintr.                                                                                                    | A                                    |                  | 10                                             | -                                            | 3 90                              |               |                           |
|                                 | 21                                  | 22                    |                       |                        |                |                                                       | Contract of the local division of the local division of the local |                                      |                  | 3                                              | 78                                           | 2 901                             |               |                           |

V následujícím dialogovém okně pak vybereme seznam proměnných, mezi kterými nás zajímá vzájemná korelovanost.

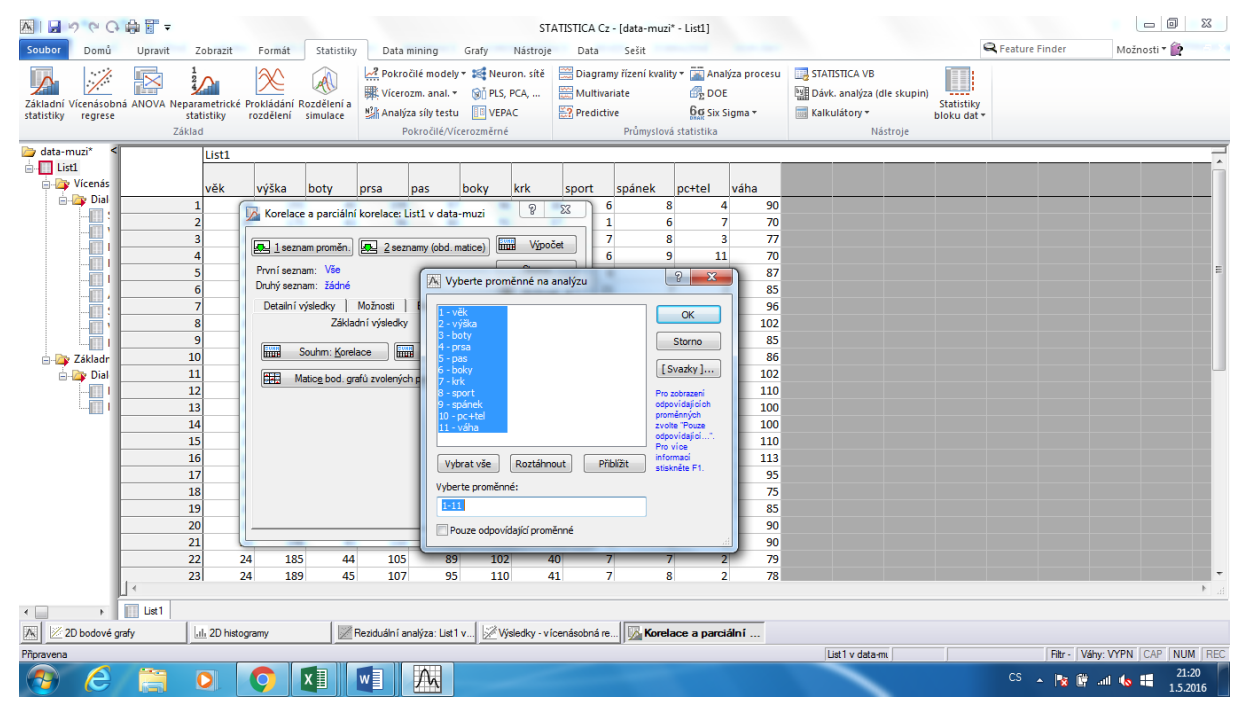

Po potvrzení našeho výběru pak v původním okně vybereme možnost *Výpočet*. Obdržíme korelační matici v následujícím tvaru. Jak vidíme, tato matice je obohacena o dva sloupce, které obsahují průměr a směrodatnou odchylku dané veličiny.

| Korelace ( | Korelace (List1 v data-muzi) Označ. korelace jsou významné na hlad. p < ,05000 N=44 |              |       |       |       |       |       |       |       |       |        |        |       |
|------------|-------------------------------------------------------------------------------------|--------------|-------|-------|-------|-------|-------|-------|-------|-------|--------|--------|-------|
|            | Průměry                                                                             | Sm.<br>odch. | věk   | výška | boty  | prsa  | pas   | boky  | krk   | sport | spánek | pc+tel | váha  |
| věk        | 20,34                                                                               | 1,57         | 1,00  | -0,15 | -0,17 | -0,03 | -0,15 | 0,10  | 0,01  | 0,06  | -0,09  | -0,17  | -0,21 |
| výška      | 185,55                                                                              | 7,57         | -0,15 | 1,00  | 0,82  | 0,54  | 0,63  | 0,42  | 0,32  | 0,19  | 0,10   | -0,17  | 0,52  |
| boty       | 44,07                                                                               | 1,61         | -0,17 | 0,82  | 1,00  | 0,59  | 0,61  | 0,42  | 0,37  | 0,00  | 0,11   | -0,06  | 0,59  |
| prsa       | 103,52                                                                              | 8,16         | -0,03 | 0,54  | 0,59  | 1,00  | 0,73  | 0,78  | 0,56  | -0,34 | 0,22   | 0,20   | 0,71  |
| pas        | 94,93                                                                               | 7,26         | -0,15 | 0,63  | 0,61  | 0,73  | 1,00  | 0,78  | 0,56  | -0,32 | 0,06   | 0,26   | 0,82  |
| boky       | 106,05                                                                              | 11,20        | 0,10  | 0,42  | 0,42  | 0,78  | 0,78  | 1,00  | 0,53  | -0,43 | 0,24   | 0,36   | 0,73  |
| krk        | 40,66                                                                               | 2,28         | 0,01  | 0,32  | 0,37  | 0,56  | 0,56  | 0,53  | 1,00  | -0,44 | 0,12   | 0,23   | 0,60  |
| sport      | 4,64                                                                                | 4,79         | 0,06  | 0,19  | 0,00  | -0,34 | -0,32 | -0,43 | -0,44 | 1,00  | -0,01  | -0,75  | -0,45 |
| spánek     | 7,70                                                                                | 0,88         | -0,09 | 0,10  | 0,11  | 0,22  | 0,06  | 0,24  | 0,12  | -0,01 | 1,00   | 0,21   | 0,12  |
| pc+tel     | 7,50                                                                                | 3,48         | -0,17 | -0,17 | -0,06 | 0,20  | 0,26  | 0,36  | 0,23  | -0,75 | 0,21   | 1,00   | 0,48  |
| váha       | 90,30                                                                               | 11,43        | -0,21 | 0,52  | 0,59  | 0,71  | 0,82  | 0,73  | 0,60  | -0,45 | 0,12   | 0,48   | 1,00  |

V zobrazené tabulce jsou statisticky významné korelace označeny červeně. Poslední řádek a sloupec obsahuje údaje týkající se veličiny Váha, což je naše vysvětlovaná proměnná, nikoliv regresor, proto nás v tomto kroku příliš nezajímá. Pokud bychom chtěli mít analýzu a vývody "dokonale přesné", měli bychom si všímat všech červených hodnot. Většina učebnic však uvádí kritérium, že pro násobnou regresi jsou problémové hodnoty v absolutní hodnotě nad 0,8. Vidíme, že takovouto hodnotu má pouze korelační koeficient mezi veličinami Boty a Výška. Ze znalosti problematiky asi většina lidí usoudí, že spíše závisí velikost bot na výšce, než obráceně, proto by asi bylo nejlepší veličinu Boty z další analýzy vypustit.

Jednou z nejjednodušších ale i nejméně přesných možností vyhodnocení vhodnosti použití násobné regrese je grafické zobrazení vzájemných vztahů jednotlivých veličin.

Na diagonále grafické matice vidíme histogramy jednotlivých veličin. I nezkušeným okem můžeme vidět, že se většina z nich normálním rozdělením příliš neřídí. V ostatních políčkách matice vidíme bodové grafy popisující vztahy daných veličin s proloženými regresními přímkami. Zde vidíme (tak, jak už jsme přesněji viděli i v korelační matici), že na většině obrázků body příliš přímku nekopírují, že tedy korelace příliš silné nejsou (připomeňme, že si nemáme všímat posledního sloupce a řádku náležícího veličině Váha). Naopak, čeho si v posledním řádku můžeme všimnout, že nejsou zřejmé jiné než lineární závislosti (možná až na jedinou výjimku – viz osmý obrázek v posledním řádku), což by také mohlo být překážkou bezproblémového použití vícenásobné regrese.

Takže vidíme, že nejzásadnějším problémem je chování veličin odlišné od normálního rozdělení. Nejvýraznější je tento fakt v osmém řádku, kde je histogram silně asymetrický. Osmá veličina, což je veličina vyjadřující počet hodin strávených sportem, je tedy problematická ze dvou důvodů. To však neznamená, že násobnou regresi nemůžeme použít vůbec. Jednou z možností je veličinu Sport vyloučit ze zpracování, což by nám ale možná bylo líto, protože v povědomí lidí je, že množstvím sportu svou váhu ovlivňujeme. Proto ji v analýze ponecháme, ale budeme při případném vyhodnocení velmi opatrní.

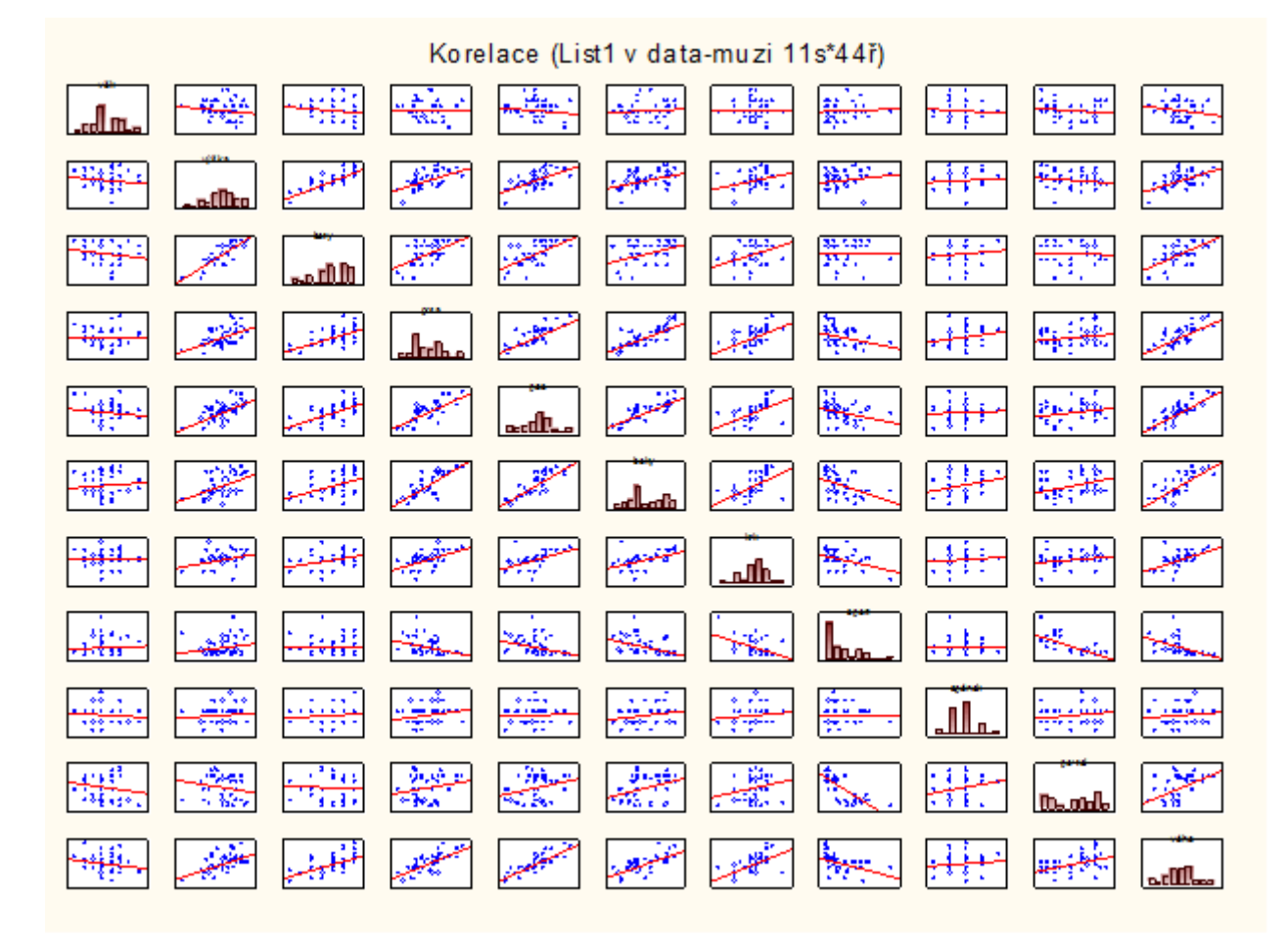

Fakt, že jednotlivé veličiny nemají příliš normální rozdělení, je někdy považován za problém při vyhodnocování korelace pomocí Pearsonova korelačního koeficientu, což jsme právě prováděli. Proto ještě raději vyhodnotíme korelaci pomocí Spearmanova koeficientu pořadové korelace. K tomu účelu zvolíme v záložce *Statistiky* možnost *Neparametrické statistiky*. V zobrazeném dialogovém okně pak opět vybereme všechny veličiny, mezi nimiž chceme korelovanost vyšetřovat.

| 0 9 0 6 1 1                               | ٠ 19           |                                    |                                   |                                        |                                                                                       | STA                  | TISTICA      | Cz - [d                                | ata-muzi   | " - List1)                                     |                       |                                                                      |
|-------------------------------------------|----------------|------------------------------------|-----------------------------------|----------------------------------------|---------------------------------------------------------------------------------------|----------------------|--------------|----------------------------------------|------------|------------------------------------------------|-----------------------|----------------------------------------------------------------------|
| Soubor Domú                               | Upravit        | Zobrazit Fo                        | rmat Statist                      | iky D ta mi                            | ning Grafy                                                                            | Nästroje             | Dat          | a 5                                    | elit       |                                                |                       |                                                                      |
| Základni Vicenásobr<br>statistiky regrese | as AlovA Nepar | rametrické Proje<br>atistiky Proje | édání Rozdělení<br>člení simulace | Pokročil<br>Vicerozn<br>Anatýza<br>Pok | é modely = 😹 Neuro<br>n. anal. = 🛞 PLS, P<br>sily testu 🔛 VEPA<br>ročité/Vicerozmérné | n. sitë<br>CA,       | Diag<br>Mult | pramy říz<br>tivariate<br>lictive<br>P | růmyslov   | ty * Anal<br>C DOE<br>EG Six S<br>à statistika | ýza procesu<br>igma • | STATISTICA VB<br>Dávk. analýza (dle sku<br>Kalkulátory *<br>Nástroje |
| 😂 data-muzi* 🔺 <                          |                | List1                              |                                   |                                        |                                                                                       |                      |              |                                        |            |                                                |                       |                                                                      |
| E List1                                   |                | vēk vý                             | Neparam                           | etrická korelace                       | : List1 v data-muzi                                                                   | 8                    | 22           | sp                                     | ánek       | pc+tel                                         | váha                  |                                                                      |
| e 🛶 🚦                                     |                | 1 18                               | Promě                             | mé                                     | 8                                                                                     | Speam                | an B         | 6                                      | 8          | 3 4                                            | 90                    |                                                                      |
|                                           |                | 2 20                               | Samt- Ula                         |                                        | -                                                                                     | 1                    |              |                                        | 6          | 5 7                                            | 70                    |                                                                      |
|                                           |                | 3 20                               | Joebin. Vie                       |                                        | 1.0                                                                                   | Stomo                | 20000        | 7                                      | \$         | 3 3                                            | 77                    |                                                                      |
|                                           |                | 4 20                               | 1                                 |                                        |                                                                                       | Mažnos               |              | 6                                      | 5          | 9 11                                           | 70                    |                                                                      |
|                                           |                | 5 20                               | Vytvořt:                          | Overcová matice                        | A Vuberte promi                                                                       | noé na a             | makimu       | 1.00                                   | -          | 2 8                                            | 87                    |                                                                      |
|                                           |                | 6 20                               | Záki, výsled                      | ky Další výsled                        | The Typerte prome                                                                     | nore no a            | manyzu       |                                        |            | 10704 10 000                                   | 85                    |                                                                      |
| 1                                         |                | 7 19                               |                                   | 1.000                                  | L - ves                                                                               | -                    |              |                                        |            | OV.                                            | 96                    |                                                                      |
|                                           |                | 8 20                               | Spec                              | amanúv koef. R                         | 2 - vyška                                                                             |                      |              |                                        |            |                                                | 102                   |                                                                      |
|                                           |                | 9 22                               |                                   |                                        | 3 - boby                                                                              | 3 - boty<br>4 - pros |              |                                        |            | Storno                                         | 85                    |                                                                      |
| 😑 🍑 Záki                                  | 1              | 0 22                               |                                   |                                        | 5-045                                                                                 |                      |              |                                        | 500        | [Svazky]                                       | 86                    |                                                                      |
| 6 🔤 🕻                                     | 1              | 1 21                               |                                   |                                        | 5 - boky<br>7 - let                                                                   |                      |              |                                        | 13         |                                                | 102                   |                                                                      |
| -1                                        | 1              | 2 20                               |                                   |                                        | 8 - sport                                                                             |                      |              |                                        | Pro        |                                                | 110                   |                                                                      |
| -1                                        | 1              | 3 21                               | HE Mat                            | ce bodových grafi                      | 9 - spánek                                                                            |                      |              |                                        | odp        | evidajcich                                     | 100                   |                                                                      |
| -1                                        | 1              | 4 22                               |                                   |                                        | 11 - vaha                                                                             |                      |              |                                        | IVO        | te Pouze                                       | 100                   |                                                                      |
| - 4                                       | 1              | 5 21                               | Lare.                             |                                        | 1.000                                                                                 |                      |              |                                        | odp<br>Pag | ovidajici<br>vice                              | 110                   |                                                                      |
| - 4                                       | 1              | 6 22                               | 190                               | 45 123                                 | Vubratude                                                                             | Roztábno             |              | <b>PRACE</b>                           | info       | maci                                           | 113                   |                                                                      |
| -9                                        | 1              | 7 22                               | 176                               | 42 100                                 | (Terretory)                                                                           |                      |              | 1 Aurent                               |            | KTIGE F1.                                      | 95                    |                                                                      |
| - 4                                       | 1              | 8 22                               | 175                               | 43 99                                  | Vyberte proměnné                                                                      | £                    |              |                                        | _          |                                                | 75                    |                                                                      |
| - 2                                       | 1              | 9 20                               | 186                               | 44 100                                 | 1-11                                                                                  |                      |              |                                        |            |                                                | 85                    |                                                                      |
| -                                         | 2              | 0 21                               | 199                               | 46 108                                 | Poure adaptit                                                                         | dici momè            | lond         |                                        |            |                                                | 90                    |                                                                      |
| -9                                        | 2              | 1 22                               | 198                               | 45 110                                 |                                                                                       | the province         | 2005         | _                                      |            |                                                | 90                    |                                                                      |
| -9                                        | 2              | 2 24                               | 185                               | 44 105                                 | 89 102                                                                                | 4                    | 0            | 7                                      |            | 2                                              | 79                    |                                                                      |
|                                           | 2              | 3 24                               | 189                               | 45 107                                 | 95 110                                                                                | 4                    | 1            | 7                                      | \$         | 2 2                                            | 78                    |                                                                      |

| Spearma | Spearmanovy korelace (List1 v data-muzi) Označ. korelace jsou významné na hl. p <,05000 |       |       |       |       |       |       |       |        |        |       |  |  |
|---------|-----------------------------------------------------------------------------------------|-------|-------|-------|-------|-------|-------|-------|--------|--------|-------|--|--|
|         | věk                                                                                     | výška | boty  | prsa  | pas   | boky  | krk   | sport | spánek | pc+tel | váha  |  |  |
| věk     | 1,00                                                                                    | -0,17 | -0,18 | -0,06 | -0,09 | 0,19  | 0,04  | -0,02 | -0,11  | -0,07  | -0,16 |  |  |
| výška   | -0,17                                                                                   | 1,00  | 0,81  | 0,48  | 0,59  | 0,37  | 0,35  | 0,21  | 0,09   | -0,25  | 0,47  |  |  |
| boty    | -0,18                                                                                   | 0,81  | 1,00  | 0,56  | 0,60  | 0,41  | 0,42  | 0,03  | 0,10   | -0,11  | 0,56  |  |  |
| prsa    | -0,06                                                                                   | 0,48  | 0,56  | 1,00  | 0,72  | 0,75  | 0,64  | -0,38 | 0,25   | 0,15   | 0,73  |  |  |
| pas     | -0,09                                                                                   | 0,59  | 0,60  | 0,72  | 1,00  | 0,79  | 0,73  | -0,41 | 0,05   | 0,19   | 0,80  |  |  |
| boky    | 0,19                                                                                    | 0,37  | 0,41  | 0,75  | 0,79  | 1,00  | 0,64  | -0,53 | 0,17   | 0,35   | 0,75  |  |  |
| krk     | 0,04                                                                                    | 0,35  | 0,42  | 0,64  | 0,73  | 0,64  | 1,00  | -0,43 | 0,14   | 0,20   | 0,66  |  |  |
| sport   | -0,02                                                                                   | 0,21  | 0,03  | -0,38 | -0,41 | -0,53 | -0,43 | 1,00  | 0,07   | -0,77  | -0,60 |  |  |
| spánek  | -0,11                                                                                   | 0,09  | 0,10  | 0,25  | 0,05  | 0,17  | 0,14  | 0,07  | 1,00   | 0,22   | 0,14  |  |  |
| pc+tel  | -0,07                                                                                   | -0,25 | -0,11 | 0,15  | 0,19  | 0,35  | 0,20  | -0,77 | 0,22   | 1,00   | 0,48  |  |  |
| váha    | -0,16                                                                                   | 0,47  | 0,56  | 0,73  | 0,80  | 0,75  | 0,66  | -0,60 | 0,14   | 0,48   | 1,00  |  |  |

Po potvrzení se nám zobrazí další tabulka.

Vidíme, že hodnoty obou druhů korelačních koeficientů vyšly obdobně, hodnoty Spearmanovy korelace vyšly poněkud nižší, ale nijak výrazně.

Nyní již tedy můžeme přistoupit k vlastní regresní analýze. Nejdříve provedeme Vícenásobnou regresi, a to metodu Enter. Postupujeme obdobně, jako už jsme postupovali při jednoduché lineární regresi. V záložce *Statistiky* vybereme možnost *Vícenásobná regrese*. Rozdíl však nastane v následujícím kroku, při výběru proměnných vstupujících do analýzy. Za závislou proměnnou vybereme opět veličinu Váha, ale za nezávislé proměnné vybereme všechny uvažované faktory.

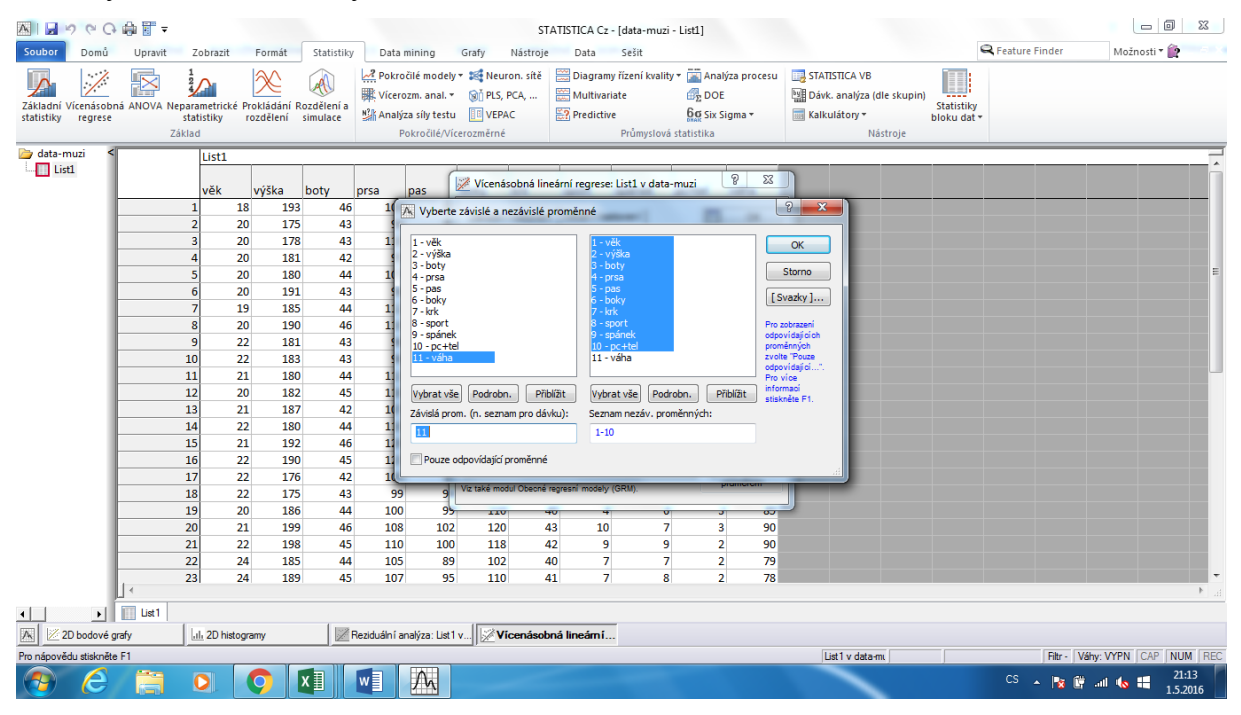

S výstupem jsme se opět již setkali v části o jednoduché lineární regresi. Vidíme, že jediným rozdílem je seznam koeficientů b\*, což jsou koeficienty nezávisle proměnných. Tyto

však neodpovídají odhadům parametrů z uvažovaného regresního modelu. Jedná se o speciálně upravené odhady parametrů z jiného modelu, které nám umožňují porovnat relativní vliv jednotlivých regresorů na závisle proměnnou. Statisticky významné regresní koeficienty jsou zvýrazněny červenou barvou.

| ≂ 🗊 🖓 🖓 🖓 🖨 🗑                                                                                                    | STATISTICA Cz - [data-muzi - List1]                                                                                                    |                                                                                                    |
|----------------------------------------------------------------------------------------------------|----------------------------------------------------------------------------------------------------|----------------------------------------------------------------------------------------------------|
| Soubor Domů Upravit Zobrazit Formát Statistiky                                                                                                    | Data mining Grafy Nástroje Data Sešit                                                                                                    | 🔍 Feature Finder 🛛 Možnosti 🕇 🏠 👘 👘                                                                            |
| Základní Vícenásobná ANOVA Neparametrické Prokládání Rozdělení a statistiky rozdělení simulace                                                                                                    | k Pokročilé modely - ¥ Neuron, sítě 🔛 Diagramy řízení kvality - 🚡 Analýza procesu 📑<br>¥ Vicerozm. anal ŵ PLS, PCA, ₩ Multivariate 🚱 DOE 📲<br>Multivariate 🚱 Six Sigma - 🖬                                                                                                    | STATISTICA VB<br>Dávk. analýza (dle skupin)<br>Statistiky<br>blokku dat +                                      |
| Základ                                                                                                    | 🖉 Výsledky - vícenásobná regrese: List1 v data-muzi                                                                                                    | 8 stroje                                                                                                    |
| List1         List3         bit                vik         vyška         boty                1         18         193         46                2         20         175         43                3         20         178         43                4         20         181         42                5         20         180         44                6         20         191         43                7         19         185         44                6         20         191         43                7         19         185         44                7         19         185         44                7         19         185         44                10         22         183         43                10         22         183         43                11         21         180         44                12         20         182         45                13         21         187         42           14         22         17 | Výzledky- vicerozm. regrese         Záv.prom. :vána       vicenás. 2 = ,9021931       F = 14,6124         Záv.prom. :vána       vicenás. 2 = ,5155615       sv = 10,33         Poč. připadki t4       upravená RZ= ,7592723       p = ,00000         Abs.člen: -61,046344       souží t4 = ,000000       p = ,000000         Abs.člen: -61,046344       souží t4 = ,000000       p = ,000000         vék t*=.00       výška t*=,021       boky b*=,17         preteľ b*=,180       sport b*=,143       spánek b*=.,13         pctteľ b*=,400       (významá b* jsou zvýraznána červeně)       P         Afs pro zvýrazňní dekki: .05       S       S         Zákdoní výsledky Detaní výsledky Residus (předpoklady/předpověd)       P         105       89       102       40       7       7       2       79 | - , 0194                                                                                                    |
| 23 24 189 45                                                                                                    | 107 95 110 41 7 8 2 78                                                                                                    | La de la companya de la companya de la companya de la companya de la companya de la companya de la companya de |
| 4 • • · · · · · · · · · · · · · · · · ·                                                                                                    |                                                                                                    |                                                                                                    |
| 🕅 🗵 2D bodové grafy 📊 2D histogramy                                                                                                    | eziduální analýza: List 1 v                                                                                                    |                                                                                                    |
| Pro nápovědu stiskněte F1                                                                                                    |                                                                                                    | List1 v data-mu Filtr - Váhy: VYPN CAP NUM REC                                                                 |
| 📀 ⋵ 📋 o 🚺                                                                                                    |                                                                                                    | CS 🔺 隆 🔐 📲 21:13<br>1.5.2016                                                                                   |

Podrobnější výstup obsahující i hodnoty regresních koeficientů z hledaného modelu získáme výběrem možnosti *Výpočet: Výsledky regrese* v šedé části zobrazeného dialogového okna. Výsledkem je následující tabulka.

|        | Výsledky regre<br>,81575815 Upr | √ýsledky regrese se závislou proměnnou : váha (List1 v data-muzi) R= ,90319331 R2=<br>,81575815 Upravené R2= ,75992729 F(10,33)=14,611 p |          |                 |          |          |  |  |  |  |  |  |  |  |
|--------|---------------------------------|----------------------------------------------------------------------------------------------------|----------|-----------------|----------|----------|--|--|--|--|--|--|--|--|
| N=44   | b*                              | Sm.chyba<br>z b*                                                                                                    | b        | Sm.chyba<br>z b | t(33)    | p-hodn.  |  |  |  |  |  |  |  |  |
| Abs.čl |                                 |                                                                                                    | -81,1054 | 33,00325        | -2,45750 | 0,019414 |  |  |  |  |  |  |  |  |
| věk    | -0,094636                       | 0,085961                                                                                                    | -0,6895  | 0,62632         | -1,10091 | 0,278899 |  |  |  |  |  |  |  |  |
| výška  | 0,020790                        | 0,159101                                                                                                    | 0,0314   | 0,24016         | 0,13067  | 0,896826 |  |  |  |  |  |  |  |  |
| boty   | 0,199542                        | 0,140520                                                                                                    | 1,4213   | 1,00090         | 1,42003  | 0,164978 |  |  |  |  |  |  |  |  |
| prsa   | 0,115434                        | 0,141274                                                                                                    | 0,1618   | 0,19802         | 0,81710  | 0,419733 |  |  |  |  |  |  |  |  |
| pas    | 0,290648                        | 0,165021                                                                                                    | 0,4575   | 0,25975         | 1,76128  | 0,087455 |  |  |  |  |  |  |  |  |
| boky   | 0,176413                        | 0,165383                                                                                                    | 0,1801   | 0,16883         | 1,06669  | 0,293854 |  |  |  |  |  |  |  |  |
| krk    | 0,179674                        | 0,102106                                                                                                    | 0,9003   | 0,51162         | 1,75969  | 0,087729 |  |  |  |  |  |  |  |  |
| sport  | 0,142656                        | 0,145810                                                                                                    | 0,3402   | 0,34776         | 0,97837  | 0,335012 |  |  |  |  |  |  |  |  |
| spánek | -0,103072                       | 0,087690                                                                                                    | -1,3420  | 1,14173         | -1,17541 | 0,248240 |  |  |  |  |  |  |  |  |
| pc+tv  | 0,399720                        | 0,126830                                                                                                    | 1,3130   | 0,41660         | 3,15161  | 0,003445 |  |  |  |  |  |  |  |  |

Z výsledných p-hodnot v posledním sloupci je zřejmé, že velká většina regresních koeficientů není významná, proto bychom se v dalším kroku měli pokusit vybrat pouze "důležité" faktory. K tomu využijeme krokové regrese (neboli stepwise regrese).

K tomu účelu se v dialogovém okně Vícenásobné regrese přepneme na záložku *Detailní výsledky*. Opakovaným stisknutím tlačítka *Další* pak budeme postupně spouštět jednotlivé regresní kroky. Postupně se nám budou zobrazovat další koeficienty b\*, tedy další faktory

přidané do modelu. Dokud jsou výsledné b\* zbarveny červeně, jsou dané faktory významné, jakmile se přidávané koeficienty b\* zbarví namodro, příslušné faktory již významné nejsou, proto je do výsledného modelu nezapracujeme. Poslední krok zpracování poznáme jednoduše, a to tak, že se popis tlačítka *Další* změní na *OK*.

| Soubor Domů                             | Upravit                                                                                             | Zobrazit Formát Statistiky                                                                                                    | STATISTICA Cz - [data-mi<br>Data mining Grafy Nástroje                       | uzi* - Průměry a směrodatné<br>: Data Sešit          | odchylky (List1 v data                    | -muzi)]       | R Feature Finds           |
|-----------------------------------------|----------------------------------------------------------------------------------------------------|----------------------------------------------------------------------------------------------------|------------------------------------------------------------------------------|------------------------------------------------------|-------------------------------------------|---------------|---------------------------|
| Základní Vícenásol<br>statistiky regres | bnà ANOVA Ne                                                                                        | parametrické Prokládání Rozdělení a<br>statistiky rozdělení simulace                                                                                               | Pokročilé modely - Meuron. sitě<br>Vicerozm. anal<br>Analýza síly testu UPAC | Diagramy řízení kvality <del>v</del><br>Multivariate | Analýza procesu<br>C DOE<br>G Six Sigma • | STATISTICA VB | Statistiky<br>bloku dat - |
| E.                                      | 2                                                                                                   | 🖉 Výsledky - vícenásobná regrese: List                                                                                                    | tl v data-muzi                                                               | 2 🗙                                                  | N <sup>istika</sup>                       | Nástroje      |                           |
|                                         | Proměnná<br>věk<br>výška<br>boty<br>prsa<br>pas<br>boky<br>krk<br>spónt<br>spónek<br>pc+tel<br>váha | Výsledky- vícerozm. regrese<br>Záv.prom. :váha<br>Poč. případů: 44<br>Směrodatná chyt<br>Abs.člen: -01,64402254 Sm.<br>pas b**,815<br>(významná b* jsou zvýrazněné |                                                                              |                                                      |                                           |               |                           |
| 94949                                   |                                                                                                    | Afa pro zvýraznění efektů:                                                                                                    | Residua/předpoklady/předpovědi                                               | Delší<br>Stomo                                       |                                           |               |                           |
|                                         |                                                                                                    | Wypočet: výsledky regrese                                                                                                    | Pargiáln í korelace                                                          | 🔁 Možnosti 🕶                                         |                                           |               | 2                         |
| E Nep                                   |                                                                                                    | ANOVA (Celk. vhodnost modelu)                                                                                                    | Redyndance                                                                   | Anal Skup.                                           |                                           |               |                           |
|                                         |                                                                                                    | Kogariance koeficientů                                                                                                    | Wisledky krokové regrese                                                     |                                                      |                                           |               |                           |
| Vice                                    |                                                                                                    | Současná s <u>weep</u> matice                                                                                                    | ANOVA upravená pro grůměry                                                   |                                                      | J                                         |               |                           |

| Soubor                     | C C d                                                                                                    | Upravit                                                                                 | Zobrazit Formát                                                                                                    | Statistiky             | STATIST<br>Data mining                                        | ICA Cz - [data-m                      | uzi" - Průměry a směrodatné (<br>e Data Sešit | odchylky (List1 v data                    | -muzi)]       | R Feature Find            |
|----------------------------|----------------------------------------------------------------------------------------------------|-----------------------------------------------------------------------------------------|----------------------------------------------------------------------------------------------------|------------------------|---------------------------------------------------------------|---------------------------------------|-----------------------------------------------|-------------------------------------------|---------------|---------------------------|
| Základní Víc<br>statistiky | enásobná<br>regrese                                                                                                    | ANOVA Ne                                                                                | parametrické Prokládání Ro<br>rozdělení                                                                                                    | ozdělení a<br>simulace | Pokročilé modely *<br>Vicerozm. anal. *<br>Analýza síly testu | Neuron. sitě<br>Gi PLS, PCA,<br>VEPAC | Diagramy řízení kvality *<br>Multivariate     | Analýza procesu<br>C DOE<br>G Six Sigma • | STATISTICA VB | Statistiky<br>bloku dat • |
|                            | J. ST                                                                                                    |                                                                                         | 🔀 Výsledky - vícenásobr                                                                                                    | ná regrese: Li         | st1 v data-muzi                                               |                                       | 2                                             | stika                                     | Nastroje      |                           |
|                            | Handrand Handrand H<br>Andra Handrand Handrand Handrand Handrand Handrand Handrand Handrand Handrand Handrand Handrand Handrand Handran | roměnná<br>ěk<br>řška<br>oty<br>rsa<br>as<br>oky<br>rk<br>port<br>pánek<br>c+tel<br>iha | Výsledky- vicerozm. zegrese(Krok 3)<br>Záv.prom. :váha vicenás. 2 = .88083833 F = 46,15762<br>Poč. připadů: 44 upravené 227587623 sv = 3,40<br>Směrodstná chýba odhadu : 6,61218828<br>Abs.člen: -83,0590514 24,40702 : (40) = -3,405 p = .0015<br>pas b**,570 pc*tel b**,341 boty b**,254<br>(významá b* jsou zvýzazňan červeně) |                        |                                                               |                                       |                                               |                                           |               |                           |
|                            | 0.0.0                                                                                                    |                                                                                         | Aťa pro zvýraznění efektů:<br>Základní výsledky Deta                                                                                                    | .05 🔮<br>Ini výsledky  | Residua/předpoklady/j                                         | oředpovědi                            | Storno                                        |                                           |               |                           |
|                            | -                                                                                                    |                                                                                         | Wypočet: výsled                                                                                                    | ky regrese             | Pargiáin                                                      | i korelace                            | 🔁 Možnosti 🕶                                  |                                           |               |                           |
|                            | lep                                                                                                    |                                                                                         | ANOVA (Celk, vho                                                                                                    | inost modelu)          | Redy                                                          | ndance                                | Anal Skup.                                    |                                           |               |                           |
| 64                         |                                                                                                    |                                                                                         | Koyariance ko                                                                                                    | eficientú              | Výsledky kro                                                  | kov <u>é</u> regrese                  |                                               |                                           |               |                           |
| -                          | 1                                                                                                    |                                                                                         | Současná syre                                                                                                    | ep matice              | ANOVA uprav                                                   | ená pro grúměry                       |                                               |                                           |               |                           |
| E VI                       | ice                                                                                                    |                                                                                         |                                                                                                    | _                      |                                                               |                                       |                                               |                                           |               |                           |

| Soubor Dor                         | C 🖨 📅 ∓<br>nú Upravit                                                                                        | Zobrazit Formát                                                                                                    | STATIST<br>Statistiky Data mining                                                                                                    | TICA Cz - [data-mi<br>Grafy Nástroje                                                                  | uzi* - Průměry a směrodatné<br>: Data Sešit                                | odchylky (List1 v data                                   | -muzi)]       | R Feature Finde           |
|------------------------------------|----------------------------------------------------------------------------------------------------|----------------------------------------------------------------------------------------------------|----------------------------------------------------------------------------------------------------|----------------------------------------------------------------------------------------------------|----------------------------------------------------------------------------|----------------------------------------------------------|---------------|---------------------------|
| Základni Vicená<br>statistiky regr | sobná ANOVA Ne                                                                                               | eparametrické Prokládání Roz<br>statistiky rozdělení si                                                                                                  | dělení a<br>mulace 🕄 Pokročilé modely -                                                                                                    | Neuron. sitě<br>Sti PLS, PCA,<br>VEPAC                                                                | Diagramy řízení kvality •<br>Multivariate                                  | Analýza procesu<br>Analýza procesu<br>DOE<br>Six Sigma * | STATISTICA VB | Statistiky<br>bloku dat - |
| E                                  | 2                                                                                                    | Výsledky - vícenásobní                                                                                                    | á regrese: List1 v data-muzi                                                                                                    |                                                                                                    | 8 ×                                                                        | listika                                                  | Nástroje      |                           |
| ورغارية رغارية والمرابع والمرابع   | Proměnná<br>věk<br>výška<br>boty<br>prsa<br>pas<br>boky<br>krk<br>sport<br>spórt<br>spórt<br>spórtel<br>váha | Výsledky- viceroz<br>již žádné F na za<br>Závyprom. :váha<br>Poč. případů: 44<br>Směro<br>Abs.člen: -94,202<br>pas D**,<br>krk D**,<br>(významná D* jsou | m. regrese(Krók 5, kon<br>hhrnuti nepřeshuje daná<br>vicenás. R =<br>upravené R2=<br>upravené R2=<br>datná chyba odhadu : 5,<br>42844 Sm. chyba: 25,778;<br>437 pettel ben;<br>129 prss btn;<br>svýrazněna červeně) | ečné žešení)<br>me<br>"99557543<br>"79247705 m<br>"77196088<br>455983650<br>26 t( 38) =<br>319<br>126 | F = 30,11283<br>W = 5,38<br>p = ,00000<br>-3,654 p = ,0008<br>hoty b*=,213 |                                                          |               |                           |
| and the second                     |                                                                                                    | Alfa pro zvýraznění efektů:<br>Základní výsledky Detair                                                                                                  | .05 🖨                                                                                                    | předpověd                                                                                             | Storno                                                                     |                                                          |               |                           |
| -                                  |                                                                                                    | time vypocet: vysledky                                                                                                    | yregrese EE Pargian                                                                                                    | i korelace                                                                                            | (24) Možnosti -                                                            |                                                          |               |                           |
| E 🔐 Nep                            | -                                                                                                    | BEB ANOVA (Celk. vhodr                                                                                                    | nost modelu) (ISE Redu                                                                                                    | indance                                                                                               | Anal Skup.                                                                 | _                                                        |               |                           |
| Carpella                           |                                                                                                    | INTE Koyanance koe                                                                                                    | ncientu (IBB Vysledky kn                                                                                                    | okové regrese                                                                                         |                                                                            |                                                          |               |                           |
| Uice                               |                                                                                                    | (IBIB Sonceaus all eet                                                                                                    | DINADOR   [ISB ANUVALIDIAN                                                                                                    | vena pro grunary                                                                                      |                                                                            |                                                          |               |                           |

Po provedení posledního kroku zvolíme možnost *Výsledky krokové regrese* a tím obdržíme následující tabulku obsahující závěrečné informace o celé krokové regresi.

|          | Výsledky krokové regrese ; ZP: váha (List1 v data-muzi) |               |                 |              |               |          |                      |  |  |
|----------|---------------------------------------------------------|---------------|-----------------|--------------|---------------|----------|----------------------|--|--|
| Proměnná | Krok<br>+do/-ven                                        | Vícenás.<br>R | Vícenás.<br>R^2 | R^2<br>změna | F<br>zah/vyjm | p-hodn.  | Zahrnuté<br>proměnné |  |  |
| pas      | 1                                                       | 0,815387      | 0,664856        | 0,664856     | 83,31928      | 0,000000 | 1                    |  |  |
| pc+tv    | 2                                                       | 0,859609      | 0,738928        | 0,074072     | 11,63253      | 0,001468 | 2                    |  |  |
| boty     | 3                                                       | 0,880838      | 0,775876        | 0,036949     | 6,59434       | 0,014072 | 3                    |  |  |
| krk      | 4                                                       | 0,890004      | 0,792107        | 0,016231     | 3,04492       | 0,088866 | 4                    |  |  |
| prsa     | 5                                                       | 0,893575      | 0,798477        | 0,006370     | 1,20107       | 0,280005 | 5                    |  |  |

Dále v záložce Základní výsledky vybereme možnost Výpočet: Výsledky regrese.

| ogram Bodový Průmě<br>graf                                                                                                    | Image: Image: |
|----------------------------------------------------------------------------------------------------|----------------------------------------------------------------------------------------------------|
| B<br>Ista-muri 🖉                                                                                                    | ný 😥 Výsledky - vícenásobná regrese: List1 v data-muzi                                                                                                    |
| Contraction of the second second | Výsledky-vicerozm. regrese(Krok 5, kocedné felení)           jiš žádof F na skruuti nepřesuky daná me           Záv.prom. rváha         vicenás. R = (8337643 F = 50,11283           Záv.prom. rváha         vicenás. R = (8337643 F = 50,11283           Poč. připadi: 4         pravené 22 - 738705 sv = 5,38           Poč. připadi: 44         pravené 22 - 77136284 p = ,00008           Jak.čien -54,004284 Sm. dvýka 12,77124 kt 189 = -3,654 p = ,0008           pas bre.dl. pr.dl. pr.dl.                                                                                                    |
|                                                                                                    | 1 (významná b. jsou zvýzaznéna čezvené)                                                                                                    |
|                                                                                                    | 1 Afa pro zvýrazmění efektů: 0.05 💭 🖂 OK<br>1 Základní výsledky Detalní výsledky Residus/předpoklady/předpovědi Stomo                                                                                                    |
|                                                                                                    | 1 Výpočet: Výsledky regrese                                                                                                    |
|                                                                                                    | 1 drad State                                                                                                    |

|              | Výsledky regr<br>,79847705 Up | /sledky regrese se závislou proměnnou : váha (List1 v data-muzi) R= ,89357543 R2=<br>9847705 Upravené R2= ,77196088 F(5,38)=30,113 p |          |                 |          |          |  |  |  |  |  |
|--------------|-------------------------------|----------------------------------------------------------------------------------------------------|----------|-----------------|----------|----------|--|--|--|--|--|
| N=44         | b*                            | Sm.chyba<br>z b*                                                                                                    | b        | Sm.chyba<br>z b | t(38)    | p-hodn.  |  |  |  |  |  |
| Abs.<br>člen |                               |                                                                                                    | -94,2024 | 25,77826        | -3,65434 | 0,000776 |  |  |  |  |  |
| pas          | 0,436787                      | 0,121088                                                                                                    | 0,6875   | 0,19060         | 3,60719  | 0,000888 |  |  |  |  |  |
| pc+tv        | 0,318795                      | 0,079413                                                                                                    | 1,0471   | 0,26085         | 4,01440  | 0,000271 |  |  |  |  |  |
| boty         | 0,212814                      | 0,099877                                                                                                    | 1,5158   | 0,71141         | 2,13076  | 0,039640 |  |  |  |  |  |
| krk          | 0,128902                      | 0,091647                                                                                                    | 0,6459   | 0,45922         | 1,40650  | 0,167701 |  |  |  |  |  |
| prsa         | 0,126218                      | 0,115169                                                                                                    | 0,1769   | 0,16143         | 1,09593  | 0,280005 |  |  |  |  |  |

Poté obdržíme tabulku obsahující údaje o jednotlivých regresorech a jejich koeficientech.

Z obou tabulek můžeme vidět, že z devíti uvažovaných faktorů jsou významné pouze tři, a to Obvod pasu, Počet hodin strávených u TV+PC a Velikost bot. Pořadí jejich významnosti je shodné s pořadím uvedení.

Výsledný model má tedy tvar:

V = -94,2024 + 0,6875\*P + 1,0471\*T + 1,5158\*O,

kde V je váha v kilogramech, P je obvod pasu v centimetrech, T je čas strávený u PC+TV a O je velikost bot.

Z této rovnice je například zřejmé, že pokud by průměrný mladý muž v pase přibral o 1 cm, pak se to na váze v průměru projeví přírůstkem 0,69 kg. Obdobně i pro ostatní faktory.

Vidíme, že i když jsme problémové faktory nevyřadili ze zpracování, k problémům nedošlo. Vysoká korelovanost mezi veličinami Boty a Výška nevadí, protože do výsledného modelu byla vybrána pouze jedna z nich. Také problematičnost veličiny Sport řešit nemusíme, ani ona nebyla do závěrečného modelu vybrána.

Vidíme, že modely žen (byl vytvářen pomocí Excelu) a mužů (právě jsme vytvořili) se liší. Pouze faktor Obvod pasu se ukázal významným v obou modelech. U žen byl jediným dalším významným faktorem identifikován Obvod boků, kdežto u mužů byly kromě Obvodu pasu identifikovány ještě dva významné faktory, a to Čas strávený u TV+PC a Velikost bot. Vzhledem k tomu, že mezi faktory Čas strávený u TV+PC a Čas strávený sportem byla identifikována silná nepřímá závislost, je vidět, že i tento čas je skrytě v modelu obsažen.